# ALOKA ECHO CAMERA Model SSD-500 OPERATOR'S MANUAL

Manual No.: MN1-0346 Effective software version: 5.0 (S/N:01M7401 onward) Issued on August 27, 1990

# ALOKA CO., LTD.

٢

### TABLE OF CONTENTS

| 1. | ALOKA SSD-500 FEATURES                                                                                                    | • • • • • • • • • • • • • • •         | 1-1                                             |
|----|----------------------------------------------------------------------------------------------------|---------------------------------------|-------------------------------------------------|
| 2. | SAFETY INSTRUCTIONS                                                                                                    | • • • • • • • • • • • • • • • •       | 2-1                                             |
| 3. | SPECIFICATIONS                                                                                                    |                                       | 3-1                                             |
| 4. | <ul> <li>NAME AND FUNCTION OF CONTROLS</li> <li>4.1 External View</li> <li>4.2 Front Side Controls</li> <li>4.3 Operation Panel Controls</li> <li>4.4 Rear Panel Controls</li> </ul>                              | · · · · · · · · · · · · · · · · · · · | 4-1<br>4-1<br>4-2<br>4-4<br>4-10                |
| 5. | MENU FUNCTIONS                                                                                                    |                                       | 5-1                                             |
| 6. | LET'S GET STARTED6.1 Installation6.2 Turning On Power                                                                                                    |                                       | 6-1<br>6-1<br>6-3                               |
| 7. | <ul> <li>B-MODE IMAGING</li> <li>7.1 Introduction</li> <li>7.2 Adjustment of Image</li> <li>7.3 Useful Functions for B-mode Imaging</li> <li>7.4 Displaying Body Mark</li> <li>7.5 Dual B-mode Display</li> </ul> | · · · · · · · · · · · · · · · · · · · | 7-1<br>7-1<br>7-3<br>7-5<br>7-10<br>7-12        |
| 8. | M-MODE IMAGING<br>8.1 Introduction<br>8.2 Adjustment of Image<br>8.3 Useful Functions for M-mode Imaging                                                                                                    | · · · · · · · · · · · · · · · · · · · | 8-1<br>8-1<br>8-2<br>8-4                        |
| 9. | BASIC MEASUREMENTS9.1 Distance9.2 Area/Circumference9.3 Velocity9.4 Heart Rate9.5 Angle9.6 Ratio                                                                                                    | · · · · · · · · · · · · · · · · · · · | 9-1<br>9-1<br>9-3<br>9-6<br>9-8<br>9-10<br>9-12 |

| 10. | GESTATIONAL AGE CALCULATION                          | 10-1  |  |
|-----|------------------------------------------------------|-------|--|
|     | 10.1 Introduction                                    | 10-1  |  |
|     | 10.2 Indicator Method                                | 10-2  |  |
|     | 10.3 Gestational Age Calculation by Parameter Method | 10-6  |  |
|     | 10.4 Fetal Growth Tables                             | 10-12 |  |
|     |                                                      |       |  |

| 11. | FETAL WEIGHT ESTIMATION                | 11-1   |
|-----|----------------------------------------|--------|
|     | 11.1 Introduction                      | 11 - 1 |
|     | 11.2 Shepard Method                    | 11 - 3 |
|     | 11.3 Hadlock Method                    | 11-5   |
| 12. | CHARACTER DISPLAY                      | 12-1   |
| 13. | RECORDING IMAGE                        | 13-1   |
|     | 13.1 VCR Recording                     | 13 - 1 |
|     | 13.2 Thermal Printer (SSZ-300)         | 13-2   |
|     | 13.3 Polaroid Camera Unit (SSZ-108U-P) | 13-4   |
|     | 13.3 SLR Camera Unit (SSZ-108-35)      | 13-5   |
| 14. | TROUBLE SHOOTING                       | 14-1   |
|     | 14.1Error Message                      | 14-1   |
|     | 14.2 How to Cope with Trouble          | 14-2   |
|     | 14.3 Calling Service Person            | 14-3   |
|     |                                        |        |

INDEX

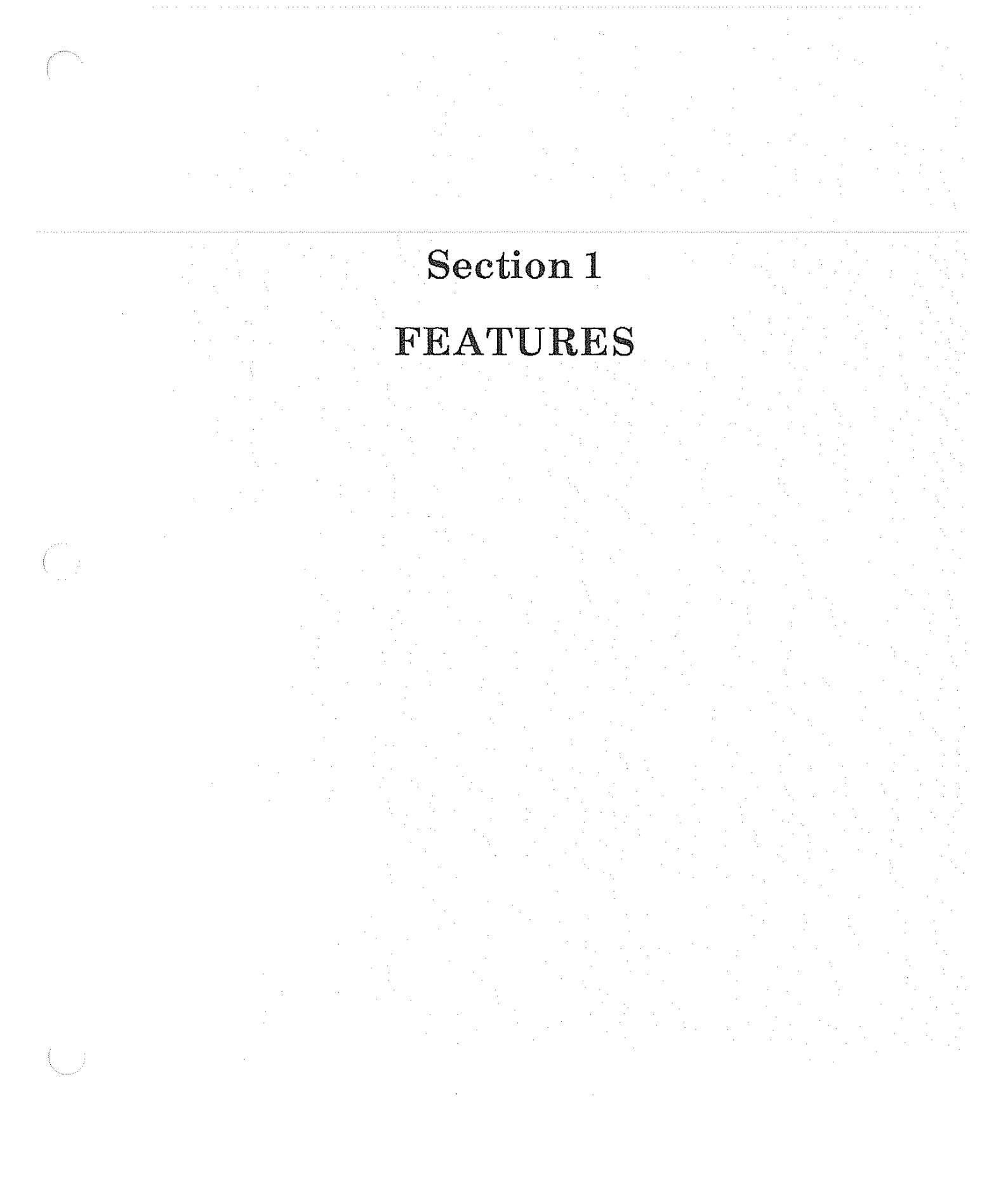

### 1. ALOKA SSD-500 FEATURES

The ALOKA ECHO CAMERA model SSD-500 is a portable linear/convex sector ultrasound scanner. It is compact in size and light in weight, yet it provides superb image quality as good as more expensive, bulky system.

Imaging mode include single B mode, dual B mode, B and M simultaneous display mode and single M mode.

Measurements include distance, area, circumference and M-mode slope (velocity, time and dimension).

Calculations for gestational age and fetal weight are built-in features.

The basic system can be used for general abdominal imaging and OB/GYN imaging.

A variety of optional probes are available for extending the area of clinical diagnosis to intraoperative, small parts, cardiac, transvaginal and transrectal imaging and biopsy.

# Section 2

# SAFETY INSTRUCTIONS

# 2. SAFETY INSTRUCTIONS

- \* To operate the equipment correctly and safely, observe the cautions listed below.
- 1. Use this equipment only for the designated purposes.

Type of protective method and degree against electrical shock of this equipment is class I type BF. Since the type is not CF, you must not apply this equipment directly to the heart.

- 2. Only qualified physicians and sonographers may operate the equipment.
- 3. Choose a good location for equipment operation as follows:
  - (1) The place must be dry and free from any water intrusion.
  - (2) Avoid direct sunlight, sudden temperature or humidity change, dust, salt, chemicals, and any other contaminants.
  - (3) Do not tip, shake, or shock the equipment, not even during transportation.
  - (4) Make sure the power supply has the correct voltage and sufficient capacity.
  - (5) Do not locate the equipment near a power generator room, X-ray equipment, or in any other place where there is electrical noise.
  - (6) Arrange all connecting cables and wires out of the way so that people cannot trip over them.
- 4. Before operating the equipment, observe the cautions below.
  - (1) Make sure that the power switch is in the OFF position before connecting the power plug to a power outlet.
  - (2) Check the connecting cables and cords. And check the setting of switches and controls, to assure valid operating status of the equipment.
  - (3) Use with other electronic equipment may hinder the full capabilities of this equipment. Take care in advance to avoid such a situation.

### 2. SAFETY INSTRUCTIONS

- 5. During equipment operation, observe the cautions listed below.
  - (1) Be alert to any abnormality in the equipment, or in the patient.
  - (2) If you notice an abnormality, promptly stop equipment operation in a manner safe to the patient and take whatever action is necessary.
  - (3) Don't let the patient touch the equipment main unit.
- 6. Following equipment operation, observe the cautions listed below.
  - (1) Restore the original setting of the operating switches, knobs and controls and then switch the power off.
  - (2) When disconnecting cables from sockets, hold the plug, not the cable.
  - (3) To make the equipment and accessories ready for the next patient, properly clean them and then store in an orderly manner. For cleaning the equipment, use soft dry cloths. To remove soil, if necessary, use a soft cloth moistened with a neutral detergent or alcohol.
- 7. If you notice a malfunction, immediately post an adequate caution tag (for example, noting "Under repair. Do not use.") on the equipment and contact our distributors for repairs.
- 8. Never under any circumstances, modify, remodel, or otherwise rework the equipment.
- 9. Maintenance and Inspection When operating equipment left unused for a long time, be sure to check the equipment to assure normal and safe operation.
- 10. Charging Battery

In the equipment, the clock for date and time display is powered by the incorporated battery. Apply power to the equipment for about eight hours a week, even when the equipment is not being operated for a long period.

If date is not displayed, apply power to the unit for about 15 hours continuously.

2 - 2

### CAUTIONS WHEN USING THE PROBE:

- (1) The probe is easily affected by shock. In particular, the patient contact area is easily damaged by bumping, so use extreme care.
- (2) Do not immerse the entire probe in water or other liquids.
- (3) Avoid roughly bending or pulling the cable as this may break it.
- (4) After using the probe, wipe off the ultrasound gel. To clean the probe, use a neutral detergent or alcohol. Always keep the probe clean.
- (5) To clean the probe after use, wash the head with water and wipe with a soft material such as gauze or sponge, or wash in running water. Do not use a stiff brush.
- (6) To sterilize or disinfect the intraoperative probe after use, clean its scan head then disinfect the probe as shown below.
  - a) Gas (\*1) Formalin gas or ethylene oxide gas \*1 Use below 55°C
  - b) Medical liquid (\*2)

Hibitane<sup>TM</sup>, Isodine<sup>TM</sup>, Detergicide<sup>TM</sup> or Purelox<sup>TM</sup>

Soak the probe in one of the above liquids for several minutes and completely wash the soaked part.

\*2 Do not immerse the connector plug.

Note 1: Do not autoclave or boil the probe.

Avoid decompressing/pressurizing the probe.

- Note 2: Before performing gas sterilization, seal the connector plug against the gas by using a plastic bag.
- Note 3: Do not apply liquid to the connector plug for cleaning or other purposes. (The connector is not waterproof.)

# Section 3

# SPECIFICATIONS

# **3. SPECIFICATIONS**

| Scanning method:                    | Electronic convex sector<br>Electronic linear (option)                 |
|-------------------------------------|------------------------------------------------------------------------|
|                                     | Siectionic mear (option)                                               |
| Display mode:                       | B-mode                                                                 |
|                                     | Dual B-mode                                                            |
|                                     | M-mode                                                                 |
|                                     | B/M mode                                                               |
| Standard probe (model UST-934N-3.5) |                                                                        |
| Scanning method:                    | Electronic convex sector                                               |
| Ultrasound frequency:               | 3.5 MHz                                                                |
| Angle of view:                      | 60°                                                                    |
| Radius of curvature:                | 60 mm                                                                  |
| Maximum display depth:              | 22 cm                                                                  |
| STC:                                | NEAR and FAR                                                           |
| Image magnification                 |                                                                        |
| In B, dual B, and M modes:          | $\times 0.75$ , $\times 1.0$ and $\times 1.5$ , three steps changeable |
| In B/M mode:                        | ×1.0                                                                   |
| Focal points in transmission:       | Maximum 4 points selectable                                            |
| M-mode                              |                                                                        |
| Display method:                     | Moving bar                                                             |
| Sweep speed:                        | 4 seconds per full screen                                              |
| Sampling cursor:                    | Controlled through menu function                                       |
| Characters and graphic display      |                                                                        |
| ID                                  | 10 characters × 2 lines                                                |
| Date & time:                        | Automatic (3 formats selectable)                                       |
| Focal point:                        | Automatic (F1 - F4)                                                    |
| Probe frequency:                    | Automatic                                                              |
| Gain value:                         | Automatic (GAIN, NEAR and FAR)                                         |
| Comment in image area:              | 40 characters × 28 lines                                               |
| Measurement value:                  | Automatic when measurement is performed                                |
| Image scrolled position:            | Automatic                                                              |
| Others:                             | Distance scale mark, image orientation mark,                           |
|                                     | puncture guide line (on/off, possible), M-mode                         |
|                                     | sampling cursor, M-mode time mark, body mark                           |
| Image memory capacity:              | $512 \times 512 \times 6$ bit                                          |

( ......

512 × 512 × 6 bit

ne de la companya de la companya de la companya de la companya de la companya de la companya de la companya de

### 3. SPECIFICATIONS

| Gray shades:                                                                                      | 64 levels                                                                                                    |
|---------------------------------------------------------------------------------------------------|----------------------------------------------------------------------------------------------------|
| Image orientation:                                                                                | Laterally (right/left) and longitudinally (up/down) available (B-mode only)                                                                                                    |
| Image polarity:                                                                                   | White-on-black or black-on-white, selectable                                                                                                    |
| B-mode image vertical scrolling:                                                                  | Possible for linear image only                                                                                                    |
| Measurement and calculation functions<br>Caliper control:<br>Measuring item:<br>Calculation item: | Joypad (standard) or trackball (option)<br>Distance, area, circumference, M-mode slope<br>(velocity, time and dimension), 2 channels each<br>Gestational age and fetal weight, by built-in<br>calculation expression (USA, Europe, Tokyo<br>University or Osaka University method, |
| Video system:                                                                                     | 525 lines/frame, 30 frames/sec or<br>625 lines/frame, 25 frames/sec                                                                                                    |
| Viewing monitor:                                                                                  | 7-inch diagonal                                                                                                    |
| Power requirement:                                                                                | 115/220 Vac ±10%, 50/60 Hz, 90VA                                                                                                    |
| Size of main unit:                                                                                | Approx. 29 cm (W) × 25 cm (D) × 32 cm (H)                                                                                                    |
| Weight:                                                                                           | Approx. 10 kg (Main unit only)                                                                                                    |

- \* The specifications may be subject to change without notice for improvement.
- \*\* Change of the gestational calculation method may be done only by authorized service personnel.

.

## Standard Components

| Description                    | Quantity |
|--------------------------------|----------|
| Imaging unit (main unit)       | 1        |
| Probe, model UST-934N-3.5      | 1        |
| Probe holder                   | 1        |
| Power Cable                    | 1        |
| Grounding wire                 | 1        |
| Ultrasound gel                 | 1 bottle |
| Operation manual               | 1        |
| Accessories                    | 1 set    |
| (Spare fuse, Overlay sheet,    |          |
| PCB list, Installation manual) |          |

# Section 4

# NAME AND FUNCTION OF EACH CONTROL

Function of each control is briefly described. Actual operating procedures are explained in the later sections.

# 4. NAME AND FUNCTION OF CONTROLS

## 4.1 External View

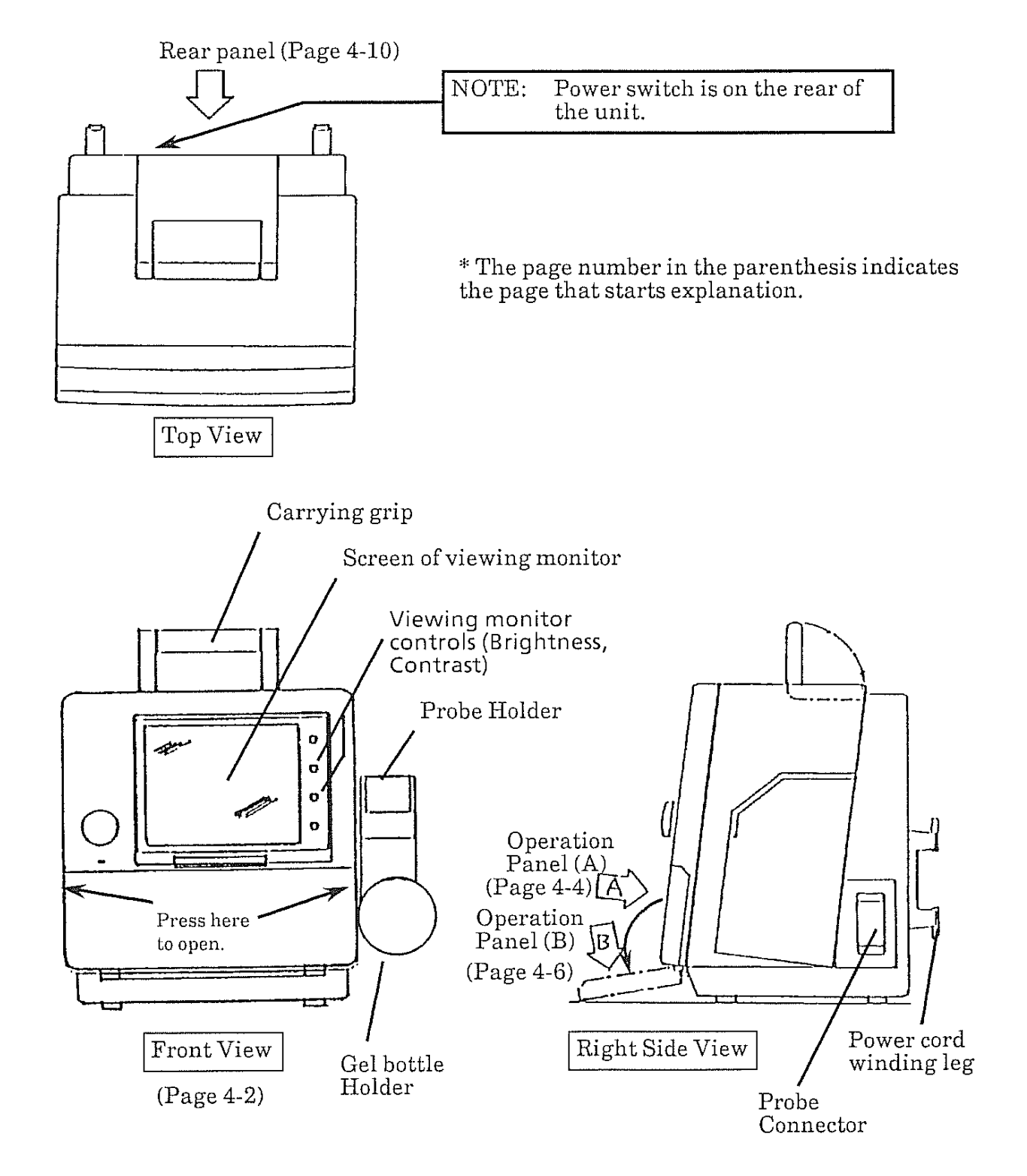

### 4.2 Front Side Controls

#### (1) Power Indicator

Lights when power is applied to this unit.

#### (2) GAIN control

Adjusts the sensitivity (brightness) of the ultrasound image viewed on the screen. This controls brightness of both B-mode and M-mode images.

To increase the brightness, turn this control clockwise

#### (3) BRIGHTNESS control

Adjusts brightness of the viewing monitor. \* Adjusted at the factory. Do not adjust needlessly.

(4) CONTRAST control

Adjusts the contrast of the viewing monitor. \* Adjusted at the factory. Do not adjust needlessly.

#### (5) Photography hood mounting holes

Optional camera hood model ACR-500 can be fit using these holes as guides. Align the protrusions of the photography hood and these holes for fitting. If the switch in the hole is not pressed by the hood, brightness is not adjusted for photographing.

#### (6) Menu selection switches

To select an item in a menu displayed on the screen. Press the corresponding switch for selecting the desired item. SEE SECTION 5. MENU FUNCTIONS for the detailed explanation.

(Example of menu)

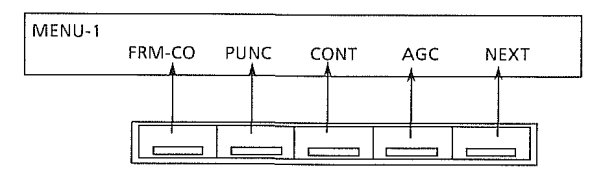

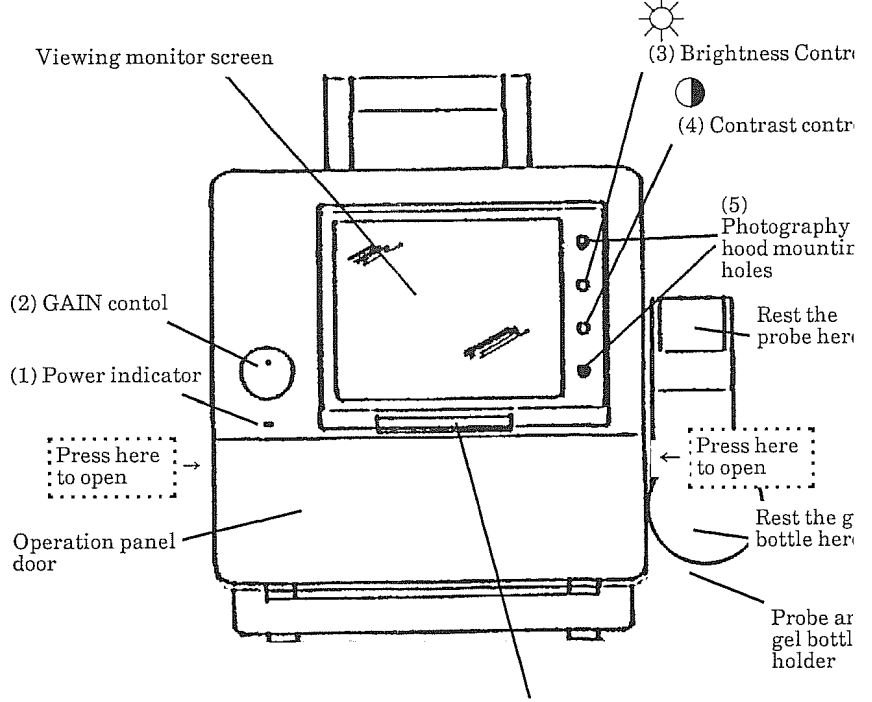

(6) Menu selection switches

## 4.3 Operation Panel Controls

\* Unfold the page 4-9 for the figure of the panel.

## **Operation Panel (A)**

### (7) Joypad

Moves caliper mark (+ or  $\times$ ) in the direction of the pressing. The caliper mark can be moved up/down, right/left or diagonally. The caliper mark moves faster if you keep pressing it.

### Joypad Function selector switches (8) to (13)

(8) **POSITION** (\* This works only when linear probe is used.)

Shifts image display range. The lower area that is not shown on the screen can be displayed by scrolling up the image.  $\rightarrow$  SEE PAGE 7-6 for the operation.

### (9) BODY MARK

Displays body mark menu of the selected body mark group.

 $\rightarrow$ SEE PAGE 7-10 for the operation.

Probe mark

Body mark

### (10) **MEASUREMENT** switches

Pressing the switch enables each measurement.

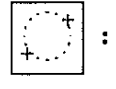

Area measurement switch.  $\rightarrow$  SEE PAGE 9-3 for the operation.

Distance measurement switch. Distance in B-mode and velocity in M-mode can be measured. →SEE PAGE 9-1 for distance measurement. →SEE PAGE 9-6 for M-mode velocity measurement.

### 4. NAME AND FUNCTION OF CONTROLS 4.3 Operation Panel Controls

### (11) CALIPER MARK switches

+ caliper switch. Measurement is possible by the + caliper mark.

:  $\times$  caliper switch. Measurement is possible by the  $\times$  caliper mark.

The caliper marks are displayed when measurement is performed. Distance or M-mode velocity measurement can be performed just by pressing the switch by each caliper mark.

### (12) MARK REF switch

Used for marking points for measurement.

### (13) Probe mark rotation switches

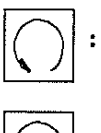

CCW (counterclockwise) switch. Rotates probe mark counterclockwise.

CW (clockwise) switch. Rotates probe mark clockwise.

### STC control group (14) to (16)

### (14) NEAR GAIN switches

Controls gain (brightness) in the near field (close to the skin) of the ultrasound image.

- ↑ : Increases gain in the near field.
- $\downarrow$ : Decreases gain in the near field.

### (15) FAR GAIN switches

Controls gain (brightness) in the far field (far from the skin) of the ultrasound image.

- 1 : Increases gain in the far field.
- $\downarrow$ : Decreases gain in the far field.

### (16) MAGNIFICATION switches

Changes image magnification (B-mode and M-mode images) in three steps: x0.75, x 1.0, and x1.5.

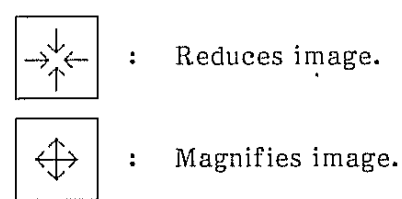

NOTE: Magnification of B/M mode image cannot be changed.

## **OPERATION PANEL** (B)

### (17) **PRINT** switch

To print image by the optional photography unit (SSZ-300). When optional printer model SSZ-300 is connected with this unit, ultrasound image can be recorded by pressing this switch.

### (18) MENU switch

The menu is a list of functions displayed on the screen.

 $\rightarrow$  SEE SECTION 5. "Dictionary of Menu Functions" for the detail.

### (19) FOCUS switch

Displays menu for selecting focal zone.  $\rightarrow$ See PAGE 7-8 for the detailed explanation of the function.

### (20) OB CAL switch

Obstetrical calculation switch. Gestational age, expected date of confinement can be calculated.  $\rightarrow$  SEE SECTION 10. GESTATIONAL AGE CALCULATION.

### (21) FETAL WEIGHT switch

Estimated fetal weight can be calculated.  $\rightarrow$  SEE SECTION 11. FETAL WEIGHT ESTIMATION.

### 4. NAME AND FUNCTION OF CONTROLS 4.3 Operation Panel Controls

### (22) BODY MARK menu switch

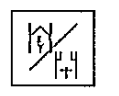

Pressing the switch displays the BODY MARK GROUP menu as shown below on the screen.

The desired body mark group can be selected by the menu.  $\rightarrow$  See PAGE 7-10 "7.4 Displaying Body Mark" for the operation.

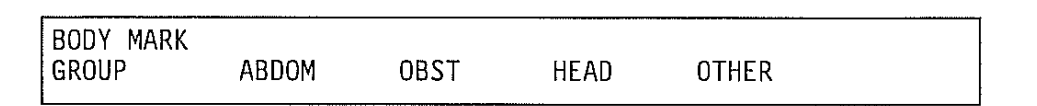

### (23) MODE selection switches

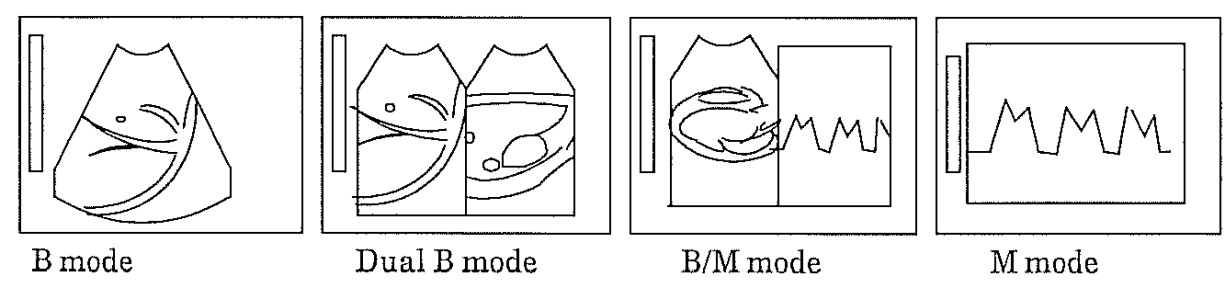

- B: Displays a B-mode image.
- B|B: Displays two B-mode images side by side.
- B/M : Displays B-mode image and M-mode image side by side.
- M: Displays an M-mode image.

### (24) IMAGE DIRECTION switch

Changes lateral display direction of B-mode image. When the switch is off, the direction is normal  $(\rightarrow)$ . The FRONT mark on the probe and the direction mark  $(\rightarrow)$  of the image points in the same direction When the switch is on, the direction is reversed  $(\leftarrow)$ . SEE PAGE 7-5.

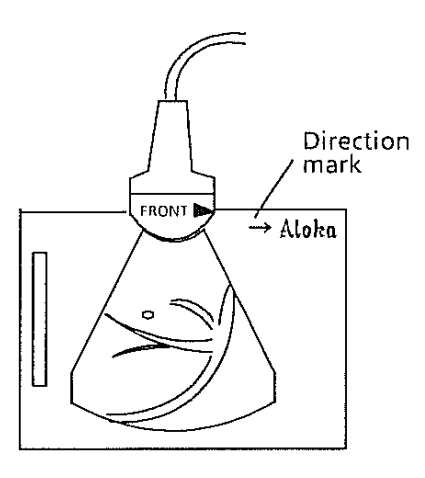

#### 4. NAME AND FUNCTION OF CONTROLS 4.3 Operation Panel Controls

#### (25) FREEZE switch

To obtain a still image.

(26) Alphanumeric Keyboard

| ID (Identification) swi | tch: Press this to enter patient identification in the ID area.   |
|-------------------------|-------------------------------------------------------------------|
| COMMENT:                | Press this to enter comments in the image area.                   |
| NEW PATIENT:            | All the settings of functions are initialized.                    |
|                         |                                                                   |
| BS (Back Space) key:    | Erases the character at the cursor. The cursor goes back.         |
| RTN (Return):           | Shifts the cursor to the left end of the next line.               |
| AC (All Clear):         | Erases all the characters displayed in the image area or ID area. |
|                         | When the cursor is in the image area, all the characters in the   |
|                         | image area are erased.                                            |
|                         | When the cursor is in the ID area, all the characters in the ID   |
|                         | area are erased.                                                  |
| SPACE:                  | Makes a space and erases characters at the cursor. The cursor     |
|                         | moves to the right.                                               |
|                         |                                                                   |
| SHIFT:                  | Displays uppercase symbol of each key.                            |
|                         |                                                                   |
| ←:                      | Shifts character cursor to the left while character at the cursor |
|                         | is not erased.                                                    |
| <b>→</b> :              | Shifts character cursor to the right while character at the       |
|                         | cursor is not erased.                                             |
|                         |                                                                   |

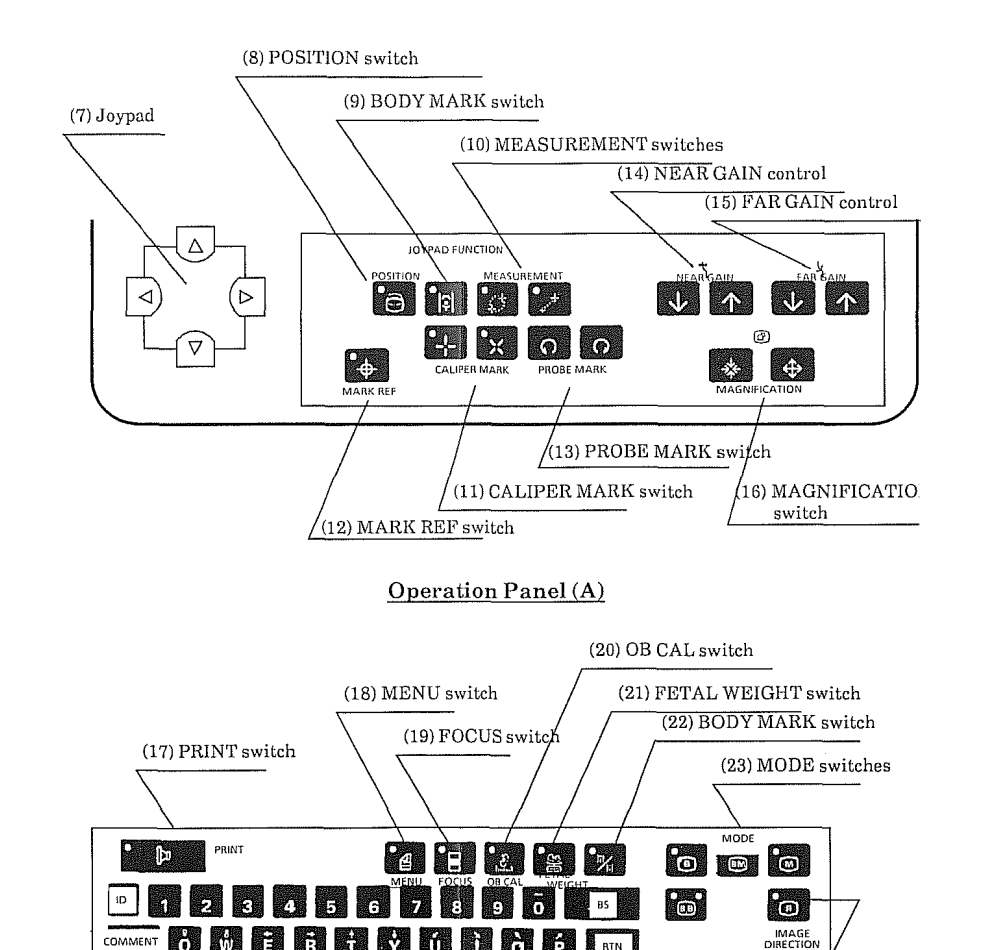

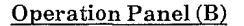

(26) Alphanumeric keyboard

Ö É RTN

AC

(24) IMAGE

DIRECTION

switch

(25) FREEZE switch

FREEZE

**7** 

Ž X Č V B Ň M ← → SPACE

S D E G H J K

ti i

Ř 

E 調力層

Q,

Å

COMMENT

NEW PATIENT

SHIFT

#### 4. NAME AND FUNCTION OF CONTROL 4.3 Operation Panel Contro

#### 4.4 Rear Panel Controls

- (27) Brightness Adjuster for Photography
  - \* Adjusted at the factory. Do not adjust needlessly.
- (28) Contrast Adjuster for Photography
- (29) Connector for optional printer SSZ-300 Connects remote control cord.
- (30) Connector for optional trackball unit
- (31) Connector for optional footswitch
- (32) Video Source selector

When observing images from a video tape recorder, set the selector to EXT (up). After the observation of VTR image, return the switch to INT (down).

- NOTE: When no VTR is connected and this switch is set to EXT, no image appears on the screen.
- (33) Video signal connectors

Upper connector accepts video signal. (VIDEO IN) Lower connector generates video signal. (VIDEO OUT)

(34) Power Switch

Press the I side to turn on the power. Press the 0 side to turn off the power.

(35) Power cord connector

Connect the attached power cord.

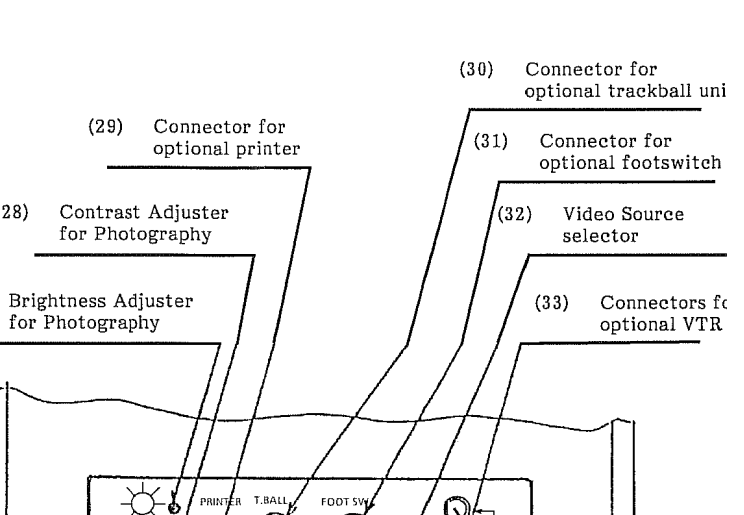

(28)

(27)

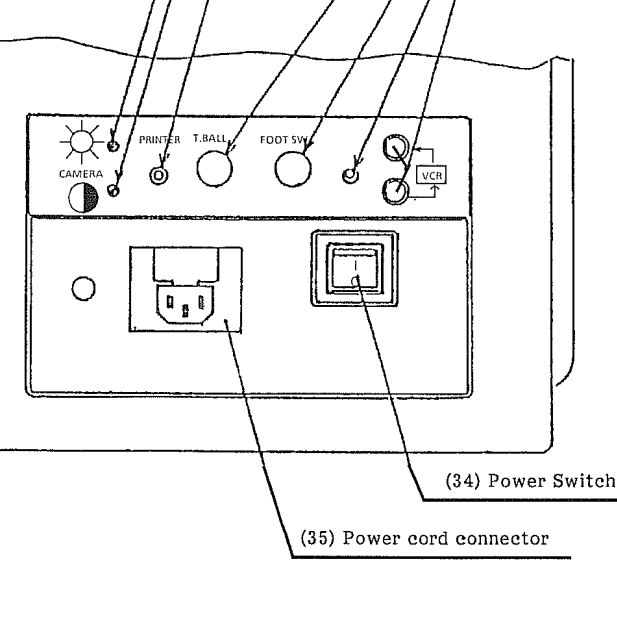

# Section 5

# **MENU FUNCTIONS**

This section contains descriptions of the functions that are controlled by menu. In this section, the words (abbreviations) that represent the functions are arranged in alphabetical order. You can look up the item you want in the same way as in a dictionary.

|                            | Page |
|----------------------------|------|
| AGC                        | 5-4  |
| CONT (Contrast)            | 5-4  |
| DATE (DATE & TIME)         | 5-5  |
| DT-DSP (DATA DISPLAY)      | 5-7  |
| FRM-CO (Frame Correlation) | 5-8  |
| IMG-DI (Image Direction)   | 5-9  |
| IMG-PO (IMÁGE POLARITY)    | 5-10 |
| PUNC (Puncture Guide Line) | 5-11 |
|                            |      |

NOTE1: H-RATE (Heart Rate measurement) is explained on page 9-8.

NOTE2: The FOCUS menu is explained on page 7-8.

Menus are also displayed when measurement is in process. See sections 9 to 11 for the measuring operation.

NOTE3: The BODY MARK GROUP menu is explained on page 7-10.

### 5. MENU FUNCTIONS

### Introduction

<How to use menus>

- a. A menu is displayed when you press the MENU switch on the operation panel B.
  - A menu is displayed at the bottom of the screen.

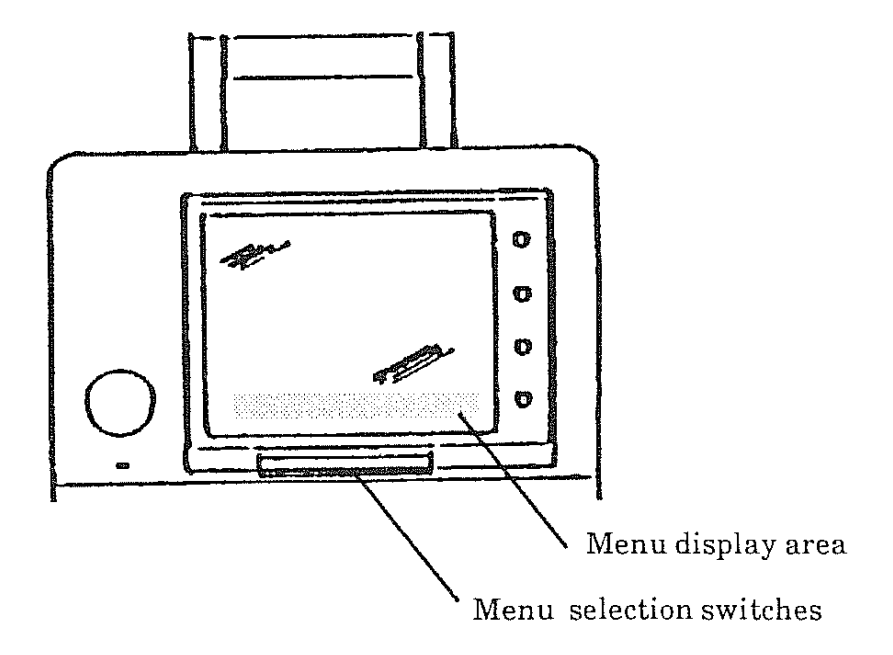

b. Selection of a function is done by the menu selection switches below the screen.

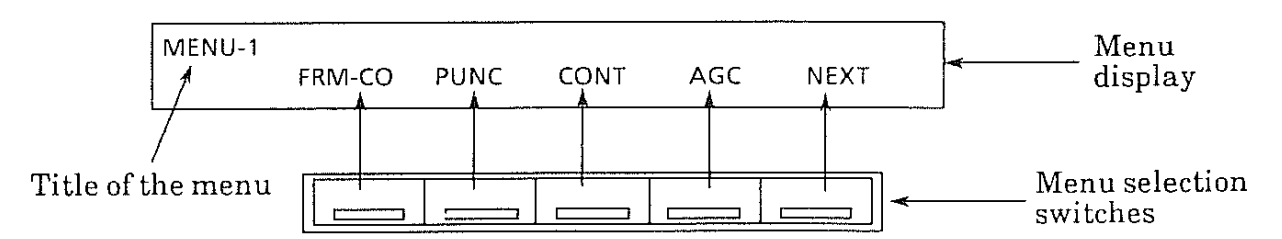

c. Press the switch just below the menu item you want to select.

NOTE: The menu is erased by pressing the MENU switch again.

# 

# 5. MENU FUNCTIONS Introduction

### <MENU PAGES>

There are three pages in each mode. The first page is common to all the modes. To turn the page, select NEXT in the menu.

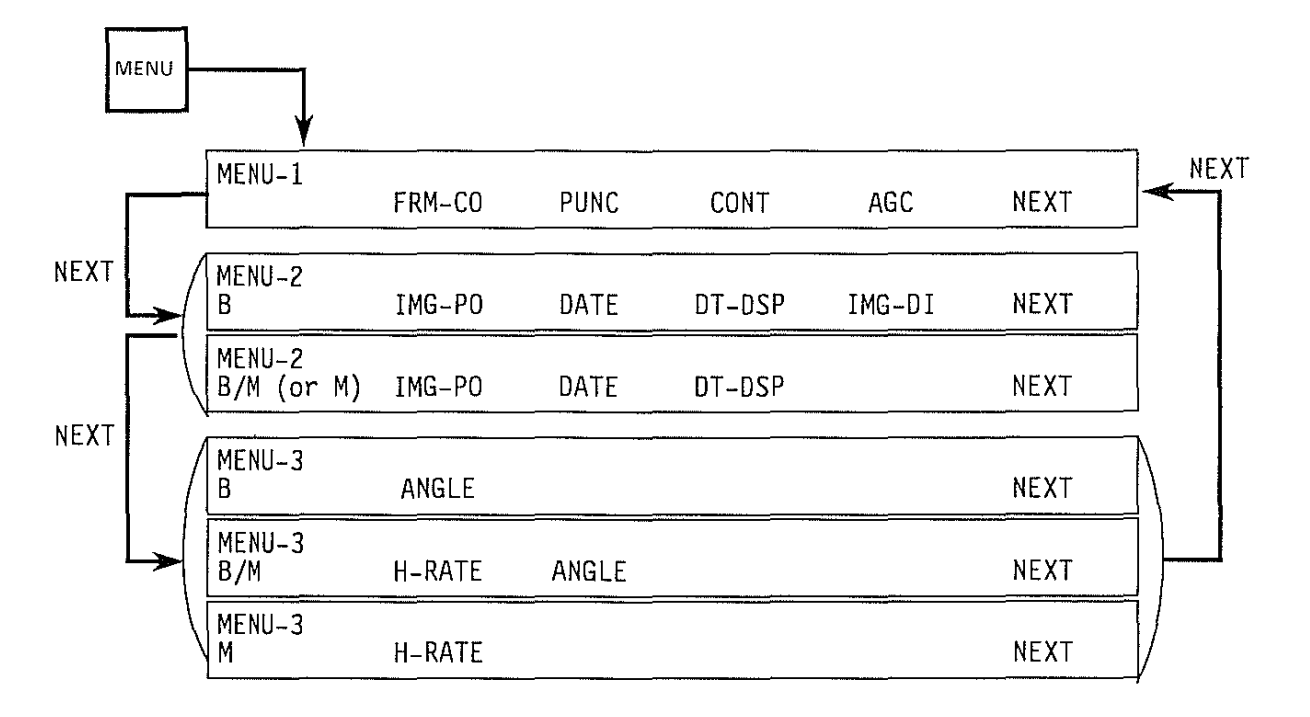

### <CONTENTS OF MENU>

| Menu Item | Full spelling       | Page |
|-----------|---------------------|------|
| AGC       |                     | 5-4  |
| CONT      | Contrast            | 5-4  |
| DATE      | Date & time         | 5-5  |
| DT-DSP    | Data display        | 5-7  |
| FRM-CO    | Frame correlation   | 5-8  |
| H-RATE*   | Heart rate          | 9-8  |
| IMG-DI    | Image direction     | 5-9  |
| IMG-PO    | Image polarity      | 5-10 |
| PUNC      | Puncture guide line | 5-11 |

\* Heart rate measurement is explained in section 9 together with other measurement procedures.

الا المحمد المحمد المحمد المحمد المحمد المحمد المحمد المحمد المحمد المحمد المحمد المحمد المحمد المحمد المحمد ال محمد المحمد المحمد المحمد المحمد المحمد المحمد المحمد المحمد المحمد المحمد المحمد المحمد المحمد المحمد المحمد ال

### How to read this section

The items of menus are arranged in alphabetical order.

On each page, explanation is made in the following format:

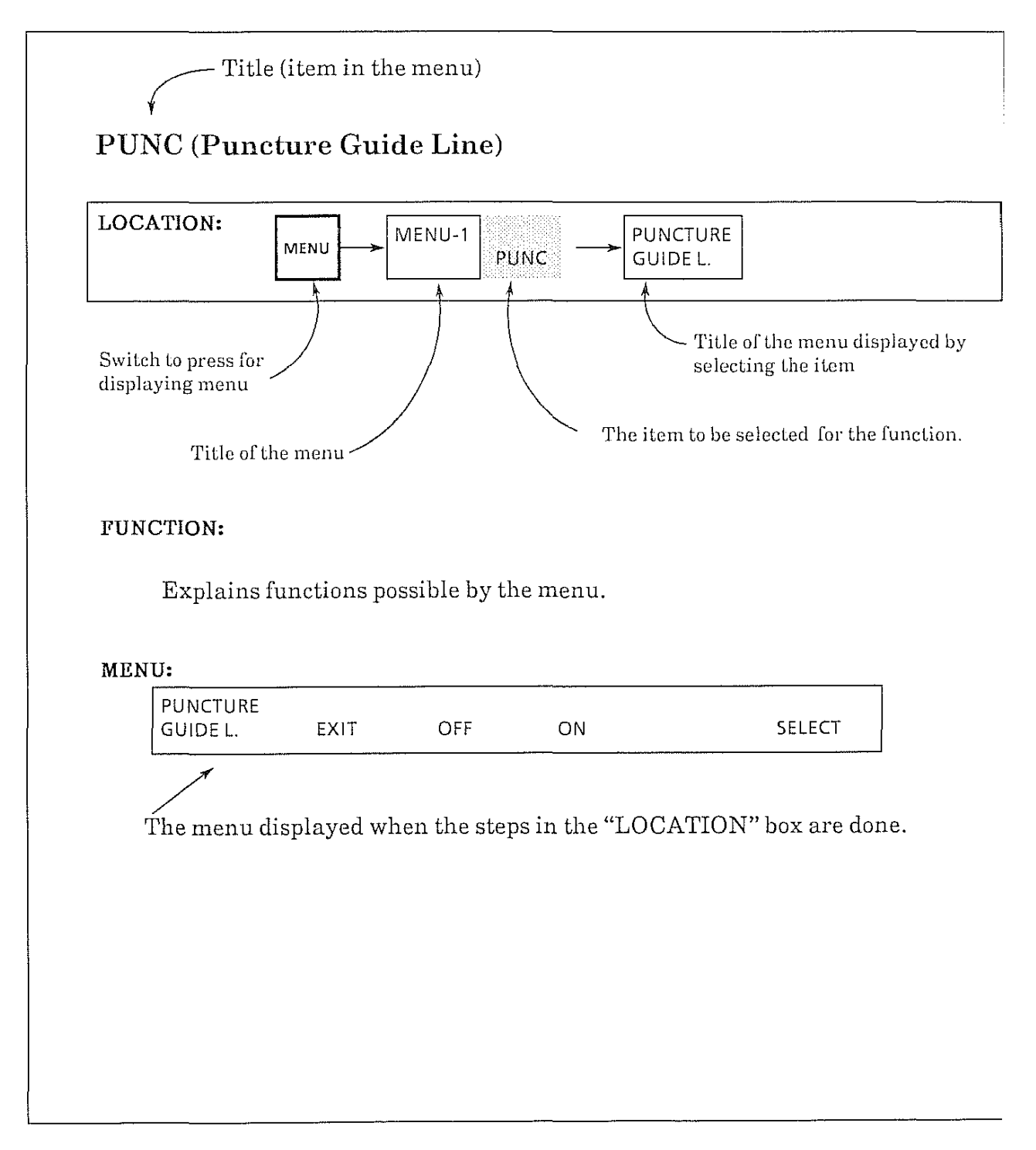

# 

5. MENU FUNCTIONS AGC, CONT

### AGC

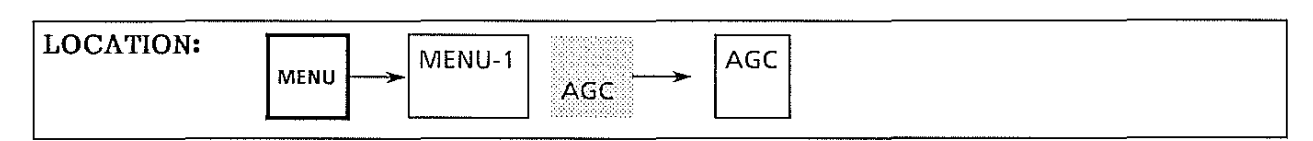

### FUNCTION:

Enhances outline of tissue echo.

### MENU:

| AGC  | 4 |   | RESET   |
|------|---|---|---------|
| LAII | T | F | NESET - |

| EXIT:     | Returns to MENU-1 display.                                |
|-----------|-----------------------------------------------------------|
| ↓:        | Decreases AGC effect.                                     |
| <b>†:</b> | Increases AGC effect.                                     |
| RESET:    | Returns to normal state and no AGC processing is applied. |

## CONT

| LOCATION: $MENU-1$ CONTRAST CONTRAST |
|--------------------------------------|
|--------------------------------------|

### FUNCTION:

Changes contrast of ultrasound image. It changes contrast of B-mode and M-mode images in common.

### MENU:

| CONTRAST |      |   |   |       |
|----------|------|---|---|-------|
|          | EXIT | + | t | RESET |

| EXIT:         | Returns to MENU-1 display.         |
|---------------|------------------------------------|
| ↓:            | Decreases contrast.                |
| <b>⁺:</b>     | Increases contrast.                |
| <b>RESET:</b> | Returns to predetermined contrast. |

## DATE (Date & Time)

| $\frac{\text{DOCATION:}}{\text{MENU}} \xrightarrow{\text{MENU-1}} \text{NEXT} \xrightarrow{\text{MENU-2}} \text{DATE} \xrightarrow{\text{DATE}} \text{TIME}$ |  |
|----------------------------------------------------------------------------------------------------|--|
|----------------------------------------------------------------------------------------------------|--|

### FUNCTION:

Setting of date and time is possible. Once the date and time are set, the incorporated clock automatically updates the date and time display.

The date is used for gestational age calculation. Confirm that the correct date is displayed before starting the calculation.

MENU:

| DATE |      |      |      |        |     |
|------|------|------|------|--------|-----|
| TIME | EXIT | DATE | TIME | FORMAT | SET |
|      |      |      |      |        |     |

- EXIT: Returns to MENU-2 display.
- DATE: Corrects date. (See next page for the setting procedure.)
- TIME: Corrects time. (See next page for the setting procedure.)
- FORMAT: It is possible to select date format. The following three formats are set in order by pressing the corresponding menu selection switch:

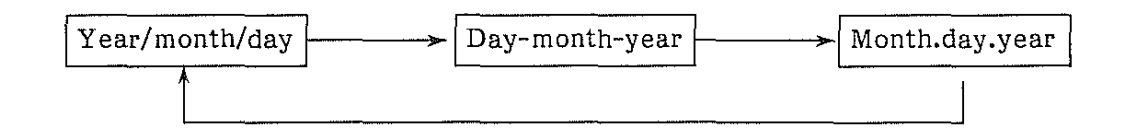

SET: Used to start the clock from the corrected time.

(To be continued)

# 

### 5. MENU FUNCTIONS DATE

### STEP:

<Date>

- a. Select DATE in the menu. Character cursor shifts to DATE area.
- b. Enter date from the keyboard according to the date format as follows:
  - NOTE: Do not enter separation symbols (-, . and /) as they are automatically entered.

| DD                                      | is for | dav. | ΜM      | is for | month. | ΥY     | is for v | vear. ( | Use | two    | digits  | each.) |  |
|-----------------------------------------|--------|------|---------|--------|--------|--------|----------|---------|-----|--------|---------|--------|--|
| ~~~~~~~~~~~~~~~~~~~~~~~~~~~~~~~~~~~~~~~ | 10 101 | ,,   | *** *** | TO TOL | monen  | بقسيقس | TO TOT   | yeurs ( | 000 | C 11 C | ulgito. | cuciny |  |

| Date display format | Example          | Keys to be pressed |
|---------------------|------------------|--------------------|
| DD-MM-YY            | 16 January, 1989 | 160189             |
| MM.DD.YY            | January 16, 1989 | 011689             |
| YY/MM/DD            | 1989, January 16 | 890116             |

c. Select SET in the menu.

### <Time>

- a. Select TIME in the menu.
- b. Enter time from the keyboard.

### (Example)

When the present time is 5:24 and some second pm, press keys in the order of 172500. The entered time is displayed.

c. At 17:25 exactly, select SET in the menu. The clock starts from the entered time.

### NOTE:

The incorporated clock is powered by rechargeable battery and automatically charged while power is applied to the unit. If the date and time are not displayed, the battery may have gone flat.

# DT-DSP (Data Display)

parameters) on the screen.

Item

Probe frequency:

Near field gain:

Far field gain:

Gain setting value:

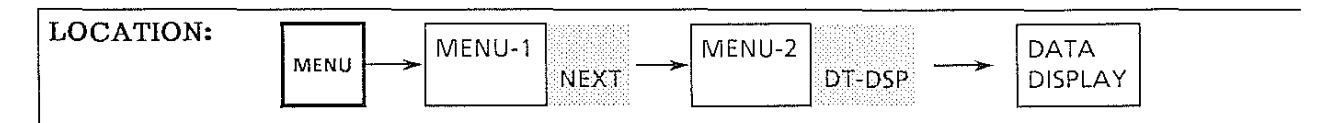

### FUNCTION:

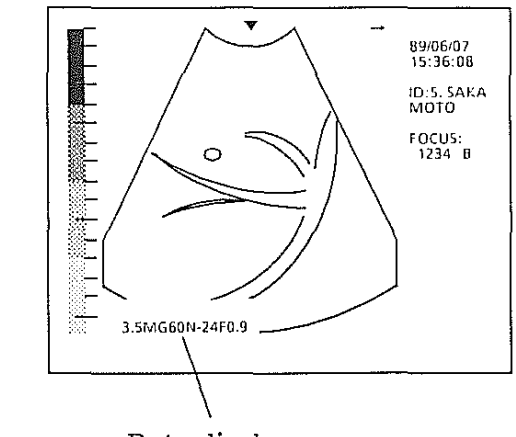

Data display (Equipment parameters)

### MENU:

| DATA    |      |     |    |  |
|---------|------|-----|----|--|
| DISPLAY | EXIT | OFF | ON |  |

3.5 MHz

EXIT: Returns to MENU-2 display. OFF: Erases data display. ON: Displays data display.

Displays or erases data display (equipment

The following data can be erased or displayed.

Example

3.5M

G60

N-24

F0.9

# 

5. MENU FUNCTIONS FRM-CO

## FRM-CO (Frame Correlation)

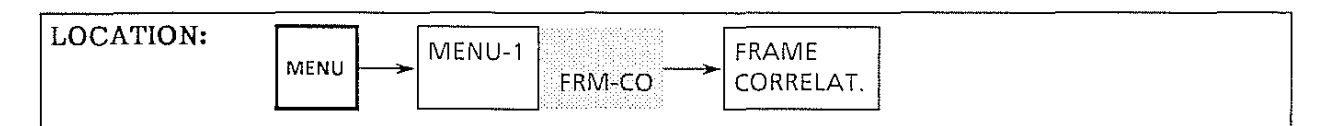

### <FUNCTION>

Turns on/off the frame correlation\*.

- 1. When the frame correlation is on, movement of an image leaves a faint trace behind it as if persistence of vision is provided.
- 2. When the frame correlation is turned off, no persistence of vision is observed. Therefore, this setting is suited for observing fast moving object such as the heart.

#### <MENU>

| r        |      | · · · · · · · · · · · · · · · · · · · |    |      |  |
|----------|------|---------------------------------------|----|------|--|
| FRAME    |      |                                       |    |      |  |
| CORRELAT | EXIT | OFF                                   | ÓN | AUTO |  |
|          |      |                                       |    |      |  |

EXIT: Returns to MENU-1 display.

OFF: Turns off the frame correlation.

ON: Turns on the frame correlation.

AUTO: Frame correlation is turned on or off automatically according to the probe used.

### <How to use>

Usually set the menu to AUTO.

Setting of on/off of frame correlation is predetermined so as to suit the purpose of diagnosis of each probe. For example, as optional probe UST-944B-3.5 is for cardiac imaging, the setting is off (in the case of one point focus). If you use the probe for another purpose such as abdominal imaging, turn the frame correlation on.

### <Initial setting> AUTO

5 - 8

## IMG-DI (Image Direction)

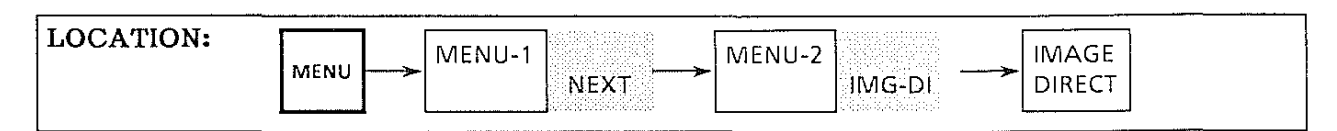

### FUNCTION:

Turns a B-mode image upside down.

### MENU:

| IMAGE<br>DIRECT | EXIT | $\bigtriangledown$ |  |
|-----------------|------|--------------------|--|
| DIRECT          |      | V                  |  |

- EXIT: Returns to MENU-2 display.
  - $\triangle$ : Displays normal direction image.
  - $\nabla$ : Displays upside down image.

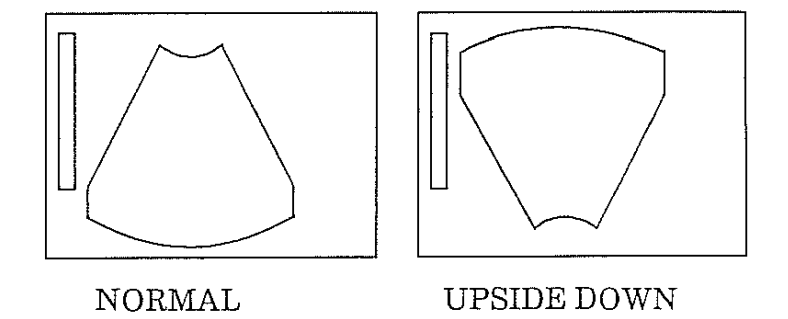

NOTE: In dual B (B|B) mode, both left and right images are reversed at the same time. Independent image reverse is impossible.

### 5. MENU FUNCTIONS IMG-PO

# IMG-PO (Image Polarity)

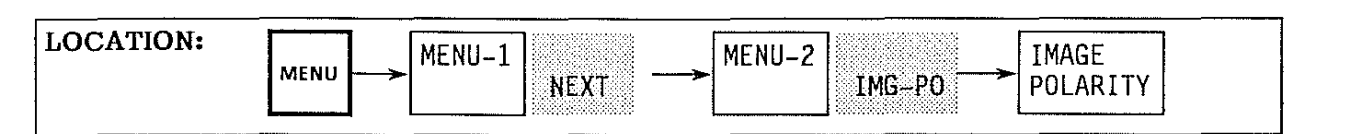

### FUNCTION:

Reverses the black and white of the display on the screen.

MENU:

| I<br>P | IMAGE<br>POLARITY | EXIT | POSI               | NEGA |  |
|--------|-------------------|------|--------------------|------|--|
| L.     |                   |      | 50.000.00000000000 |      |  |

- 1 EXIT: Returns to MENU-1 display.
- 2 POSI: White-on-black image is displayed.
- 3 NEGA: Black-on-white image is displayed.

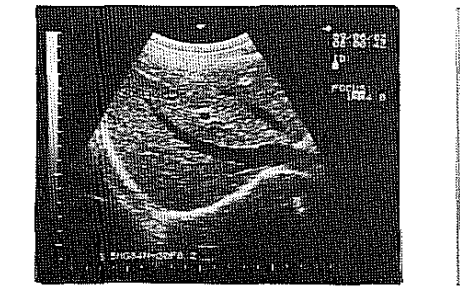

Photo 5-1 POSI image

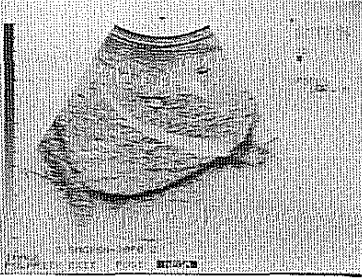

Photo 5-2 NEGA image

### **INFORMATION:**

Image polarity of video signal output from video signal connector (33) is also changed by this setting.

## PUNC (Puncture Guide Line)

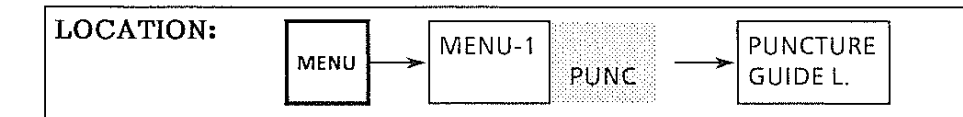

### FUNCTION:

Turns on/off a puncture guide line display on a B-mode image.

The guide line shows the path of an inserted needle when proper puncture probe or puncture adapter is used.

The guide line differs from probe to probe. This unit automatically displays a guide line that suits the probe used for scanning.

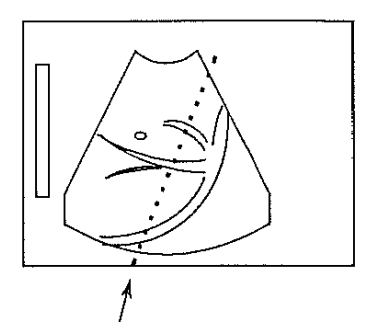

Puncture guide line

### MENU:

| PUNCTURE |      | 5151575157515151 |    |        |
|----------|------|------------------|----|--------|
| GUIDE L. | EXIT | OFF              | ON | SELECT |

| EXIT:   | Returns to MENU-1 display.                                                |  |  |  |
|---------|---------------------------------------------------------------------------|--|--|--|
| OFF:    | Erases the puncture guide line.                                           |  |  |  |
| ON:     | Displays the puncture guide line.                                         |  |  |  |
| SELECT: | When the puncture tool can set two different insertion angles, select the |  |  |  |
|         | guide line which is to be used.                                           |  |  |  |

### NOTE:

The puncture guide line is displayed only in B mode. B-mode position shift is impossible while the guide line is displayed.

For the detail of handling puncture adapter or puncture probe, see the operation manual of each item.

# Section 6

# LET'S GET STARTED

# 6. LET'S GET STARTED

# **6.1 Installation**

### (1) Location

### a. Safety Instructions

Read Section 2. SAFETY INSTRUCTIONS, item 3. "Choose a good location for equipment operation as follows:" (page 2-1) for the location.

### b. Transportation

To carry the unit by hand, hold the grip firmly. Do not bump the unit.

When using the optional cart, unlock the caster stopper before moving. Do not tip, shake, or shock the cart. Lock the caster stopper to stabilize the cart.

### (2) Environmental Condition

The unit must be used within the range of the following conditions:

Temperature: 10°C to 40°C Relative humidity: 30% to 75%

When the unit is used beyond the above conditions, the electrical components may be damaged.

Avoid also direct sunlight, and sudden changes in temperature and humidity.

### (3) Size of the Unit

The unit is 290 mm (width)  $\times$  250 mm (depth)  $\times$  320 mm (height).
# nekoneko eta muneko nekoneko eta muneko nekoneko eta muneko nekoneko eta bilarreko eta munek

### 6. LET'S GET STARTED 6.1 INSTALLATION

## (4) Connection of probe

- a. Turn the lock lever fully counterclockwise to point the arrow mark to RELEASE.
- b. Directing the cable side upward, insert the connector straight into the receptacle.
- c. Turn the lock lever clockwise till it stops and the arrow mark points to LOCK.

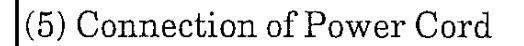

- a. Confirm that the power switch is at the OFF position.
- b. Connect the power cord to the unit.

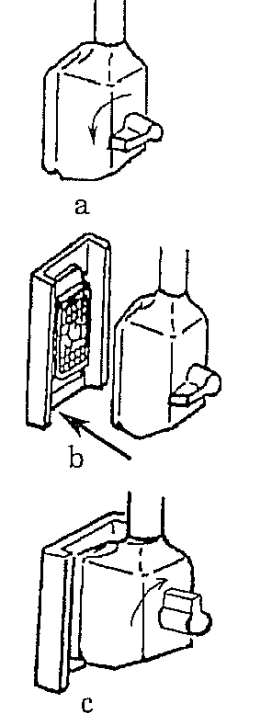

# 6.2 Turning On Power

Confirm the power cord and probe connection.

### <Turning on the power>

a. Turn on the power switch.

A message appears and blinks on the screen for several seconds during system set-up. The message shows the system software.

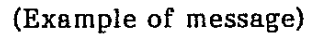

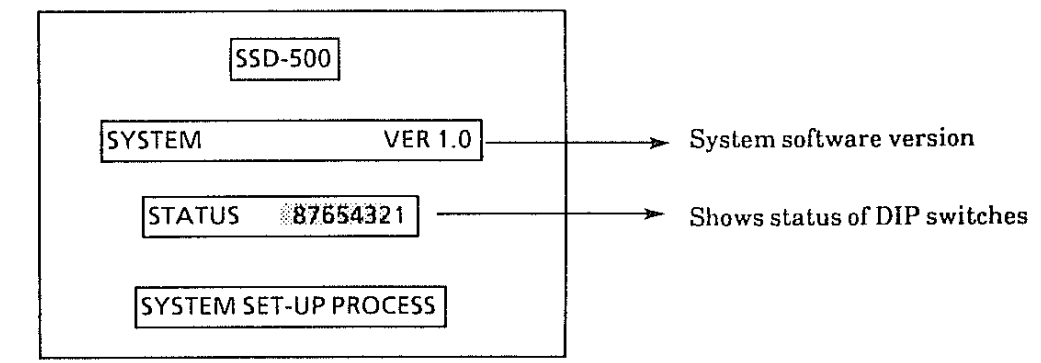

b. When the system set-up is completed, the message disappears and the initial image display format appears. The initial display mode is B mode.

### <Date and time display>

c. Confirm the date and time display. If they are not correct, set them for local date and time.

 $\rightarrow$  See PAGE 5-5 for the procedure.

NOTE: The gestational age calculation is based on the displayed date.

### <ID input>

d. The character cursor (■) is in the ID area. Enter patient identification number or name using the keyboard. Up to 20 characters can be entered in the ID area.

It is possible to enter characters in the image area. For details of character display see section 12.

# 

### 6. LET'S GET STARTED 6.2 Turning On Power

### <Initial setting>

### Back-up function:

When the power is turned on, various equipment parameters (e.g. display mode, magnification, and menu functions) are automatically set to the last conditions just before the power is turned off.

### **Initilization Function**

Pressing the NEW PATIENT key resets the conditions to those when the power is turned on.

#### <Backed up parameters>

The following conditions are controlled by the back-up function and initialization funciton:

MODE (Display mode) MAGNIFICATION STC (NEAR and FAR) FRAME CORRELATION PUNCTURE GUIDE LINE CONTRAST AGC IMAGE POLARITY DATE DISPLAY FORMAT DATA DISPLAY IMAGE DIRECTION  $(\triangle, \bigtriangledown)$ FOCUS B, B/M, M BODY MARK GROUP BODY MARK BODY MARK

Text at the first line in the image area is retained.

a de la companya de la companya de la companya de la companya de la companya de la companya de la companya de La companya de la companya de la companya de la companya de la companya de la companya de la companya de la comp

### <Imaging>

- e. Apply sufficient amount of ultrasound gel to the patient's skin in the scanning area and to the surface of the probe.
- NOTE: The gel conducts the ultrasound from and to the probe. Without gel, air gets between probe and the skin and reflects the ultrasound, causing poor image.
- f. Touch the probe against the skin of the patient in the area to be scanned.

For details of imaging, measurement and other operation, see each section.

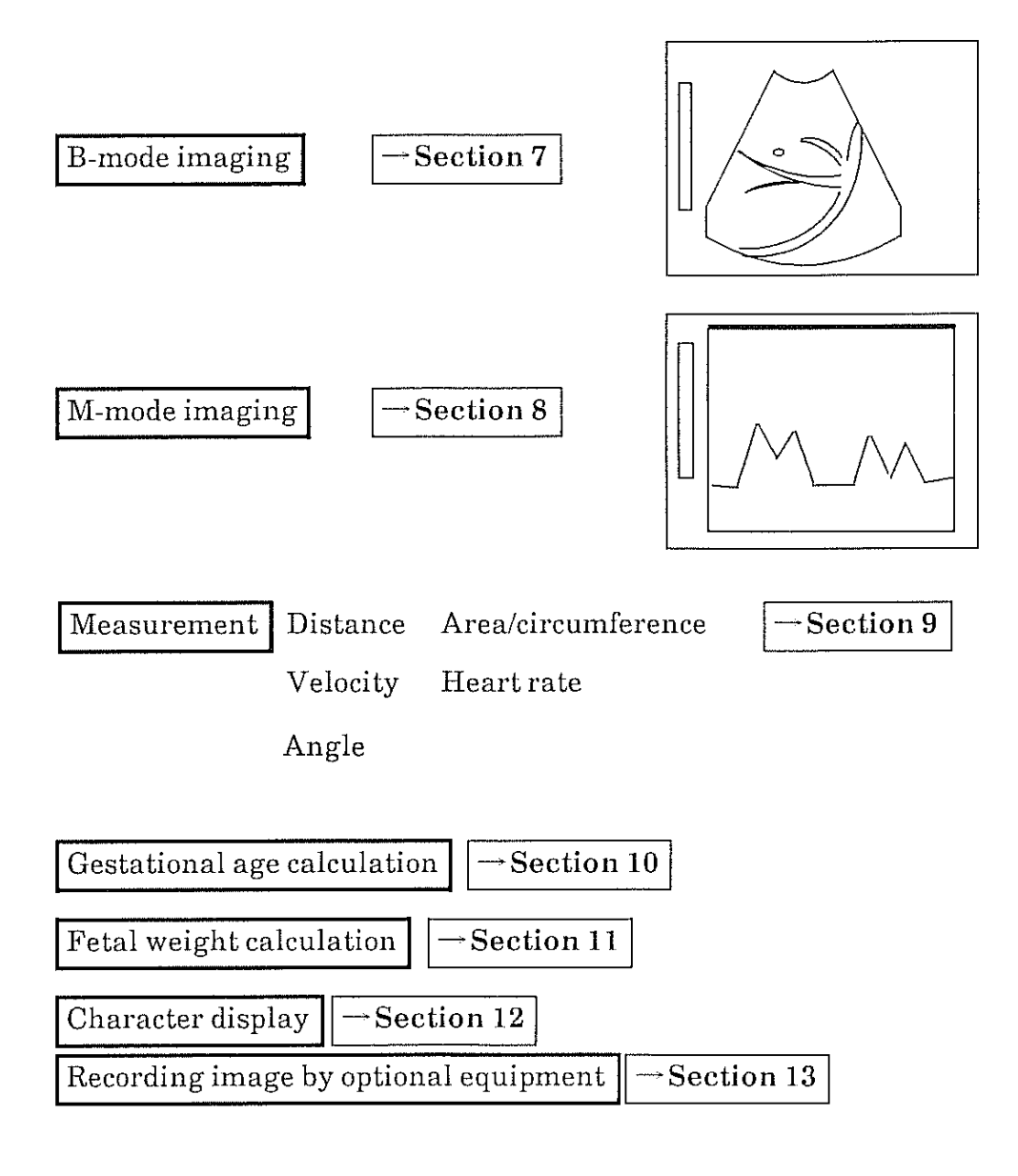

# Section 7

# **B-MODE IMAGING**

## 7. B-MODE IMAGING

### 7.1 Introduction

B-mode is a mode in which a tomographic image of a scanning plane is displayed in two dimensional form.

B-mode image format:

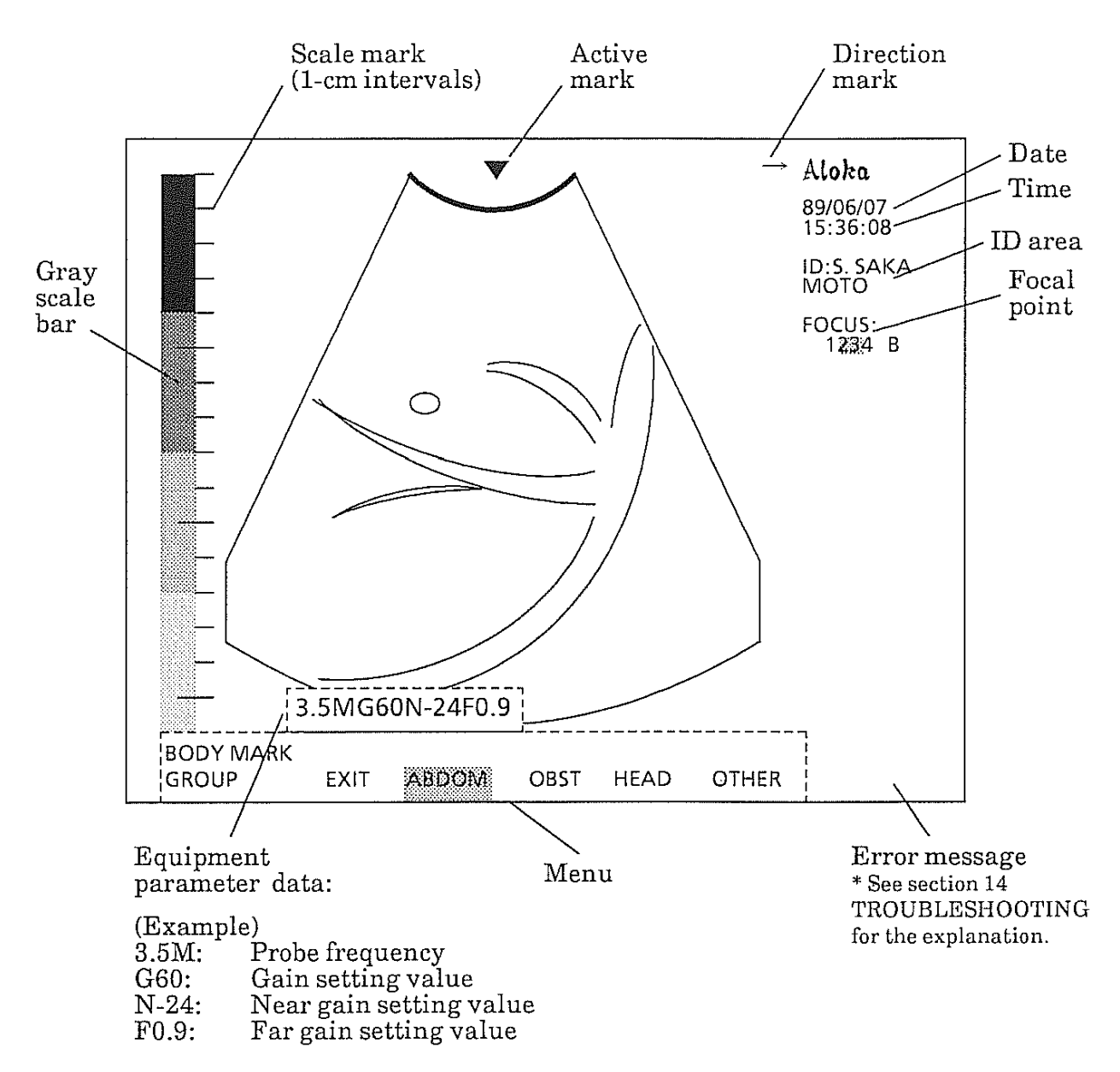

## 7. B-MODE IMAGING

7.1 Introduction

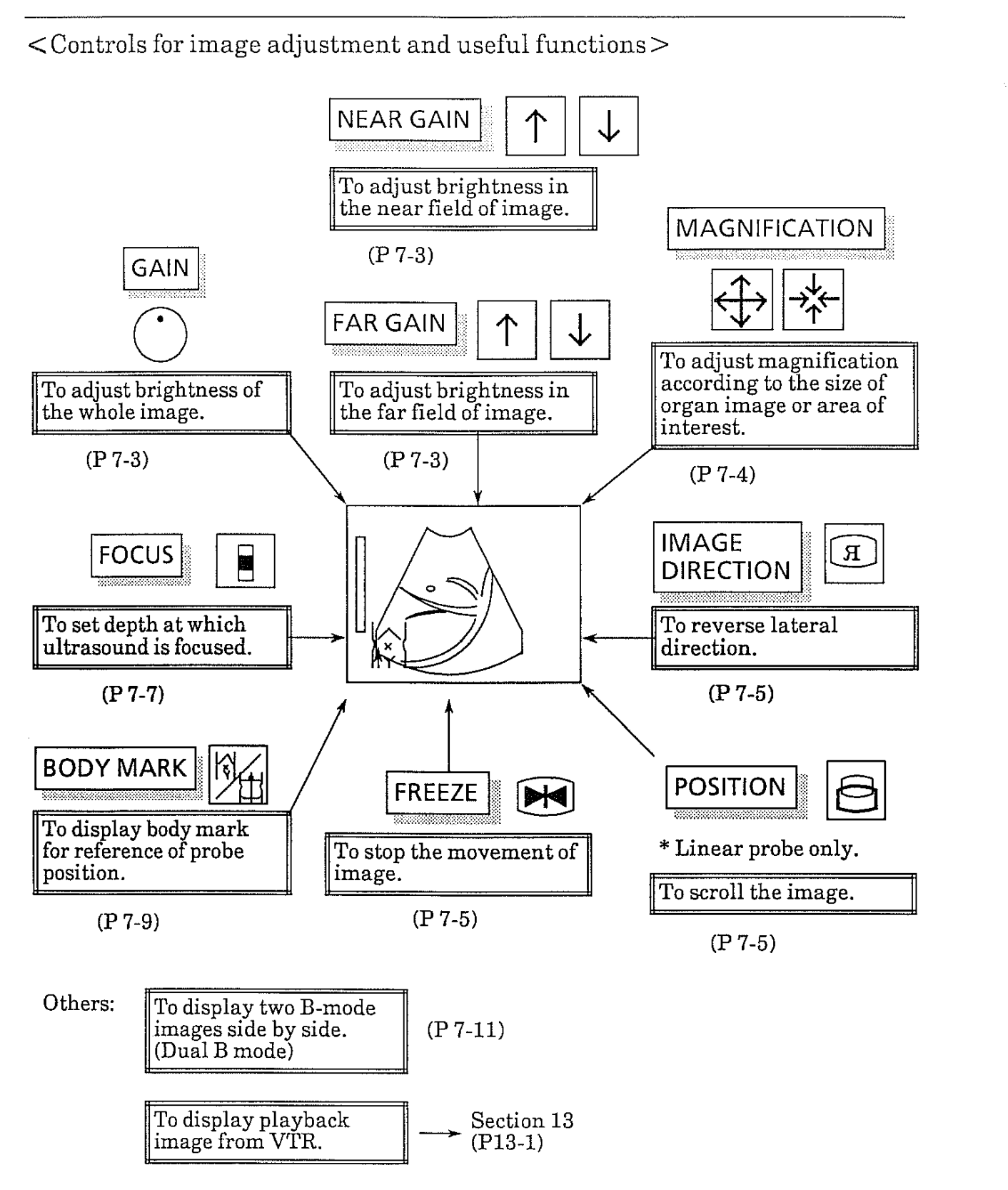

7 - 2

and a second second second second second second second second second second second second second second second Second second second second second second second second second second second second second second second second

## 7.2 Adjustment of Image

7.2.1 To adjust overall brightness of B-mode image. (GAIN)

<Control>

GAIN

<Function>

Adjusts overall brightness of B-mode image

To increase the brightness, turn the GAIN knob clockwise.

To decrease the brightness, turn the GAIN knob counterclockwise.

### <How to use>

As shown in Fig. 1, when the gain is insufficient, necessary echoes cannot be seen. As shown in Fig. 3, when the gain is excessive, echo is masked by noise.

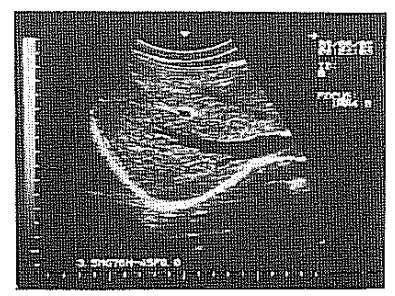

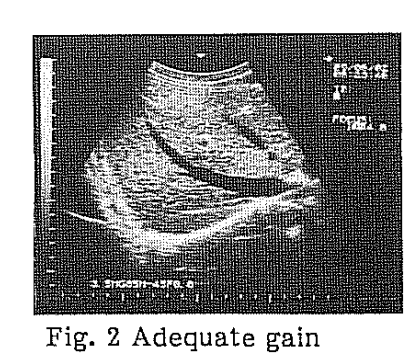

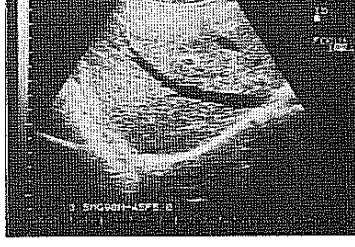

Fig.3 Excessive gain

### Fig. 1 Insufficient gain

# 7.2.2 To adjust brightness of a specific depth. (STC)

<Control>

STC (NEAR and FAR)

<Function>

STC (Sensitivity Time Control) is for adjusting the brightness of a specific depth.

<How to use>

Generally, at near field the echo is too strong and noise is strongly displayed, so reduce the sensitivity.

At far field, the echo is faint, so increase the sensitivity.

(See the figures below.)

# 

### 7. B-MODE IMAGING 7.2 Adjustment of Image

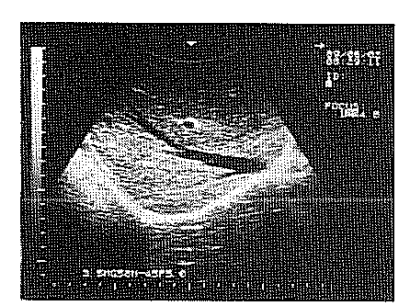

Fig. 1 STC non-adjusted

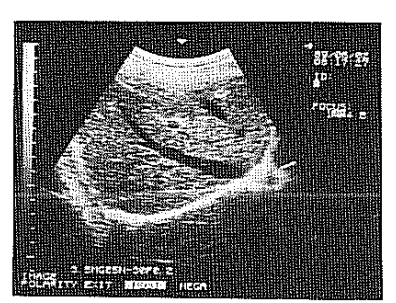

Fig. 2 STC adjusted

# .

a series de la companya de la companya de la companya de la companya de la companya de la companya de la compa La companya de la companya de la companya de la companya de la companya de la companya de la companya de la comp

# 7.3 Useful Functions for B-mode Imaging

### 7.3.1 To magnify or reduce the image. (MAGNIFICATION)

<Control>

MAGNIFICATION

<Function>

Magnify or reduce the image.

<How to use>

| То | magnify the image, press the | ->∱<              | - switch. |
|----|------------------------------|-------------------|-----------|
| То | reduce the image, press the  | $\Leftrightarrow$ | switch.   |

When the standard probe is used, magnification can be changed in three steps as follows:

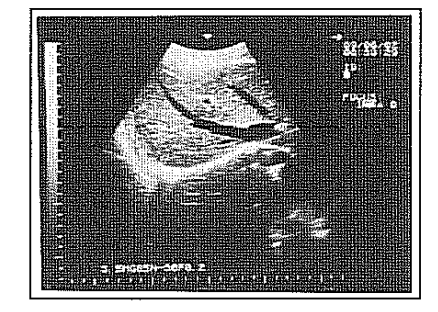

Fig. 1 Magnification: ×0.75 Display range: 22 cm

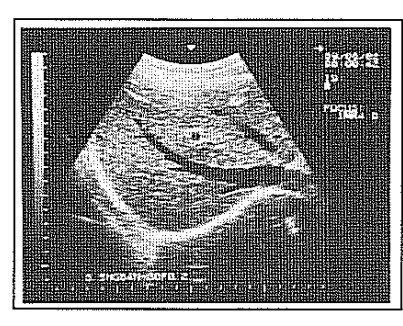

Fig. 2 Magnification: ×1.0 Display range: 16 cm

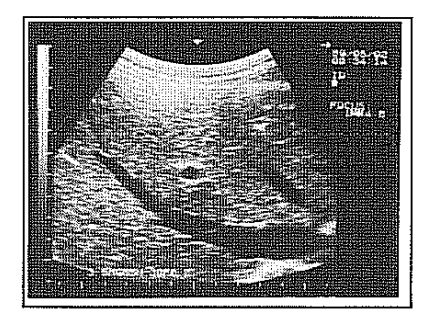

Fig. 3 Magnification: ×1.5 Display range: 11 cm

<Note> Magnification of B/M mode image cannot be changed.

7.3.2 To invert lateral image orientation. (DIRECTION)

### <Switch> IMAGE DIRECTION

### <Function>

Inverts lateral orientation of image without changing probe position.

### <How to use>

Press the IMAGE DIRECTION switch. When the lateral direction is inverted, the  $\leftarrow$  mark is displayed at the upper left of the image.

To return the lateral direction to normal, press the IMAGE DIRECTION switch again.

# el districtiva de la constructiva de la construcción de la construcción de la construcción de la construcción d

### 7. B-MODE IMAGING

7.3 Useful Functions for B-mode Imaging

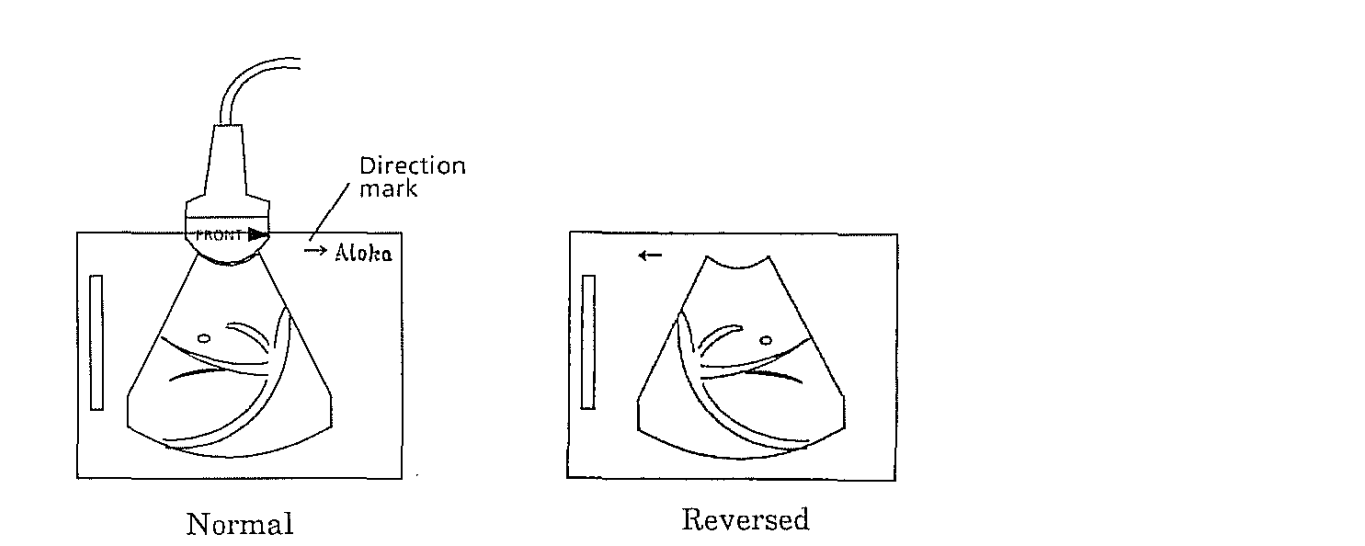

7.3.3 To freeze the image. (FREEZE)

### <Switch>

FREEZE or optional footswitch (MP-2345)

### <Function>

To still (freeze) the B-mode image.

### <How to use>

When you want to stop the image, press the FREEZE switch or the footswitch. The image freezes immediately.

### <Information>

When the image is frozen, the time display also stops.

### 7.3.4 To scroll the image vertically. (POSITION)

### <Switch>

POSITION (panel B)

### <Function>

To shift image display range up or down.

<Required Condition> MODE: B, B|B, and M FREEZE: Off; Magnification: × 1.0 or × 1.5 (impossible at × 0.75)

7 - 6

<How to use>

- a. Press the POSITION switch. The switch lights.
- b. Use the Joypad or (Trackball) as follows:
  - $\uparrow$ : The image is scrolled up.
  - $\downarrow$ : The image is scrolled down.

When an image is scrolled, the distance of scrolling is displayed at the upper right corner of the image.

(Image scrolled distance is not displayed when the image is not scrolled up.)

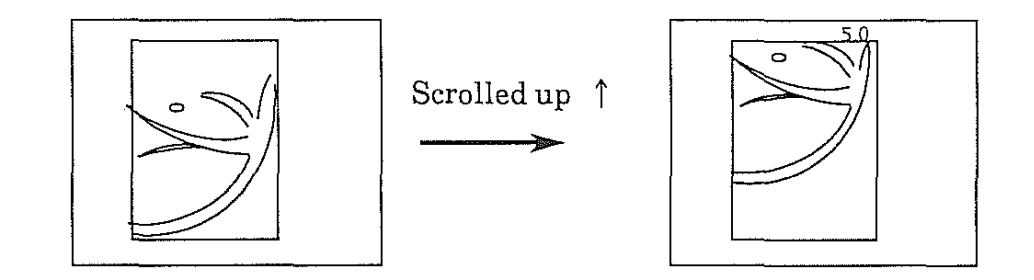

# 

### 7. B-MODE IMAGING

7.3 Useful Functions for B-mode Imaging

| 7.3.5 To Cha | ange Focal Poi | nt |                                        | <u></u> |
|--------------|----------------|----|----------------------------------------|---------|
| CONTROL:     | FOCUS          |    | ,,,,,,,,,,,,,,,,,,,,,,,,,,,,,,,,,,,,,, | <br>··· |
| FUNCTION:    |                |    |                                        | <br>    |

It is possible to select the focal point in transmission.

When multiple focal points are set, the system transmits ultrasound beams with varying focal point depth. (See the figure below.)

#### MENU:

| B and E    | B mode    |    |     |    |  |
|------------|-----------|----|-----|----|--|
| FOCUS<br>B | F1        | F2 | F3  | F4 |  |
| B/M an     | d M modes |    |     |    |  |
| FOCUS      | ⊏1        | Ca | E.2 | EA |  |

F1, F2, F3 and F4: Each sets a focal point.

In B and B|B modes, combination of consecutive focal points is possible, however, selection is impossible at intervals. (For example, F1 and F3 cannot be selected at the same time.)

In B/M and M modes, only one of the focal points can be selected.

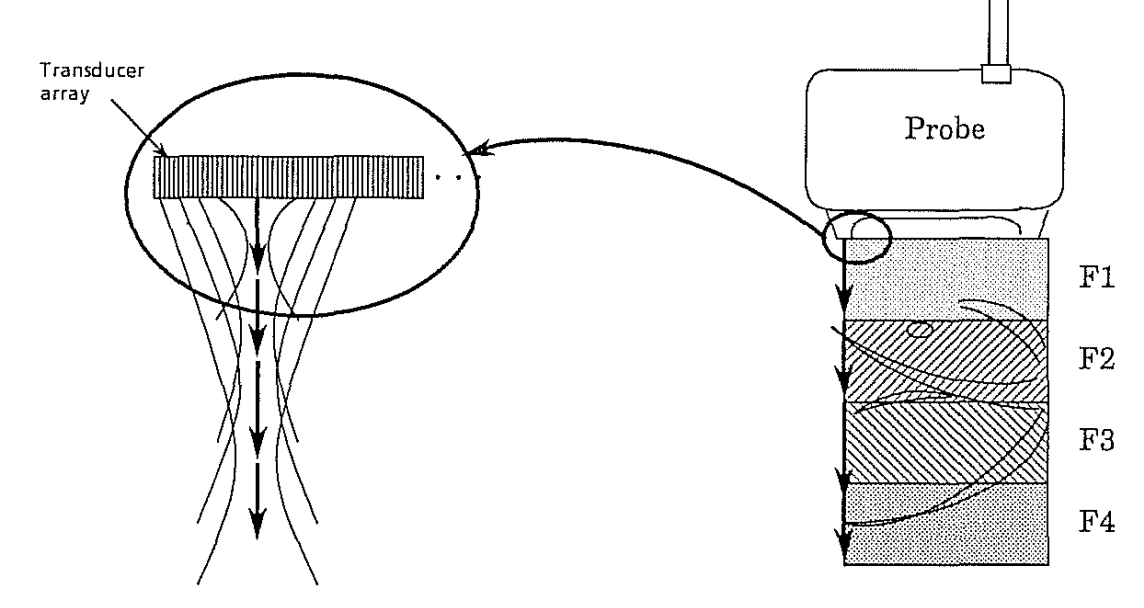

### INFORMATION:

The number of focal points is in inverse proportion to the frame rate. The more focal points, the slower the frame rate. Combination of F2 and F3 focal points provides optimum imaging in general cases. (When the power is applied, F2 and F3 are automatically set.)

### NOTE:

When selecting multiple focal points, no break can be made between the selected focal points. For example, F1 and F3 cannot be selected at the same time. F1, F2 and F3 can be selected at the same time.

When no focal points are set with the above menu, the system automatically sets 1-point broad focusing. (See the figure below.)

In B/M and M modes, it is possible to set one focal point at the same time.

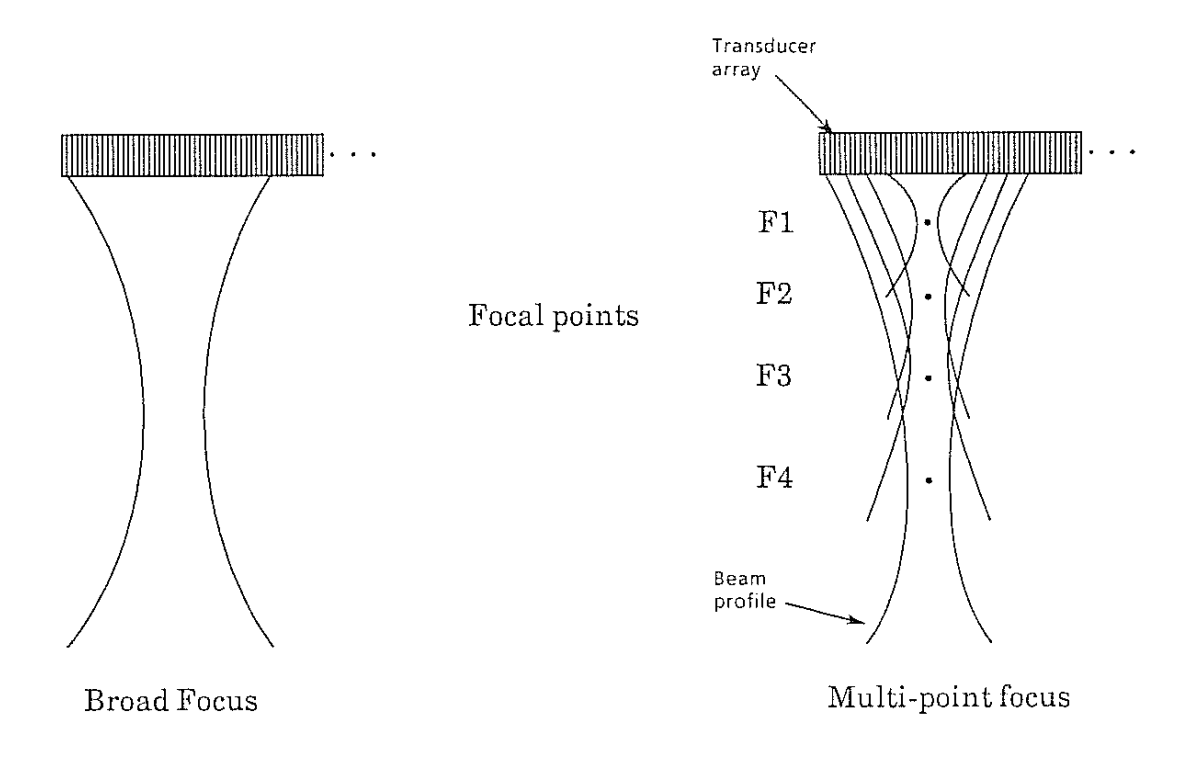

# 이것은 이 가는 것은 것은 것은 것을 가지 않는 것은 것은 것은 것은 것은 것을 가지 않는 것을 것을 수 있는 것을 것을 했다.

### 7. B-MODE IMAGING 7.4 Displaying Body Mark

gland

gland

# 7.4. Displaying Body Mark

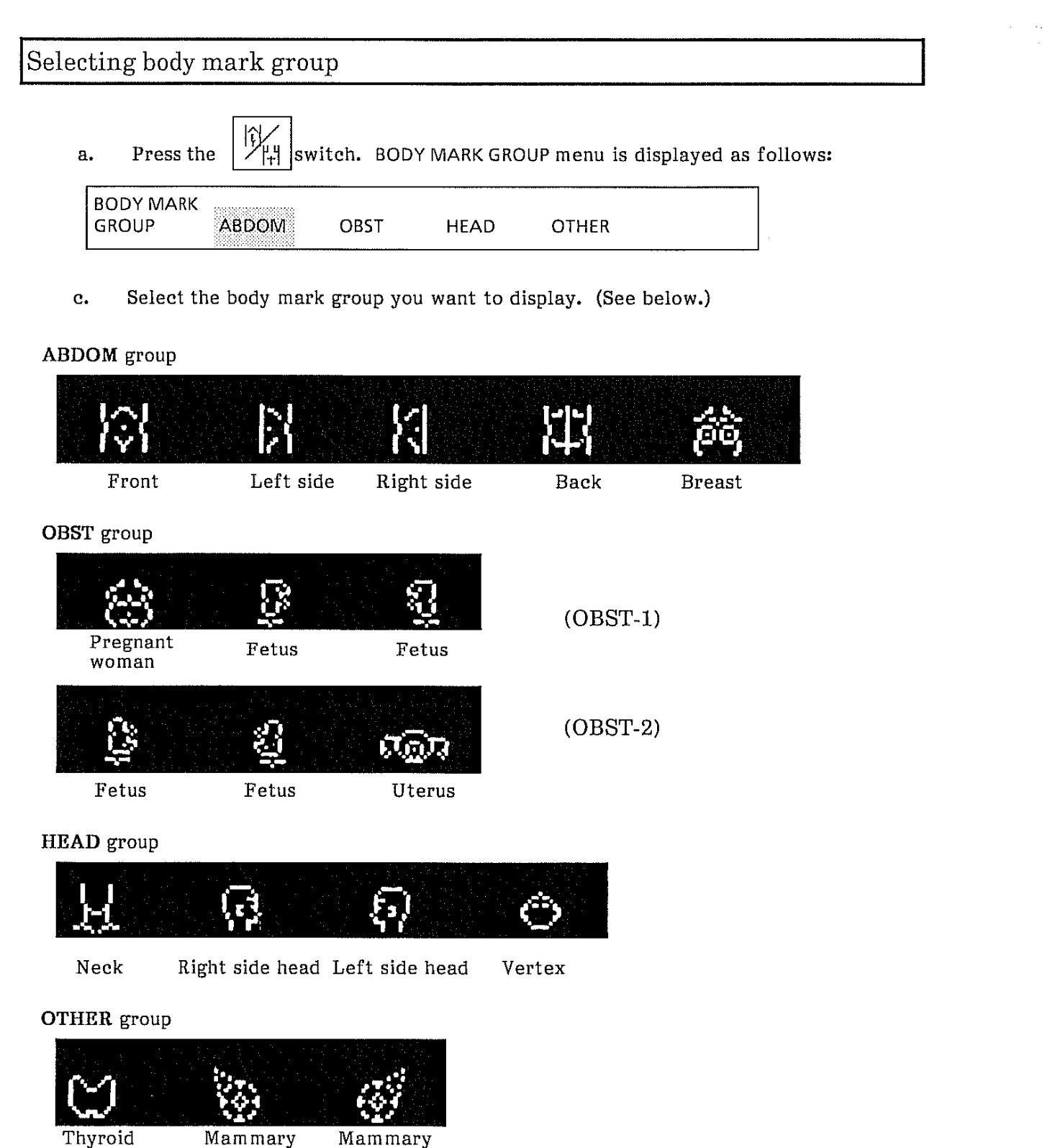

gland

switch. c. Press the BODY MARK menu is displayed. (Example when ABDOM has been selected.) BOUNIFIER **N** d. Select the body mark you desire in the menu. The body mark with probe mark  $(\rightarrow)$  is displayed. To position the probe mark Use the joypad (or trackball) to move the probe mark to the location that a. corresponds to the position in which the probe is actually applied. b. Rotate the probe mark using the PROBE MARK switch as follows:

To rotate the probe mark clockwise, press the  $\bigcap$  switch.

# To change the body mark

1. When the body mark you desire is in the menu displayed on the screen:

Select the body mark you desire in the menu.

2. When the body mark you desire is not in the menu displayed at present:

| a. | Press the  |       | switch.      |
|----|------------|-------|--------------|
| b. | Select the | group | 'you desire. |
| e. | Press the  |       | switch.      |

d. Select the body mark you desire.

To erase the body mark

Reselect the highlighted body mark in the menu.

# 지수는 소문을 만든 것 같은 것은 것은 것은 것을 것 같은 것을 만들고 있는 것을 것을 것 같이 많다.

7. B-MODE IMAGING 7.5 Dual B mode Display

### 7.5 Dual B-Mode Display

BIB

<Control>

<Step>

It is possible to display two B-mode images at the same time, one is frozen and the other is either frozen or real-time.

- a. Display a B-mode image.
- b. Press the B|B switch. Dual B mode is achieved. The left frame displays realtime image.
- c. Press the B|B switch again. The left frame is frozen and the right frame displays real-time image.
- d. When the B|B switch is pressed once again, the right frame is frozen and the left frame displays real-time image.
- e. Pressing the B|B switch exchanges the frozen frame and the real-time frame. The real-time frame has an active mark  $(\mathbf{\nabla})$  above it.
- f. Pressing the B switch restores the display to single B mode.

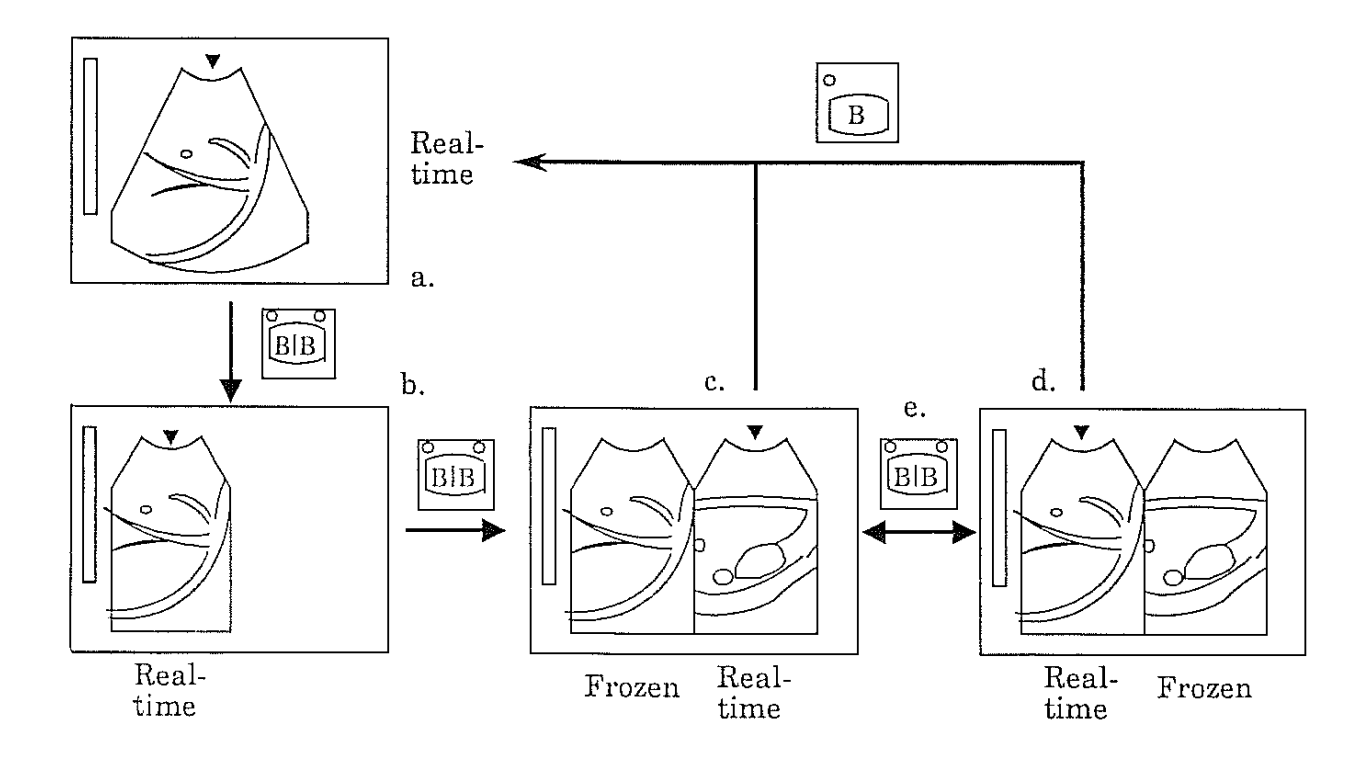

7 - 12

# Section 8

# **M-MODE IMAGING**

### 8. M-MODE IMAGING 8.1 Introduction

## 8.1.1 Information

M-mode is a mode in which variation of echo depth over time is displayed while the probe is fixed in position.

As echo information for M-mode is sampled along a specified line, vertical movement of a heart valve can be imaged on the screen.

To show the sampling line, a line called the cursor is displayed on a B-mode image. Therefore, B/M mode which displays both B-mode and M-mode images at the same time is helpful for observing both the sampling line and a live M-mode image.

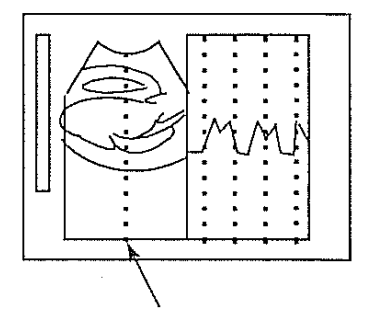

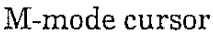

Usually the cursor is fixed at the center of the B-mode image, but it can be moved by menu operation.

Once the position of the cursor is determined, M-mode single display offers observation of the M-mode image for a longer time in a frame.

On the M-mode image, dotted lines are displayed at regular intervals. Vertical interval between two dots is 1 cm. Horizontal interval of dotted lines is 0.5 second.

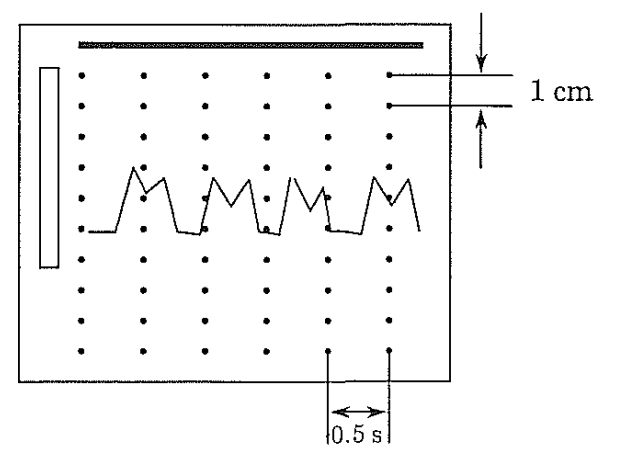

나는 바람이 많이 지나는 것은 바람이 물었다. 것은 것은 바람이 있었다. 가는 것은 바람이 물었다. 것은 것이 있는 것

### 8. M-MODE IMAGING 8.1 Introduction

## 8.1.2 Procedure of M-mode Imaging

### **Basic Step**

- a. Select B/M mode.
- Display a B-mode appropriate for M-mode display.
   The M-mode cursor is displayed at the center of the B-mode image.
- c. When it is desired to move the cursor position, use the joypad (or trackball).
- NOTE: The M cursor can be moved by the joypad or optional trackball when  $\boxed{\mathbb{H}}$  or  $\boxed{\mathbb{H}}$  switch is pressed.

When the joypad (or trackball) is used for another function (such as distance measurement), press the  $\boxed{M}$  or  $\boxed{M}$  switch again. Then the joypad (or trackball) can be used for M cursor movement again.

d. To display full screen M-mode image, press the M switch.

## 8.2 Adjustment of Image

8.2.1 To adjust overall brightness of M-mode image. (GAIN)

<Control>

GAIN

#### <Function>

Adjusts overall brightness of M-mode image

To increase the brightness, turn the GAIN knob clockwise.

To decrease the brightness, turn the GAIN knob counterclockwise.

### <How to use>

As shown in Fig. 1, when the gain is insufficient, necessary echoes cannot be seen. As shown in Fig. 3, when the gain is excessive, the echo is masked by noise.

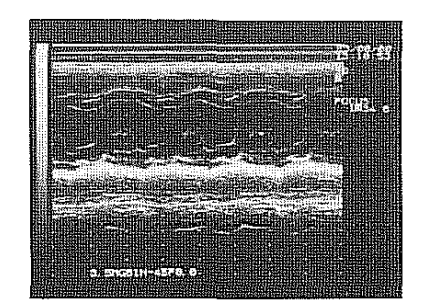

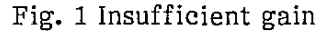

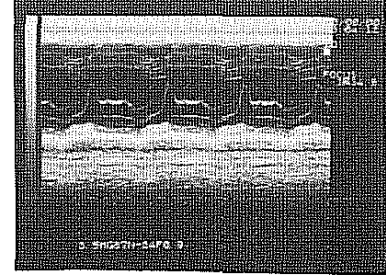

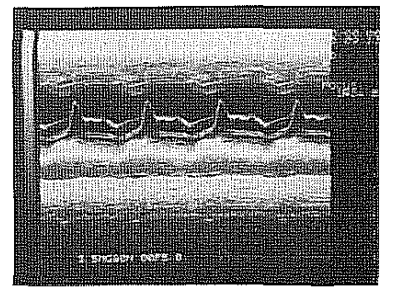

Fig. 2 Adequate gain

Fig. 3 Excessive gain

# 8.2.2 To adjust brightness of a specific depth. (STC)

### <Control>

STC (NEAR and FAR)

#### <Function>

STC (Sensitivity Time Control) is for adjusting brightness of a specific depth.

### <How to use>

Generally, at near field the echo is too strong and noise is strongly displayed, so reduce the sensitivity.

At far field, the echo is faint, so increase the sensitivity.

(See the figures below.)

化基本代表 医龙门氏试验 化基化物素 医输出性 化基化物素 医黄疸性炎 化基化物素 计算机分析

### 8. M-MODE IMAGING 8.2 Adjustment of Image

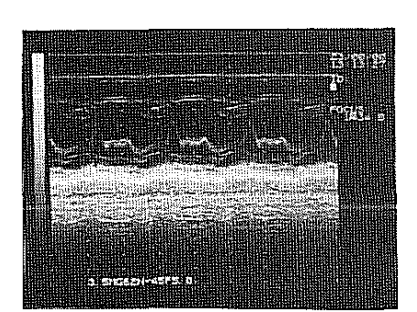

Fig. 1 STC non-adjusted

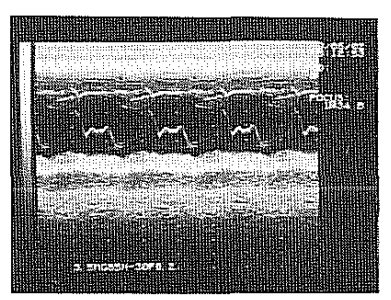

Fig. 2 STC adjusted

# 8.3 Useful Functions for M-mode Imaging

### 8.2.3 To magnify or reduce the image. (MAGNIFICATION)

<Control>

MAGNIFICATION

<Function>

Magnify or reduce the image.

<How to use>

To magnify the image, press the

To reduce the image, press the

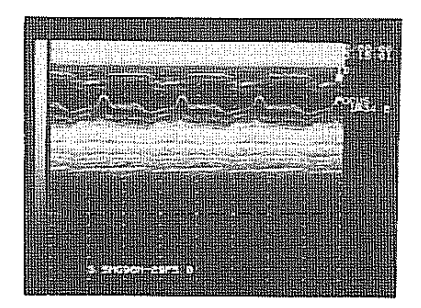

Fig. 1 Magnification: x0.75 Display range: 22 cm

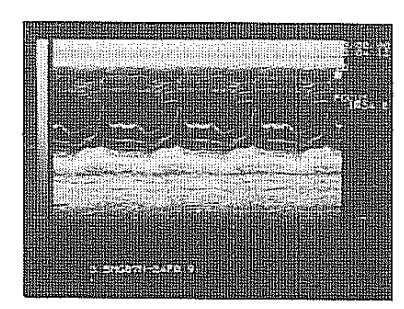

Fig. 2 Magnification: x1.0

Display range: 16 cm

switch.

switch.

⇔

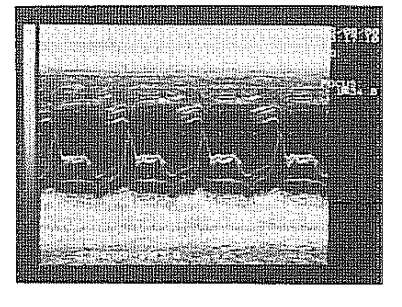

Fig. 3 Magnification: x1.5 Display range: 11 cm

<Notes>

The magnification can be varied in three steps: x0.75, x1.0, and x1.5. Magnification of B/M mode image cannot be changed.

## 가는 것 같아요. 그는 것은 것은 것 같아요. 그는 것은 것 같아요. 그는 것은 것은 것 같아요. 그는 것은 것 같아요. 그는 것은 것 같아요. 그는 것은 것 같아요. 그는 것은 것 같아요. 그는 것

### 8. M-MODE IMAGING

8.3 Useful Functions for M-mode Imaging

### 8.2.4 To make the image still. (FREEZE)

#### <Switch>

FREEZE switch or optional footswitch (MP-2345)

### <Function>

To still (freeze) the B-mode image.

### <How to use>

When you want to stop the image, press the FREEZE switch or the footswitch. Image freezes when the renewal of image reaches the right end.

### <Information>

When the image is frozen, the time display also stops.

# Section 9

# **BASIC MEASUREMENTS**

#### 9. **BASIC MEASUREMENTS**

### 9.1 Distance

### <Function>

Measures a distance between two arbitrary points a on B-mode image. Two different distances can be measured at the same time.

### <Step>

- a. Display a B-mode image. When a desired image is displayed, freeze the image with the FREEZE switch.
- Press the switch. b.
- NOTE: Distance measurements may also be engaged merely by displaying a B-mode image and pressing either the + or  $\times$  switch.
- c. Caliper mark (+ or ×) is displayed at the center of the image.

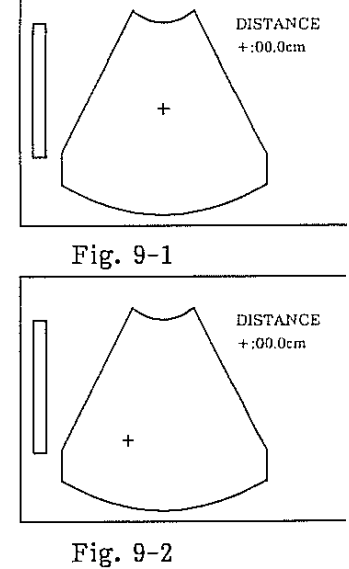

d. Operate the joypad (or optional trackball) to position the mark to a starting point for distance measurement.

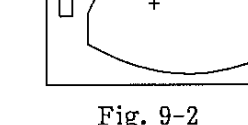

Press the MARK REF switch. e.

 $\oplus$ 

Operate the joypad (or trackball) to move the mark to an end point.

NOTE: The pressing of the MARK REF switch and operating of the joypad (or trackball) will split the mark in two, one large and the other small.

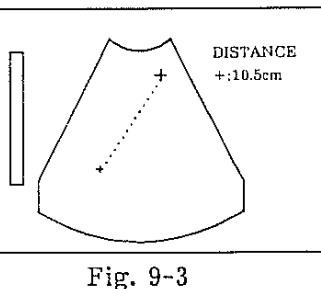

a na se debaten e an anter debaten e anter debaten e anter e anter e anter e anter debaten e a

9. BASIC MEASUREMENTS 9.1 Distance

The distance between the two marks will be displayed in the measurement data display area as shown to the right.

| DISTANCE  |
|-----------|
| +:10.5 cm |

- NOTE: Always the large mark may be moved with the joypad (or trackball). The positions of the large and small marks are interchanged by pressing the MARK REF switch.
- f. The × caliper mark can be displayed by pressing the × switch. The × caliper mark serves the same purpose as the + mark, and can be manipulated in the same manner.

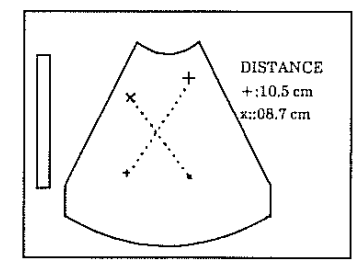

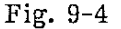

- g. To terminate the measurement, press the marks and results will be erased.
  - NOTE: If you want to erase only one set of calipers and measurement results, turn on the + or × switch corresponding to the mark then press it again to erase.
  - NOTE: Distance measurement over the boundary of two images is possible only when probe and magnification are the same.

In other cases, the caliper markers move only in the image indicated by the active mark  $\mathbf{\nabla}$ .

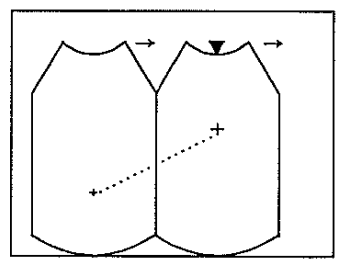

Fig. 9-5

### 9.2 Area/Circumference

<Function>

Measures the area and circumference of the area enclosed in an elliptical mark. Two different areas and circumferences can be measured at the same time.

<Step>

- a. Display a B-mode image. (B|B or B/M mode is also possible.)
   When a desired image is displayed, freeze the image with the FREEZE switch.
- b. Press the

e.

đ.

 $\downarrow$  + switch.

one end of the long axis of the target.

Press the MARK REF switch.

The area measurement mark "+" will appear at the center of the screen. And the + CALIPER MARK switch lights.

Use the joypad (or trackball) to position the mark to

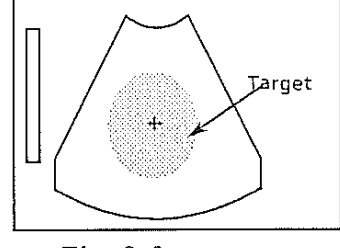

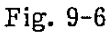

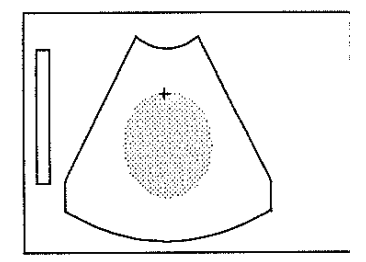

Fig. 9-7

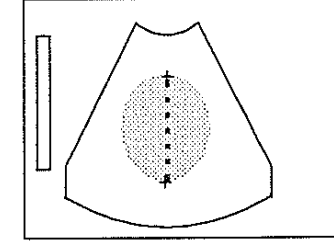

Fig. 9-8

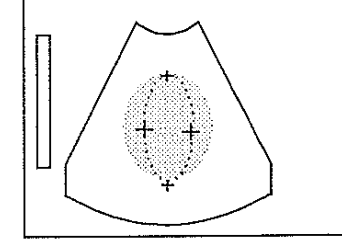

Fig. 9-9

- Use the joypad (or trackball) to position the + mark to the other end of the long axis.
- NOTE: The original + mark remains on the spot and the other + mark can be moved.
- e. Press the MARK REF switch, and an ellipse mark appears.

It is possible to adjust the short axis length of the ellipse mark by the joypad or trackball.

그는 것은 사람은 것이 지하는 것은 사람은 것이 가지만 것은 사람이 들었다. 지원은 것은 사람이 가지 않는 것

# 9. BASIC MEASUREMENTS9.2 Area/Circumference

Use the joypad (or trackball) to adjust the short axis length of the mark.

Pressing the right .... lengthens the short axis length Pressing the left ..... shortens the short axis length

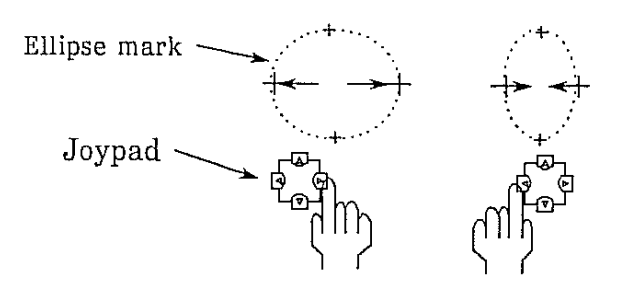

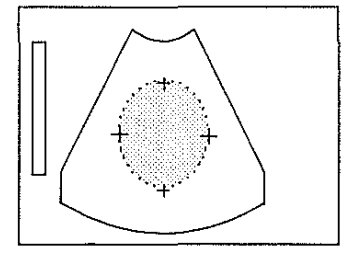

Fig. 9-10

If the position and shape of the mark are still not the same as those of the target, follow the procedure below.

f. Press the MARK REF switch.

The apex opposite to the base point can be moved by the joypad (or trackball).

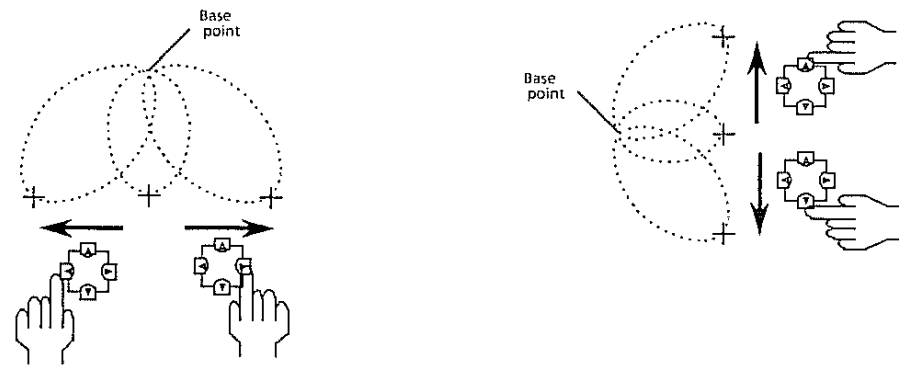

Fig. 9-11

g. Press the MARK REF switch. The base point shifts to the other side. Readjust the position or vertical length.

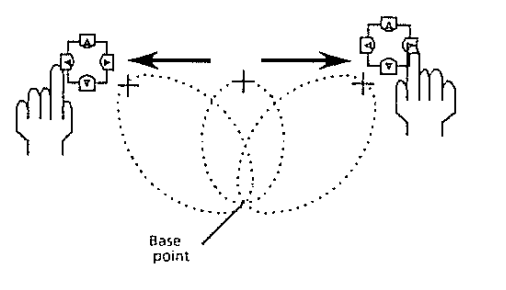

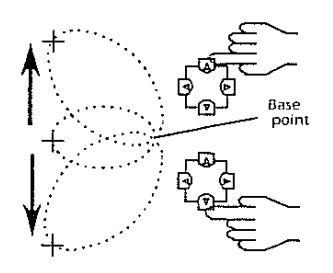

Fig. 9-12

9 - 4

.

The area, circumference (C), short axis (S), and long axis (L), of the ellipse are computed and displayed.

h. By pressing the MARK REF switch again, the short axis length may be readjusted with the joypad. (Same as step "d.")

Steps "d." through "f." may be repeatedly carried out by pressing the MARK REF switch.

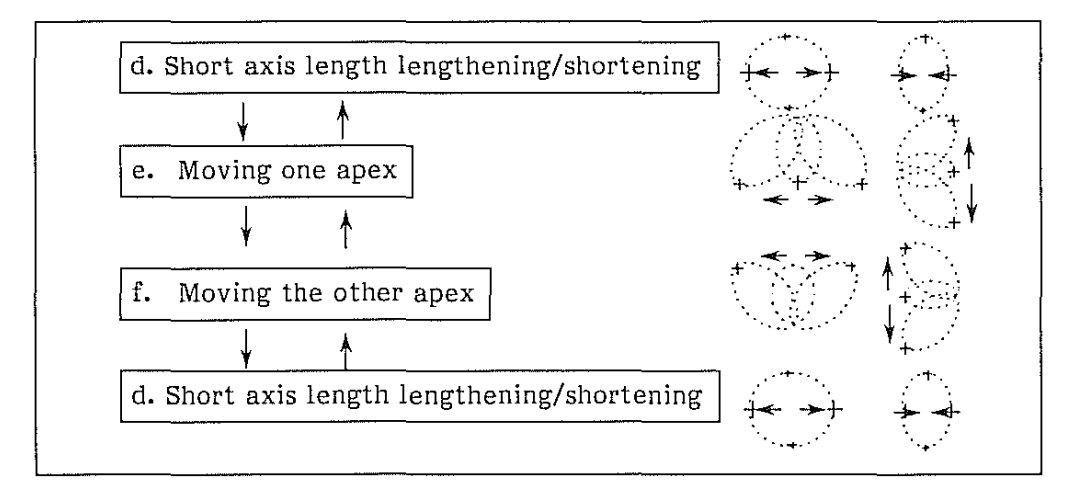

- i. By pressing the "×" switch, another area measurement is possible by the " × " mark.
- j. To terminate the measurement, press the switch. All the measurement marks and results will be erased.
  - NOTE: If you want to erase only one set of calipers and measurement results, turn on the "+" or "x" switch corresponding to the mark then press it again to erase.

Area Measurement Data Reading:

### ELLIPSE

+:041.2 cm<sup>2</sup> The area enclosed in a "+" mark ellipse in square centimeter. C:25.7 cm The circumference of a "+" mark ellipse in centimeter. S:05.0 cm The short axis length of a "+" mark ellipse in centimeter. L:10.4 cm The long axis length of a "+" mark ellipse in centimeter. (The measurement data of "×" mark is displayed under the measurement data of "+" mark.) 이 사람들은 것 같아요. 이 사람들은 것 같아요. 이 사람들은 것 같아요. 이 사람들은 것 같아요. 이 사람들은 것 같아요.

9. BASIC MEASUREMENTS 9.3 Velocity

### 9.3 Velocity

### <Function>

The velocity is calculated by the following equation;

Velocity (cm/s) = Dimension (cm)/Time interval (sec)

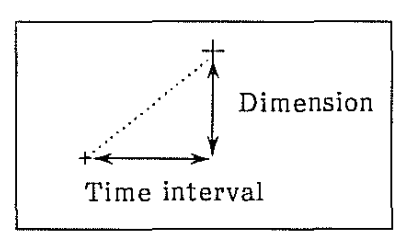

a. Select **M** mode (B/M mode is also possible) with the MODE switch. When a desired image is displayed, freeze the image with the **FREEZE** switch.

Press the +

+ switch.

NOTE: Velocity measurements may also be possible merely by having an M-mode image displayed and pressing either the "+" or "x" of the CALIPER MARK switch.

A "+" caliper mark will appear at the center of the screen and the " + " CALIPER MARK switch lights.

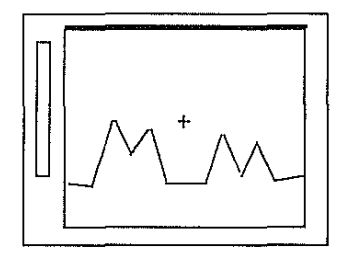

Fig. 9-13

b. Operate the joypad (or trackball) to position the mark to a starting point for velocity measurement.

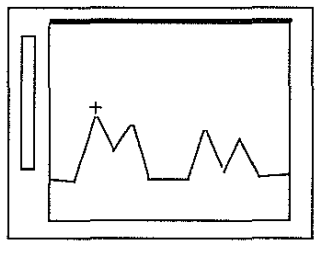

Fig. 9-14

Fig. 9-15

c. Press the MARK REF switch. Operate the joypad (or trackball) to move the mark to an end point.

9 - 6

and a start of the second start of the second start of the second start of the second start of the second start

switch.

NOTE: The pressing of the MARK REF switch and operating of the joypad splits the mark in two, one large and the other small.

The velocity, dimension and time interval between the two marks are displayed in the measurement data display area.

- NOTE: One of the two split marks may be moved with the joypad at a time. You can switch two marks by pressing the MARK REF switch.
- d. Another velocity may be measured by the "×" mark. Press the " × " switch and operate the mark in the same manner as the "+" mark.

All the measurement marks and results will be erased.

NOTE: If you want to erase only one set of calipers and measurement results, turn on the appropriate "+" or "x" switch corresponding to the mark, then press it again to erase.

| e. | To terminate | the velocity | measurement, | press the |
|----|--------------|--------------|--------------|-----------|
|----|--------------|--------------|--------------|-----------|

VEL Measurement Data Reading:
VELOCITY

+:02.0 cm/s
Velocity between the "+" marks in cm/s.
D:01.1 cm
Distance between the "+" marks in cm.
T:0.53s
Time interval between the "+" marks in seconds.

X:12.5 cm/s
Velocity between the "×" marks in cm/s.
D:02.0 cm
Distance between the "×" marks in cm.
T:0.16s
Time interval between "×" marks in seconds.

# 김 선생은 것 같아요. 그는 전성에 가지 않는 것은 선생은 것이 나가는 것은 선생은 것이 가지는 것을

### 9. BASIC MEASUREMENTS 9.4 Heart Rate

### 9.4 Heart Rate

<Function>

By measuring the time interval of <u>two cardiac cycles</u> (heartbeats), the heart rate is automatically computed. The computation is based on the time measurement result.

The heart rate is calculated by the following equation:

Heart Rate (beats/min) = 120/T (sec)

(T: Time duration of two heartbeats)

<Step>

a. Select M mode (B/M mode is also possible) and display an appropriate image. Freeze the image.

Press the MENU switch. A measurement menu is displayed. Select "NEXT" twice. The page 3 of the menu is displayed:

MENU-3

NEXT

Select "H-RATE" in the menu.

A "+" caliper mark is displayed on the screen, and the " + " caliper mark switch lights.

H-RATE

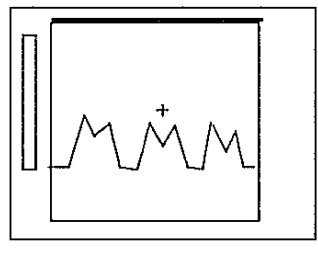

Fig. 9-16

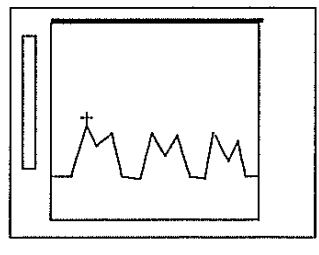

Fig. 9-17

b. Operate the joypad (or trackball) to position the mark to a starting point for the intended heart rate measurement.

Press the MARK REF switch.
 Operate the joypad (or trackball) to move the mark over an M-mode image portion covering two heartbeats (in mutually corresponding phases).

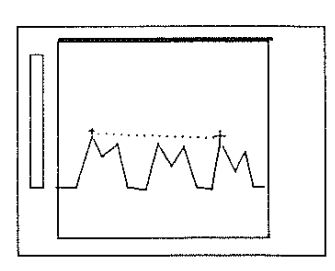

Fig. 9-18

The measured timed interval and the calculated heart rate are displayed.

Each time the MARK REF switch is pressed, the movable mark under joypad control is switched from one of the marks to the other.

- d. Another heart rate may be measured with the "×" mark. Press the " × " switch and operate the "×" mark in the same manner as the "+" mark.
- e. To terminate the measurement, select "H-RATE". All the measurement marks and results are erased.

H-RATE Measurement Data Reading: (Example) HEART RATE +:067 b/m Heartbeats per minute. T:1.78s Time interval between the "+" marks.

### 9. BASIC MEASUREMENTS 9.5 Angle

9.5 Angle <Function>

It is possible to measure two angles from the base line to obtain the bony roof angle and the cartilaginous roof angle of the hip joint.

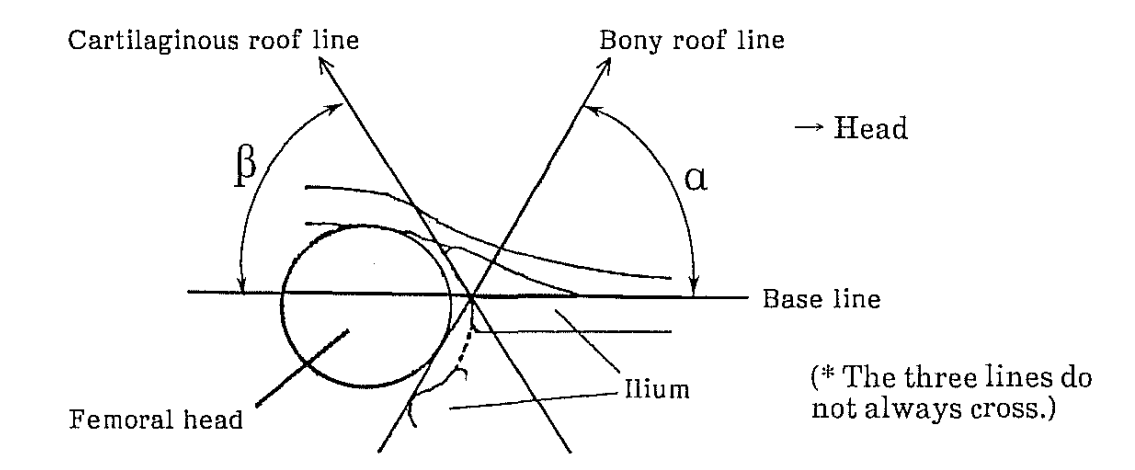

### <Note>

Put the baby on its side. Place the probe so that the head side comes on the right of the image. Always display the bony roof angle to the right and cartilaginous angle to the left.

Angles greater than 90° are not measured. (The indication becomes "\*\*" instead.)

<Step>

- a. Display a B-mode image of the hip joint at the position shown in the above figure. When the desired image is displayed, freeze the image with the FREEZE switch.
- b. Press the **MENU** switch. MENU-1 menu is displayed.

ANGLE

| MENU-1 |        |        |      |      |
|--------|--------|--------|------|------|
|        | FRM-CO | IMG-PO | PUNC | NEXT |
|        |        |        |      |      |

| Select NEXT | twice. | MENU-3 | menu i | s displayed. |  |
|-------------|--------|--------|--------|--------------|--|
| MENU-3      |        |        |        |              |  |

NEXT

| ANGLE |      | a nonenta nonencia ( |   |   |
|-------|------|----------------------|---|---|
|       | EXIT | B LIN                | α | β |

"B LIN" is automatically selected. (B LINE stands for base line.)

Use the joypad (or trackball) to position the + mark at c. ANGLE  $\alpha$  (+): deg  $\beta$  (x): deg the starting point of the base line. d. Press the MARK REF switch, and a horizontal line, that starts from the + mark and ends at the right edge of the ANGLE  $\alpha$  (+) : deg  $\beta$  (x) : deg image, appears. When you want to move the starting or ending point of the line, use the joypad (or trackball). The MARK REF switch changes the mark that can be moved between the two. Select  $\alpha$  in the menu. ANGLE  $\alpha(+)$ : deg  $\beta(x)$ : deg e. A + mark is displayed. Use the joypad (or trackball) to position the + mark to f. + the bony acetabular rim. Press the MARK REF switch. ANGLE  $\alpha(+)$  :45deg  $\beta(x)$ : deg A left-down oblique line of about  $45^{\circ}$  is displayed starting from the mark. Using the joypad (or trackball), move the left end of the line to the lower iliac margin. ANGLE  $\alpha$  (+):45deg  $\beta$  (x):45deg Select  $\beta$  in the menu. g. A left-up oblique line of about 45° is displayed starting from the mark. h. Use the joypad (or trackball) to position the × mark to align the line and the acetabular labrum. You can move the intersection point by pressing the MARK REF switch and using the joypad or trackball. ANGLE When you want to reposition the end of a line, press  $\alpha$  (+):45deg  $\beta$  (×):60deg MARK REF switch. Select  $\alpha$  or  $\beta$  for the desired mark. It is possible to extend the lines fully in the image area by selecting the item in the menu that is highlighted. i. To terminate the measurement, select EXIT or press the MENU switch.
#### 9. BASIC MEASUREMENTS 9.6 Ratio

#### 9.6 Ratio

#### <Function>

Ratio of two measurement values can be calculated.

#### <Step>

- a. Measure the necessary parts.
- b. Press the OB CAL switch. OB-MEASURE menu is displayed.
   Select NEXT twice to display PAGE-3 menu.
   Select RATIO in the menu.

c. Input of numerator:

Measurement value at the top is highlighted. If the value is appropriate for the numerator, select N in the menu. The value is registered as the numerator.

If the highlighted value is not appropriate for the numerator, press the MARK REF switch until an appropriate value is highlighted. Then select N in the menu.

d. Input of denominator:

Measurement value at the top is highlighted. If the value is appropriate for the denominator, select D in the menu. The value is registered as the denominator.

If the highlighted value is not appropriate for the denominator, press the MARK REF switch until an appropriate value is highlighted. Then select D in the menu.

- e. Calculated result is displayed.
- f. To terminate measurement, select EXIT or press the MENU switch.

#### <Note>

When calculation is impossible because of an inappropriate value (e.g. "0.0" for the denominator), "\*\*\*%" is displayed.

if there is only one measurement value, the error message "Inv. Mode" is displayed.

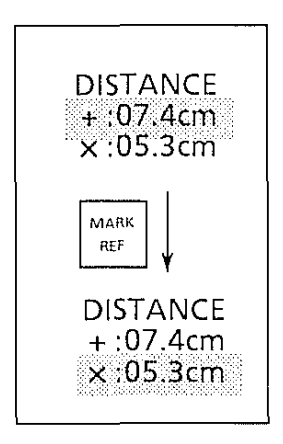

RATIO

140%

07.4

05.3

N/D:

Ν

D

# Section 10

# **GESTATIONAL AGE CALCULATION**

#### **10 GESTATIONAL AGE CALCULATION**

#### **10.1 Introduction**

This equipment can calculate an estimated gestational age and delivery date by either of the following two methods:

Indicator method  $(\rightarrow \text{Sec. 10.2, Page 10-2})$ 

The calculation is done by entering a date which can be an indicator for early stages of pregnancy. Indicators include last menstrual period, basic body temperature and manually entered date.  $\rightarrow$  See 10.2 Indicator Method.

Parameter method

(→Sec. 10.3, Page 10-6)

The calculation is done by measuring a parameter that is assumed to indicate growth of an fetus.

The calculation is automatically done based on one of the fetal growth tables incorporated in the unit.

 $\rightarrow$  See 10.3 Gestational Age Calculation by Parameter Method.

<Calculation Version>

This unit contains the following five versions for the calculation "b" above and one of them has been set at the factory:

USA version Europe I version (Hansmann) Europe II version (Campbell) Tokyo university version (The above four provide deviation with date.) Osaka university version (The above provides deviation with ratio to the standard deviation.)

Only one of the above versions can be used at one time. The version can be selected by internal switch. However, to change the version, it is necessary to open the unit cover. Since <u>opening cover by the user is prohibited</u>, contact our distributor if you want to change the version.

## 10. GESTATIONAL AGE CALCULATION 10.2 Indicator Method

#### 10.2 Indicator Method

Note: When Osaka university method is used, it is necessary to enter basic indexes by the following procedure. For other methods (USA, Europe and Tokyo university) this entry is not necessary.

<Contents of Indicators>

One of the following three indicators can be selected by the menu for the calculation:

LMP (Last Menstrual Period):

The first day of the last menstrual period is to be entered.

BBT (Basal Body Temperature):

The estimated date of ovulation is to be entered.

MANU (Manual):

Calculation is possible when there is a known gestational age at a known examination date.

#### <Step>

This calculation is possible in B and B/M modes.

a. Press the OB-CAL switch.

<Osaka university method>

The following menu is displayed.

| OB-MEASUR |       |         |     |    |
|-----------|-------|---------|-----|----|
| PAGE-1    | CLEAR | CGW/EDC | NEX | (T |

<USA and Europe methods>

| OB-MEASUR |       |     |     |    |      |
|-----------|-------|-----|-----|----|------|
| PAGE-1    | CLEAR | BPD | CRL | FL | NEXT |

Select NEXT twice. The following menu is displayed.

| OB-MEASUR |       |         |      |
|-----------|-------|---------|------|
| PAGE-3    | CLEAR | CGW/EDC | NEXT |
|           |       |         |      |

b. Select "CGW/EDC" in the menu. The menu changes as follows:

CGW/EDC EXIT LMP BBT MANU OFF

c. Select the desired indicator in the menu. The menu changes as follows: (LMP is used as an example.)

| LMP     |      |        |     |
|---------|------|--------|-----|
| CGW/EDC | EXIT | RETURN | Set |

| 1 EXIT:   | Jumps to the OB MEASUR PAGE-1 menu containing table of |
|-----------|--------------------------------------------------------|
|           | gestational week calculation.                          |
| 2 RETURN: | Returns to the previous menu (in step "b." above).     |

5 SET: After the date entry, select this to register the date.

d. Using the keyboard, enter the date from the keyboard. The date to be entered differs according to the method employed. See ① to ③ below.

GEST. CALC. LMP= /

NOTE: Follow the date display format you have selected. (See PAGE 5-5.)

If the number of month or day is less than 10, enter 0 for the tens digit.

① Last menstrual period (LMP)

Enter the first day of last menstrual period from the keyboard. Then select "SET" in the menu.

| GEST. CALC    |   |                                        |
|---------------|---|----------------------------------------|
| LMP = 02/15   | ← | The first day of last menstrual period |
| CGW : 15w 1d  | ← | Calculated Gestational Weeks           |
| EDC: 89/11/22 | ◄ | Expected Date of Confinement           |

② Ovulation day (BBT)

Enter the estimated ovulation date based on the basal body temperature. Then select "SET" in the menu.

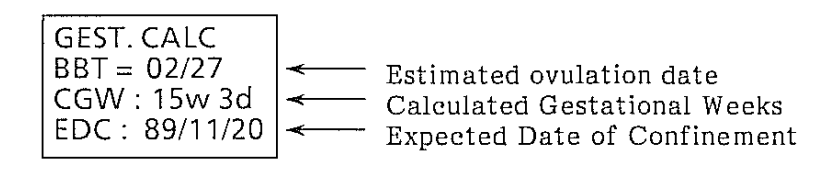

# 10. GESTATIONAL AGE CALCULATION 10.2 Indicator Method

③ Manual input (MANU) Enter known examination day. The date is displayed at the item of "KED".

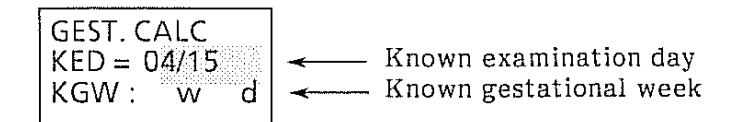

Select "SET" for registration.

Enter known gestational weeks from the keyboard. It is displayed at the item of "KGW".

Select "SET" for registration.

Today's date, estimated gestational weeks, and expected date of confinement are automatically calculated and displayed.

| GEST. CALC    |          |                              |
|---------------|----------|------------------------------|
| DATE = 06/01  | ←        | Today's date                 |
| CGW : 15w 1d  | ←        | Calculated Gestational Weeks |
| EDC: 89/11/22 | <b>~</b> | Expected Date of Confinement |

- f. To operate another menu function, select EXIT. OB-MEASUR PAGE-1 menu is displayed.
- g. To erase the data display, select RETURN, then select OFF.
- NOTE: The displayed data is retained until the following operation is performed.
  - ① "OFF" in the menu is selected.
  - ② Power of the equipment is turned off.

CGW and EDC are calculated by the following expressions: When LMP is selected:  $CGW = (DATE - LMP) \div 7$  $EDC = LMP + PW \times 7$ Calculated Gestational Week CGW: Estimated Date of Confinement EDC: Date of first day of Last Menstrual Period LMP: PW: Pregnancy Week When BBT is selected:  $CGW = [(DATE - BBT) \div 7] + 2$  $EDC = BBT + (PW - 2) \times 7$ When MANU is selected.  $CGW = B + (DATE - A) \div 7$  $EDC = DATE + (PW - CGW) \times 7$ A = Known examination day B = Gestational weeks at the known examination day

10 - 5

전에는 것은 것 같은 것은 것은 것은 것은 것은 것은 것은 것은 것은 것으로 한 것을 것 같아. 이것은 것은 것은 것은 것을 했다.

#### 10. GESTATIONAL AGE CALCULATION 10.3 Parameter Method

#### 10.3 Gestational Age Calculation by Parameter Method.

#### <Information>

This equipment has five different versions, each with its own fetal growth tables. One of the versions has been set at the factory. For the tables, see page 10-12 onward.

| Parameters | which | ean | be | used | for | each | version | are | as | follows: |  |
|------------|-------|-----|----|------|-----|------|---------|-----|----|----------|--|
|            |       |     |    |      |     |      |         |     |    |          |  |

| Version          | Parameter (* See below) |
|------------------|-------------------------|
| USA              | BPD, CRL, FL, AC, HC    |
| Europe I         | BPD, CRL, FL, HL        |
| Europe II        | BPD, FL, AC, HC         |
| Tokyo university | BPD, CRL, GS, LV, F     |
| Osaka university | BPD, CRL, FTA, FL, HL   |

- NOTE: Even if the same parameters are used, the contents of the fetal growth tables differ from each other.
- \* The abbreviations are spelt out below:

Parameter Full spelling

| AC<br>BPD<br>CBL | Abdominal Circumference<br>Biparietal Diameter<br>Crown-Rump Length |
|------------------|---------------------------------------------------------------------|
| F (or FL)        | Femur Length                                                        |
| FTA              | Fetal Trunk Cross-Sectional Area                                    |
| GS               | Gestational Sac                                                     |
| HC               | Head Circumference                                                  |
| HL               | Humeral length                                                      |
| LV               | Length of Vertebrae                                                 |
|                  |                                                                     |

#### <Reference> Part to be measured for the calculation.

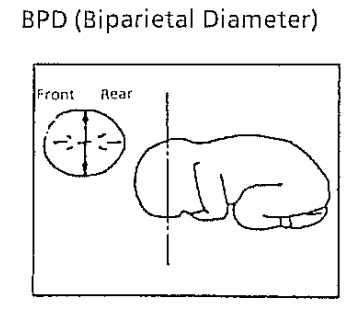

CRL (Crown-Rump Length)

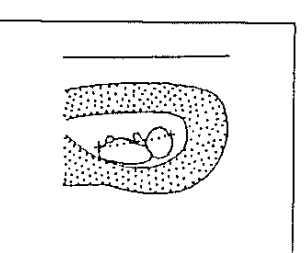

GS (Gestational Sac)

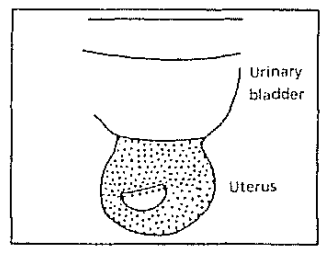

LV (Length of Vertebrae)

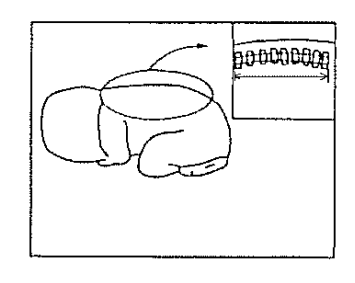

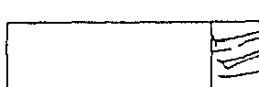

FL (Femur Length)

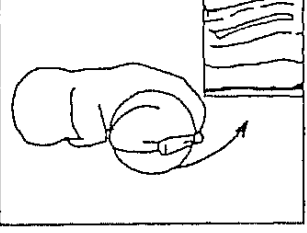

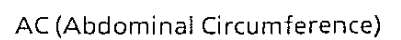

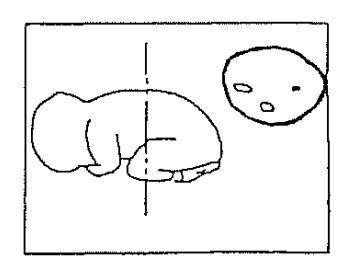

HC (Head Circumference)

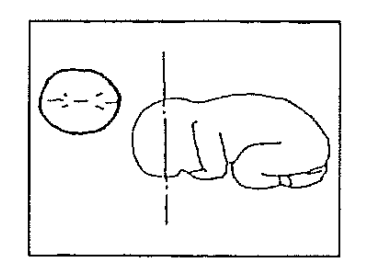

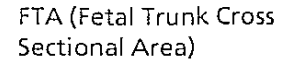

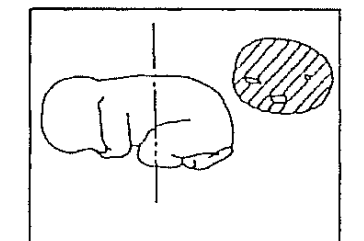

HL (Humerus Length)

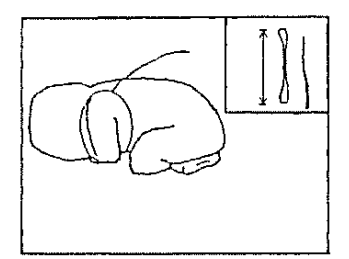

# 10. GESTATIONAL AGE CALCULATION 10.3 Parameter Method

# Explanation of deviation

a. Days (Tokyo univ. and USA/Europe method)

Deviation is given as the number of days different from the standard curve.

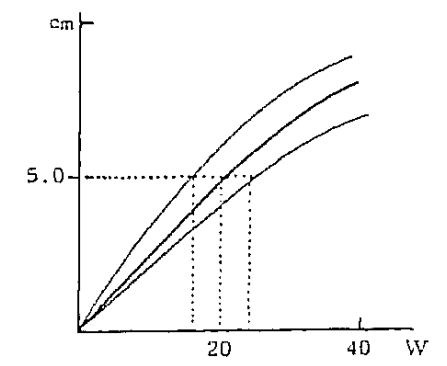

b. Standard deviation (Osaka univ. method)

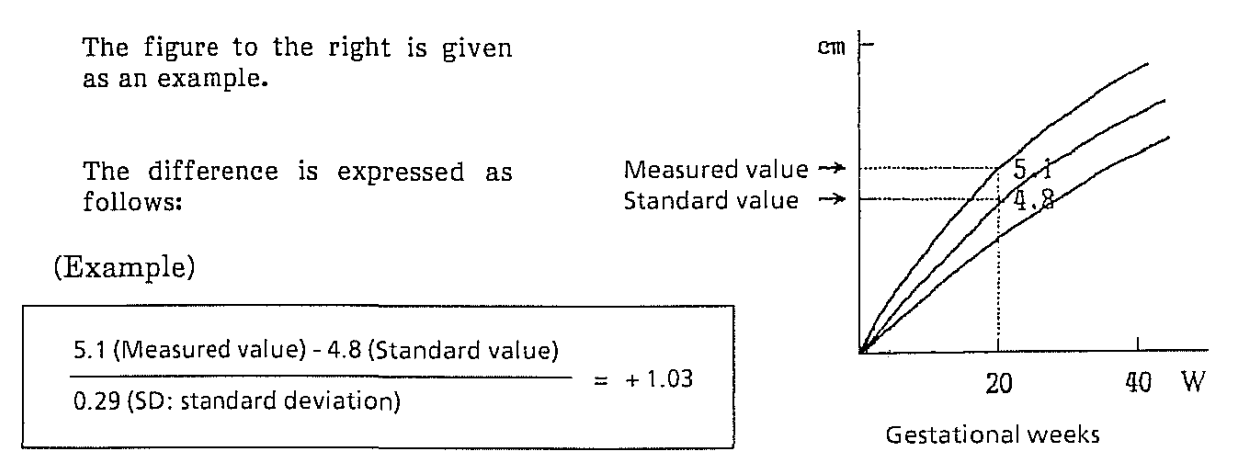

NOTE: The graph is not displayed on the screen.

#### Step for Calculating Gestational Age

#### <USA, Europe and Tokyo University version>

(1) When the parameter is selected before measurement

For example when USA version is incorporated and BPD is selected.

a. Press the OB CAL switch.

The following menu is displayed:

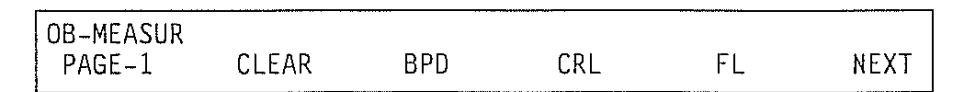

If you want AC and HC, select NEXT to display the next page of the menu.

b. Select BPD in the menu. A "+" caliper mark is displayed on the screen.And the menu changes as follows:

| BPD    |      |     |
|--------|------|-----|
| -KURTZ | EXIT | SET |

c. Using the joypad (or trackball) and the MARK REF switch, measure the BPD in the same way as the distance measurement.

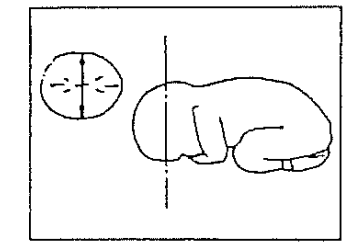

d. Select SET in the menu.
 The measured value and calculated results appear as follows:

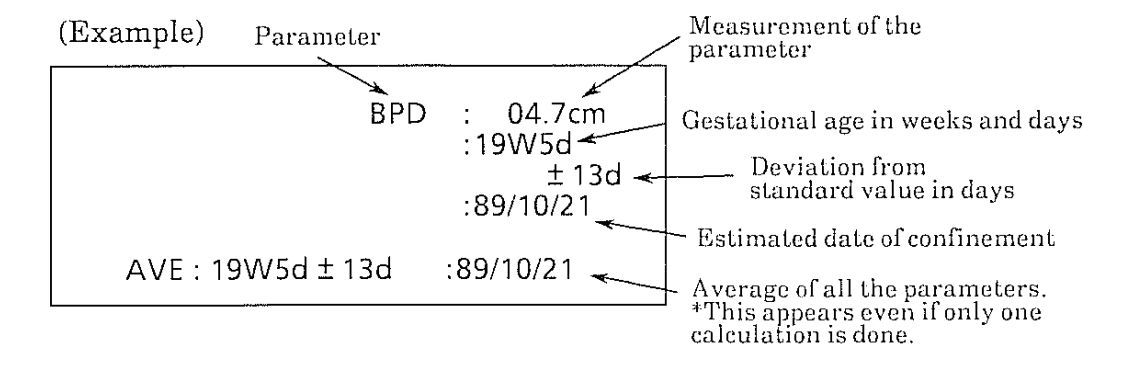

The + mark disappears.

#### en de la destructiones de la construction de la construction de la construction de la construction de la constr

# 10. GESTATIONAL AGE CALCULATION 10.3 Parameter Method

The menu returns to PAGE-1.

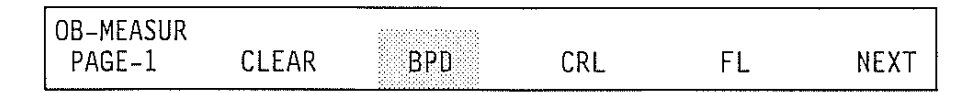

- e. If you want to measure the BPD again, select BPD again. The data is reset.
- f. When you want to measure another parameter, select another parameter in the menu. Up to three parameters can be measured and their average of them displayed.
- g. To terminate the calculation and erase data display, select CLEAR.
- h. To erase the menu, press the OB-CAL switch.

- (2) When the measurement is done before parameter selection
  - Measure the parameter you desire.
     you can measure multiple parameters at this stage.
  - b. Press the OB-CAL switch.The following menu is displayed:

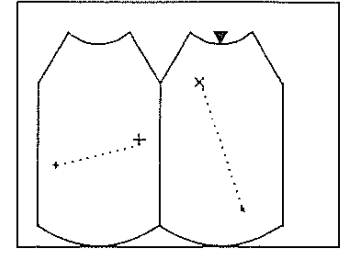

| OB-MEASUR |       |     |     |    |      |
|-----------|-------|-----|-----|----|------|
| PAGE-1    | CLEAR | BPD | CRL | FL | NEXT |

If you want AC and HC, select NEXT to display the next page of the menu.

c. Select a parameter in the menu that corresponds to the parameter you have measured.

The measurement value displayed at the top is highlighted. Calculated values of the highlighted parameter are displayed.

| DISTANCE<br>+:09.0cm |
|----------------------|
| X:10.5cm             |

DISTANCE +:09.0cm

- d. If the highlighted value is not the one you want, press the MARK REF switch until the appropriate value is highlighted.
  Calculated values of the highlighted parameter are displayed.
  - parameter are X:10.5cm
- NOTE: If none of the measurement values are appropriate for the calculation, press the MARK REF switch until the highlighting is placed at the bottom, then press it once again. Perform measurement with the displayed caliper mark. Then select SET in the menu.
- e. To use another parameter for the calculation, repeat steps c and d.

f. To terminate the calculation and erase the result display, select CLEAR. (Example) Measurement of the

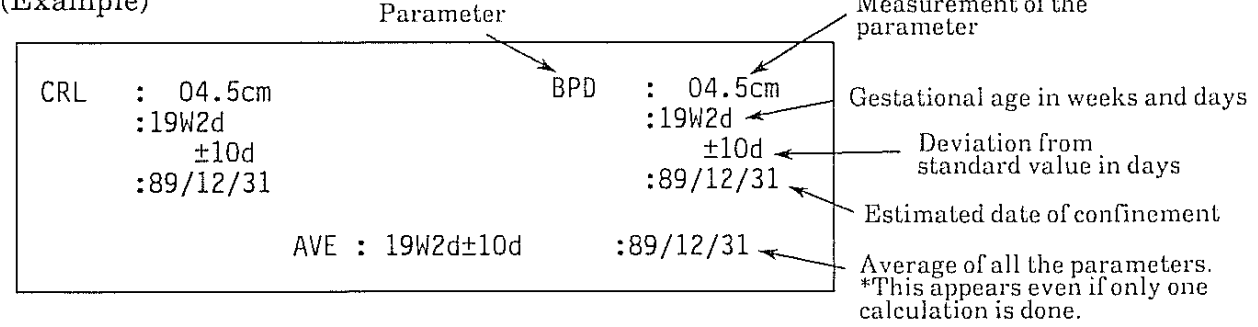

# 10. GESTATIONAL AGE CALCULATION 10.4 Fetal Growth Table

## 10.4 Fetal Growth Tables

#### Contents

#### Page

USA version

| BPD (Kurtz)    | 10-13 |
|----------------|-------|
| CRL (Robinson) | 10-13 |
| FL (O'Brien)   | 10-14 |
| AC (Hadlock)   | 10-14 |
| HC (Hadlock)   | 10-15 |

Europe I version (Hansmann)

| BPD | 10-16 |
|-----|-------|
| CRL | 10-16 |
| FL  | 10-17 |
| HL  | 10-17 |

Tokyo University version

| BPD | 10-19 |
|-----|-------|
| CRL | 10-19 |
| GS  | 10-19 |
| LV  | 10-20 |
| F   | 10-20 |

Osaka University version

| BPD | 10-21 |
|-----|-------|
| CRL | 10-21 |
| FTA | 10-22 |
| FL  | 10-22 |
| HL  | 10-23 |

Europe II version (Campbell)

| BPD           | ) |   |  |   | • |   | • | • |  | • | • |  |   |   |  |  |   | 1( | )-2 | 25 | 5 |
|---------------|---|---|--|---|---|---|---|---|--|---|---|--|---|---|--|--|---|----|-----|----|---|
| $\mathrm{FL}$ |   | • |  | • | • |   |   |   |  | • |   |  |   | • |  |  | • | 1( | )-2 | 25 | 5 |
| AC            |   |   |  |   |   |   | • |   |  |   |   |  |   |   |  |  | • | 1( | )-2 | 26 | 3 |
| HC            |   |   |  |   | • | • | • |   |  |   |   |  | • | · |  |  | · | 1( | )-2 | 26 | 3 |
|               |   |   |  |   |   |   |   |   |  |   |   |  |   |   |  |  |   |    |     |    |   |

10 - 12

#### 10. GESTATIONAL AGE CALCULATION 10.4 Fetal Growth Table

#### USA Version USA Version

#### Biparietal Diameter Kurtz

| BPD<br>(em) | Number of<br>Weeks | Standard<br>Deviation<br>( <u>+</u> days) |
|-------------|--------------------|-------------------------------------------|
| 2.0         | 12                 |                                           |
| 2.3         | 13                 |                                           |
| 2.7         | 14                 |                                           |
| 3.1         | 15                 |                                           |
| 3.4         | 16                 |                                           |
| 3.8         | 17                 |                                           |
| 4.1         | 18                 |                                           |
| 4.5         | 19                 |                                           |
| 4.8         | 20                 |                                           |
| 5.1         | 21                 |                                           |
| 5.4         | 22                 |                                           |
| 5.7         | 23                 |                                           |
| 6.0         | 24                 |                                           |
| 6.3         | 25                 |                                           |
| 6.6         | 26                 |                                           |
| 6.8         | 27                 |                                           |
| 7.1         | 28                 |                                           |
| 7.4         | 29                 |                                           |
| 7.6         | 30                 | - 47-114                                  |
| 7.8         | 31                 |                                           |
| 8.1         | 32                 |                                           |
| 8.3         | 33                 |                                           |
| 8.5         | 34                 |                                           |
| 8.7         | 35                 |                                           |
| 8.9         | 36                 |                                           |
| 9.1         | 37                 |                                           |
| 9.2         | 38                 |                                           |
| 9.4         | 39                 |                                           |
| 9.6         | 40                 |                                           |

#### Crown-Rump Length Robinson

| CRL<br>(cm) | Number of<br>Weeks | Standard<br>Deviation<br>( <u>+</u> days) |  |  |  |  |  |
|-------------|--------------------|-------------------------------------------|--|--|--|--|--|
| 0.9         | 7                  | 5                                         |  |  |  |  |  |
| 1.5         | 8                  | 5                                         |  |  |  |  |  |
| 2.2         | 9                  | 5                                         |  |  |  |  |  |
| 3.1         | 10                 | 5                                         |  |  |  |  |  |
| 4.0         | 11                 | 5                                         |  |  |  |  |  |
| 5.2         | 12                 | 5                                         |  |  |  |  |  |
| 6.4         | 13                 | 5                                         |  |  |  |  |  |
| 7.8         | 14                 | 5                                         |  |  |  |  |  |

#### nel my le brance i nel my le brance i nel my le brance i nel my le brance i nel my

**10. GESTATIONAL AGE CALCULATION** 

10.4 Fetal Growth Table

USA Version

#### **USA** version

#### Femur Length O'Brien

| FL<br>(em) | Number of<br>Weeks | Standard<br>Deviation<br>( <u>+</u> days) |
|------------|--------------------|-------------------------------------------|
| 1.3        | 13                 |                                           |
| 1.7        | 14                 |                                           |
| 2.0        | 15                 |                                           |
| 2.2        | 16                 |                                           |
| 2.6        | 17                 |                                           |
| 3.0        | 18                 |                                           |
| 3.3        | 19                 |                                           |
| 3.5        | 20                 |                                           |
| 3.8        | 21                 |                                           |
| 4.1        | 22                 |                                           |
| 4.4        | 23                 |                                           |
| 4.6        | 24                 |                                           |
| 4.8        | 25                 |                                           |
| 5.1        | 26                 |                                           |
| 5.3        | 27                 |                                           |
| 5.5        | 28                 |                                           |
| 5.7        | 29                 |                                           |
| 5.9        | 30                 |                                           |
| 6.1        | 31                 |                                           |
| 6.3        | 32                 |                                           |
| 6.5        | 33                 |                                           |
| 6.6        | 34                 |                                           |
| 6.8        | 35                 |                                           |
| 7.0        | 36                 |                                           |
| 7.1        | 37                 |                                           |
| 7.2        | 38                 |                                           |
| 7.4        | 39                 |                                           |

|            | Hadlock            |                                           |
|------------|--------------------|-------------------------------------------|
| AC<br>(em) | Number of<br>Weeks | Standard<br>Deviation<br>( <u>+</u> days) |
| 10.4       | 16                 | 13                                        |
| 11.6       | 17                 | 13                                        |
| 12.8       | 18                 | 14                                        |
| 13.9       | 19                 | 14                                        |
| 15.0       | 20                 | 14                                        |
| 16.2       | 21                 | 14                                        |
| 17.3       | 22                 | 14                                        |
| 18.4       | 23                 | 14                                        |
| 19.5       | 24                 | 15                                        |
| 20.6       | 25                 | 15                                        |
| 21.6       | 26                 | 15                                        |
| 22.7       | 27                 | 15                                        |
| 23.8       | 28                 | 15                                        |
| 24.8       | 29                 | 15                                        |
| 25.9       | 30                 | 21                                        |
| 26.9       | 31                 | 21                                        |
| 27.9       | 32                 | 21                                        |
| 28.9       | 33                 | 21                                        |
| 29.9       | 34                 | 21                                        |
| 30.9       | 35                 | 21                                        |
| 31.9       | 36                 | 18                                        |
| 32.9       | 37                 | 18                                        |
| 33.9       | 38                 | 18                                        |
| 34.8       | 39                 | 18                                        |
| 35.8       | 40                 | 18                                        |

Abdominal Circumference

10 - 14

#### <u>USA Version</u>

#### USA Version

#### Head Circumference Hadlock

| HC<br>(em) | Number of<br>Weeks | Standard<br>Deviation<br>( <u>+</u> days) |
|------------|--------------------|-------------------------------------------|
| 9.0        | 14                 | 9                                         |
| 10.5       | 15                 | 9                                         |
| 12.1       | 16                 | 9                                         |
| 13.5       | 17                 | 9                                         |
| 14.9       | 18                 | 11                                        |
| 16.3       | 19                 | 11                                        |
| 17.5       | 20                 | 11                                        |
| 18.8       | 21                 | 11                                        |
| 19.9       | 22                 | 11                                        |
| 21.0       | 23                 | 11                                        |
| 22.1       | 24                 | 11                                        |
| 23.1       | 25                 | 16                                        |
| 24.1       | 26                 | 16                                        |
| 25.1       | 27                 | 16                                        |
| 26.0       | 28                 | 16                                        |
| 26.9       | 29                 | 16                                        |
| 27.7       | 30                 | 19                                        |
| 28.5       | 31                 | 19                                        |
| 29.3       | 32                 | 19                                        |
| 30.1       | 33                 | 19                                        |
| 30.9       | 34                 | 19                                        |
| 31.6       | 35                 | 19                                        |
| 32.3       | 36                 | 19                                        |
| 33.0       | 37                 | 24                                        |
| 33.7       | 38                 | 24                                        |
| 34.4       | 39                 | 24                                        |
| 35.0       | 40                 | 24                                        |
| 35.6       | 41                 | 24                                        |

#### 그렇는 말했는 것 같아요. 그 나는 말했는 것 같아. 그 나는 그 나는 것은 것 같아. 그 나는 그 나는 것을 수 있는 것 같아.

#### 10. GESTATIONAL AGE CALCULATION 10.4 Fetal Growth Table Europe I version (Hansmann)

#### Europe I version (Hansmann)

#### **Biparietal Diameter**

| BPD<br>(cm) | Number of<br>Weeks | Standard<br>Deviation<br>( ±days) |
|-------------|--------------------|-----------------------------------|
| 2.9         | 13                 | 8                                 |
| 3.1         | 14                 | 8                                 |
| 3.4         | 15                 | 9                                 |
| 3.7         | 16                 | 8                                 |
| 4.0         | 17                 | 9                                 |
| 4.3         | 18                 | 9                                 |
| 4.6         | 19                 | 9                                 |
| 5.0         | 20                 | 10                                |
| 5.3         | 21                 | 11                                |
| 5.6         | 22                 | 10                                |
| 5.9         | 23                 | 10                                |
| 6.2         | 24                 | 10                                |
| 6.5         | 25                 | 10                                |
| 6.8         | 26                 | 10                                |
| 7.1         | 27                 | 12                                |
| 7.4         | 28                 | 12                                |
| 7.7         | 29                 | 13                                |
| 8.0         | 30                 | 15                                |
| 8.2         | 31                 | 15                                |
| 8.4         | 32                 | 17                                |
| 8.6         | 33                 | 17                                |
| 8.8         | 34                 | 19                                |
| 9.0         | 35                 | 19                                |
| 9.2         | 36                 | 24                                |
| 9.3         | 37                 | 22                                |
| 9.5         | 38                 | 22                                |
| 9.7         | 39                 | 22                                |
| 10.3        | 40                 | 19                                |

#### Crown-Rump Length

| CRL<br>(cm) | Number of<br>Weeks | Standard<br>Deviation<br>( <u>+</u> days) |
|-------------|--------------------|-------------------------------------------|
| 0.6         | 6                  | 7                                         |
| 1.0         | 7                  | 7                                         |
| 1.5         | 8                  | 7                                         |
| 2.1         | 9                  | 7                                         |
| 2.8         | 10                 | 8                                         |
| 3.7         | 11                 | 8                                         |
| 4.8         | 12                 | 9                                         |
| 6.3         | 13                 | 10                                        |
| 7.8         | 14                 | 11                                        |
| 9.1         | 15                 | 12                                        |
| 10.3        | 16                 | 13                                        |
| 11.3        | 17                 | 14                                        |
| 12.3        | 18                 | 14                                        |
| 13.2        | 19                 | 15                                        |
| 14.0        | 20                 | 16                                        |
| 14.8        | 21                 | 16                                        |

10 - 16

#### Europe I version (Hansmann)

#### Femur Length

| FL<br>(em) | Number of<br>Weeks | Standard<br>Deviation<br>( <u>+</u> days) |
|------------|--------------------|-------------------------------------------|
| 1.4        | 14                 | 7                                         |
| 1.7        | 15                 | 7                                         |
| 2.0        | 16                 | 8                                         |
| 2.3        | 17                 | 9                                         |
| 2.6        | 18                 | 10                                        |
| 2.9        | 19                 | 11                                        |
| 3.2        | 20                 | 11                                        |
| 3.5        | 21                 | 12                                        |
| 3.8        | 22                 | 13                                        |
| 4.0        | 23                 | 13                                        |
| 4.3        | 24                 | 14                                        |
| 4.5        | 25                 | 14                                        |
| 4.8        | 26                 | 15                                        |
| 5.0        | 27                 | 15                                        |
| 5.3        | 28                 | 16                                        |
| 5.5        | 29                 | 17                                        |
| 5.7        | 30                 | 18                                        |
| 5.9        | 31                 | 19                                        |
| 6.2        | 32                 | 20                                        |
| 6.4        | 33                 | 20                                        |
| 6.6        | 34                 | 21                                        |
| 6.8        | 35                 | 22                                        |
| 7.0        | 36                 | 23                                        |
| 7.2        | 37                 | 24                                        |
| 7.4        | 38                 | 25                                        |
| 7.6        | 39                 | 26                                        |

#### Humerus Length

| HL<br>(cm) | Number of<br>Weeks | Standard<br>Deviation<br>( <u>+</u> days) |
|------------|--------------------|-------------------------------------------|
| 1.1        | 13                 | 19                                        |
| 1.4        | 14                 | 19                                        |
| 1.7        | 15                 | 19                                        |
| 2.0        | 16                 | 20                                        |
| 2.3        | 17                 | 19                                        |
| 2.5        | 18                 | 19                                        |
| 2.8        | 19                 | 20                                        |
| 3.0        | 20                 | 19                                        |
| 3.3        | 21                 | 19                                        |
| 3.5        | 22                 | 20                                        |
| 3.7        | 23                 | 20                                        |
| 3.9        | 24                 | 19                                        |
| 4.1        | 25                 | 20                                        |
| 4.3        | 26                 | 20                                        |
| 4.5        | 27                 | 20                                        |
| 4.7        | 28                 | 20                                        |
| 4.9        | 29                 | 20                                        |
| 5.1        | 30                 | 20                                        |
| 5.3        | 31                 | 20                                        |
| 5.5        | 32                 | 20                                        |
| 5.7        | 33                 | 20                                        |
| 5.9        | 34                 | 19                                        |
| 6.1        | 35                 | 20                                        |
| 6.3        | 36                 | 19                                        |
| 6.5        | 37                 | 20                                        |
| 6.7        | 38                 | 20                                        |
| 6.9        | 39                 | 19                                        |

10. GESTATIONAL AGE CALCULATION 10.4 Fetal Growth Table

•

Tokyo University

#### Tokyo University Version

#### **Biparietal Diameter**

| BPD<br>(cm) | Number of<br>Weeks | Standard<br>Deviation<br>(±days) |
|-------------|--------------------|----------------------------------|
| 2.0         | 12                 | 7                                |
| 2.4         | 13                 | 7                                |
| 2.7         | 14                 | 7                                |
| 3.1         | 15                 | 7                                |
| 3.4         | 16                 | 8                                |
| 3.8         | 17                 | 8                                |
| 4.1         | 18                 | 9                                |
| 4.4         | 19                 | 10                               |
| 4.7         | 20                 | 10                               |
| 5.0         | 21                 | 10                               |
| 5.3         | 22                 | 10                               |
| 5.6         | 23                 | 11                               |
| 5.9         | 24                 | 11                               |
| 6.2         | 25                 | 12                               |
| 6.5         | 26                 | 13                               |
| 6.7         | 27                 | 13                               |
| 7.0         | 28                 | 13                               |
| 7.2         | 29                 | 14                               |
| 7.5         | 30                 | 15                               |
| 7.7         | 31                 | 16                               |
| 7.9         | 32                 | 16                               |
| 8.2         | 33                 | 18                               |
| 8.4         | 34                 | 20                               |
| 8.5         | 35                 | 25                               |
| 8.7         | 36                 | 25                               |
| 8.8         | 37                 | 25                               |
| 8.9         | 38                 | 25                               |
| 9.0         | 39                 | 25                               |
| 9.1         | 40                 | 25                               |

#### Crown-Rump Length

| CRL<br>(cm) | Number of<br>Weeks | Standard<br>Deviation<br>( <u>+</u> days) |
|-------------|--------------------|-------------------------------------------|
| 1.5         | 8                  | 7                                         |
| 1.9         | 9                  | 7                                         |
| 2.7         | 10                 | 7                                         |
| 3.6         | 11                 | 7                                         |
| 4.6         | 12                 | 7                                         |
| 5.7         | 13                 | 7                                         |
| 7.2         | 14                 | 8                                         |
| 8.7         | 15                 | 14                                        |
| 9.8         | 16                 | 14                                        |
| 10.3        | 17                 | 14                                        |

#### Gestational Sac

| GS<br>(em) | Number of<br>Weeks | Standard<br>Deviation<br>( <u>+</u> days) |
|------------|--------------------|-------------------------------------------|
| 1.0        | 4                  | 7                                         |
| 1.6        | 5                  | 8                                         |
| 2.2        | 6                  | 11                                        |
| 2.7        | 7                  | 12                                        |
| 3.4        | 8                  | 13                                        |
| 4.1        | 9                  | 14                                        |
| 4.8        | 10                 | 15                                        |
| 5.7        | . 11               | 16                                        |
| 6.7        | 12                 | 17                                        |

#### 

#### 10. GESTATIONAL AGE CALCULATION 10.4 Fetal Growth Table Tokyo University

#### Tokyo University Version

#### Length of Vertebrae

| LV<br>(em) | Number of<br>Weeks | Standard<br>Deviation<br>( <u>+</u> days) |
|------------|--------------------|-------------------------------------------|
| 3.7        | 21                 | 7                                         |
| 4.0        | 22                 | 9                                         |
| 4.4        | 23                 | 11                                        |
| 4.7        | 24                 | 12                                        |
| 5.0        | 25                 | 14                                        |
| 5.4        | 26                 | 17                                        |
| 5.7        | 27                 | 19                                        |
| 5.9        | 28                 | 21                                        |
| 6.2        | 29                 | 24                                        |
| 6.4        | 30                 | 25                                        |
| 6.7        | 31                 | 28                                        |
| 6.9        | 32                 | 31                                        |
| 7.1        | 33                 | 34                                        |
| 7.3        | 34                 | 35                                        |
| 7.5        | 35                 | 38                                        |
| 7.7        | 36                 | 40                                        |
| 7.8        | 37                 | 42                                        |
| 7.9        | 38                 | 44                                        |
| 8.0        | 39                 | 46                                        |
| 8.1        | 40                 | 48                                        |

| Femur Length |                    |                                           |
|--------------|--------------------|-------------------------------------------|
| FL<br>(cm)   | Number of<br>Weeks | Standard<br>Deviation<br>( <u>+</u> days) |
| 3.1          | 20                 | 17                                        |
| 3.3          | 21                 | 18                                        |
| 3.5          | 22                 | 19                                        |
| 3.8          | 23                 | 21                                        |
| 4.0          | 24                 | 22                                        |
| 4.3          | 25                 | 24                                        |
| 4.6          | 26                 | 25                                        |
| 4.8          | 27                 | 25                                        |
| 5.0          | 28                 | 25                                        |
| 5.2          | 29                 | 28                                        |
| 5.5          | 30                 | 30                                        |
| 5.7          | 31                 | 32                                        |
| 5.9          | 32                 | 35                                        |
| 6.0          | 33                 | 38                                        |
| 6.2          | 34                 | 42                                        |
| 6.4          | 35                 | 46                                        |
| 6.5          | 36                 | 50                                        |
| 6.7          | 37                 | 54                                        |
| 6.8          | 38                 | 57                                        |
| 6.9          | 39                 | 60                                        |
| 7.0          | 40                 | 64                                        |

# 10. GESTATIONAL AGE CALCULATION 10.4 Fetal Growth Table

#### <u>OsakaUniversity</u> Osaka University Version

#### Biparietal Diameter

| Gestational<br>Age<br>(weeks) | BPD<br>(em) | Standard<br>Deviation |
|-------------------------------|-------------|-----------------------|
| 10                            | 1.3         | 0.19                  |
| 11                            | 1.7         | 0.20                  |
| 12                            | 2.1         | 0.21                  |
| 13                            | 2.5         | 0.22                  |
| 14                            | 2.8         | 0.23                  |
| 15                            | 3.2         | 0.24                  |
| 16                            | 3.5         | 0.25                  |
| 17                            | 3.9         | 0.26                  |
| 18                            | 4.2         | 0.27                  |
| 19                            | 4.5         | 0.28                  |
| 20                            | 4.8         | 0.29                  |
| 21                            | 5.2         | 0.29                  |
| 22                            | 5.5         | 0.30                  |
| 23                            | 5.8         | 0.31                  |
| 24                            | 6.1         | 0.32                  |
| 25                            | 6.4         | 0.32                  |
| 26                            | 6.7         | 0.33                  |
| 27                            | 7.0         | 0.34                  |
| 28                            | 7.2         | 0.34                  |
| 29                            | 7.5         | 0.35                  |
| 30                            | 7.7         | 0.35                  |
| 31                            | 8.0         | 0.36                  |
| 32                            | 8.2         | 0.36                  |
| 33                            | 8.4         | 0.37                  |
| 34                            | 8.6         | 0.37                  |
| 35                            | 8.8         | 0.37                  |
| 36                            | 9.0         | 0.38                  |
| 37                            | 9.1         | 0.38                  |
| 38                            | 9.2         | 0.38                  |
| 39                            | 9.3         | 0.39                  |
| 40                            | 9.4         | 0.39                  |

· · · · · · ·

#### Crown-Rump Length

| Gestational<br>Age<br>(weeks) | CRL<br>(em) | Standard<br>Deviation |
|-------------------------------|-------------|-----------------------|
| 7                             | 0.9         | 0.16                  |
| 8                             | 1.3         | 0.26                  |
| 9                             | 2.0         | 0.37                  |
| 10                            | 3.0         | 0.48                  |
| 11                            | 4.1         | 0.58                  |
| 12                            | 5.3         | 0.69                  |
| 13                            | 6.5         | 0.79                  |

如果是这些人的是我的是一次的,你是你的你们是我们也能是你的你们的是你的,你是你的你们都是你的你。"

#### 10. GESTATIONAL AGE CALCULATION 10.4 Fetal Growth Table

<u>OsakaUniversity</u>

#### Osaka University Version

| Fetal Trunk Area              |                           |                       |
|-------------------------------|---------------------------|-----------------------|
| Gestational<br>Age<br>(weeks) | FTA<br>(cm <sup>2</sup> ) | Standard<br>Deviation |
| 14                            | 5.6                       | 1.18                  |
| 15                            | 7.3                       | 1.37                  |
| 16                            | 9.2                       | 1.58                  |
| 17                            | 11.3                      | 1.80                  |
| 18                            | 13.5                      | 2.03                  |
| 19                            | 15.8                      | 2.28                  |
| 20                            | 18.4                      | 2.53                  |
| 21                            | 21.0                      | 2.81                  |
| 22                            | 23.8                      | 3.09                  |
| 23                            | 26.8                      | 3.39                  |
| 24                            | 29.9                      | 3.70                  |
| 25                            | 33.1                      | 4.02                  |
| 26                            | 36.5                      | 4.36                  |
| 27                            | 39.9                      | 4.71                  |
| 28                            | 43.4                      | 5.07                  |
| 29                            | 47.1                      | 5.45                  |
| 30                            | 50.8                      | 5.83                  |
| 31                            | 54.5                      | 6.24                  |
| 32                            | 58.3                      | 6.65                  |
| 33                            | 62.1                      | 7.08                  |
| 34                            | 65.8                      | 7.52                  |
| 35                            | 69.5                      | 7.97                  |
| 36                            | 73.2                      | 8.44                  |
| 37                            | 76.8                      | 8.92                  |
| 38                            | 80.2                      | 9.41                  |
| 39                            | 83.5                      | 9.92                  |
| 40                            | 86.6                      | 10.44                 |

| Femur Length                  |            |                       |
|-------------------------------|------------|-----------------------|
| Gestational<br>Age<br>(weeks) | FL<br>(cm) | Standard<br>Deviation |
| 13                            | 0.9        | 0.21                  |
| 14                            | 1.3        | 0.22                  |
| 15                            | 1.6        | 0.22                  |
| 16                            | 1.9        | 0.22                  |
| 17                            | 2.2        | 0.23                  |
| 18                            | 2.5        | 0.23                  |
| 19                            | 2.8        | 0.24                  |
| 20                            | 3.0        | 0.24                  |
| 21                            | 3.3        | 0.24                  |
| 22                            | 3.6        | 0.25                  |
| 23                            | 3.8        | 0.25                  |
| 24                            | 4.1        | 0.25                  |
| 25                            | 4.3        | 0.26                  |
| 26                            | 4.6        | 0.26                  |
| 27                            | 4.8        | 0.27                  |
| 28                            | 5.0        | 0.27                  |
| 29                            | 5.2        | 0.27                  |
| 30                            | 5.4        | 0.28                  |
| 31                            | 5.6        | 0.28                  |
| 32                            | 5.8        | 0.29                  |
| 33                            | 6.0        | 0.29                  |
| 34                            | 6.2        | 0.29                  |
| 35                            | 6.4        | 0.30                  |
| 36                            | 6.5        | 0.30                  |
| 37                            | 6.7        | 0.31                  |
| 38                            | 6.8        | 0.31                  |
| 39                            | 7.0        | 0.31                  |
| 40                            | 7.1        | 0.32                  |

#### **10. GESTATIONAL AGE CALCULATION** 10.4 Fetal Growth Table

# OsakaUniversity Osaka University Version

#### Humeral Length

| Gestational<br>Age<br>(weeks) | HL<br>(cm) | Standard<br>Deviation |
|-------------------------------|------------|-----------------------|
| 13                            | 1.0        | 0.20                  |
| 14                            | 1.3        | 0.21                  |
| 15                            | 1.6        | 0.21                  |
| 16                            | 1.9        | 0.21                  |
| 17                            | 2.1        | 0.22                  |
| 18                            | 2.4        | 0.22                  |
| 19                            | 2.7        | 0.22                  |
| 20                            | 2.9        | 0.23                  |
| 21                            | 3.2        | 0.23                  |
| 22                            | 3.4        | 0.23                  |
| 23                            | 3.6        | 0.24                  |
| 24                            | 3.8        | 0.24                  |
| 25                            | 4.0        | 0.24                  |
| 26                            | 4.2        | 0.25                  |
| 27                            | 4.4        | 0.25                  |
| 28                            | 4.6        | 0.25                  |
| 29                            | 4.8        | 0.26                  |
| 30                            | 4.9        | 0.26                  |
| 31                            | 5.1        | 0.26                  |
| 32                            | 5.3        | 0.27                  |
| 33                            | 5.4        | 0.27                  |
| 34                            | 5.5        | 0.27                  |
| 35                            | 5.7        | 0.28                  |
| 36                            | 5.8        | 0.28                  |
| 37                            | 5.9        | 0.28                  |
| 38                            | 6.0        | 0.29                  |
| 39                            | 6.1        | 0.29                  |
| 40                            | 6.2        | 0.29                  |

#### Europe II version (Campbell)

#### **Biparietal Diameter**

| BPD<br>(em) | Number of<br>Weeks | Standard<br>Deviation<br>( <u>±</u> days) |
|-------------|--------------------|-------------------------------------------|
| 2.3         | 13                 | 4                                         |
| 2,8         | 14                 | 5                                         |
| 3.2         | 15                 | 6                                         |
| 3.7         | 16                 | 7                                         |
| 4.0         | 17                 | 7                                         |
| 4.3         | 18                 | 7                                         |
| 4.7         | 19                 | 7                                         |
| 5.1         | 20                 | 8                                         |
| 5.4         | 21                 | 8                                         |
| 5.8         | 22                 | 8                                         |
| 6.1         | 23                 | 8                                         |
| 6.4         | 24                 | 8                                         |
| 6.7         | 25                 | 8                                         |
| 7.0         | 26                 | 9                                         |
| 7.3         | 27                 | 10                                        |
| 7.5         | 28                 | 11                                        |
| 7.8         | 29                 | 12                                        |
| 8.0         | 30                 | 13                                        |
| 8.2         | 31                 | 14                                        |
| 8.5         | 32                 | 14                                        |
| 8.7         | 33                 | 15                                        |
| 8.9         | 34                 | 15                                        |
| 9.1         | 35                 | 16                                        |
| 9.3         | 36                 | 17                                        |
| 9.5         | 37                 | 18                                        |
| 9.7         | 38                 | 19                                        |
| 9.8         | 39                 | 20                                        |
| 10.0        | 40                 | 21                                        |
| 10.2        | 41                 | 22                                        |

|            | i chiai nongui     |                                           |  |  |  |
|------------|--------------------|-------------------------------------------|--|--|--|
| FL<br>(cm) | Number of<br>Weeks | Standard<br>Deviation<br>( <u>+</u> days) |  |  |  |
| 1.5        | 14                 | 6                                         |  |  |  |
| 1.8        | 15                 | 6                                         |  |  |  |
| 2.2        | 16                 | 6                                         |  |  |  |
| 2.5        | 17                 | 6                                         |  |  |  |
| 2.7        | 18                 | 6                                         |  |  |  |
| 3.0        | 19                 | 6                                         |  |  |  |
| 3.3        | 20                 | 7                                         |  |  |  |
| 3.6        | 21                 | 7                                         |  |  |  |
| 3.9        | 22                 | 8                                         |  |  |  |
| 4.2        | 23                 | 8                                         |  |  |  |
| 4.5        | 24                 | 8                                         |  |  |  |
| 4.7        | 25                 | 9                                         |  |  |  |
| 4.9        | 26                 | 10                                        |  |  |  |
| 5.2        | 27                 | 11                                        |  |  |  |
| 5.4        | 28                 | 12                                        |  |  |  |
| 5.6        | 29                 | 13                                        |  |  |  |
| 5.8        | 30                 | 14                                        |  |  |  |
| 6.0        | 31                 | 15                                        |  |  |  |
| 6.2        | 32                 | 16                                        |  |  |  |
| 6.4        | 33                 | 18                                        |  |  |  |
| 6.6        | 34                 | 20                                        |  |  |  |
| 6.8        | 35                 | 22                                        |  |  |  |
| 7.0        | 36                 | 26                                        |  |  |  |
| 7.1        | 37                 | 28                                        |  |  |  |
| 7.2        | 38                 | 30                                        |  |  |  |
| 7.4        | 39                 | 32                                        |  |  |  |
| 7.5        | 40                 | 32                                        |  |  |  |

#### Femur Length

#### 10. GESTATIONAL AGE CALCULATION 10.4 Fetal Growth Table Europe I version (Campbell)

| Europe II version (Campbell)<br>Abdominal Circumference |                    |                                  |  |  |
|---------------------------------------------------------|--------------------|----------------------------------|--|--|
| AC<br>(cm)                                              | Number of<br>Weeks | Standard<br>Deviation<br>(±days) |  |  |
| 9.1                                                     | 14                 | 14                               |  |  |
| 10.1                                                    | 15                 | 15                               |  |  |
| 11.2                                                    | 16                 | 15                               |  |  |
| 12.3                                                    | 17                 | 16                               |  |  |
| 13.3                                                    | 18                 | 16                               |  |  |
| 14.4                                                    | 19                 | 17                               |  |  |
| 15.5                                                    | 20                 | 17                               |  |  |
| 16.6                                                    | 21                 | 18                               |  |  |
| 17.7                                                    | 22                 | 18                               |  |  |
| 18.8                                                    | 23                 | 19                               |  |  |
| 19.9                                                    | 24                 | 19                               |  |  |
| 21.0                                                    | 25                 | 20                               |  |  |
| 22.0                                                    | 26                 | 20                               |  |  |
| 23.1                                                    | 27                 | 21                               |  |  |
| 24.2                                                    | 28                 | 21                               |  |  |
| 25.3                                                    | 29                 | 22                               |  |  |
| 26.4                                                    | 30                 | 23                               |  |  |
| 27.5                                                    | 31                 | 25                               |  |  |
| 28.6                                                    | 32                 | 35                               |  |  |
| 29.7                                                    | 33                 | 35                               |  |  |
| 30.8                                                    | 34                 | 35                               |  |  |
| 31.6                                                    | 35                 | 35                               |  |  |
| 32.4                                                    | 36                 | 35                               |  |  |
| 33.1                                                    | 37                 | 35                               |  |  |
| 33.8                                                    | 38                 | 35                               |  |  |
| 34.4                                                    | 39                 | 35                               |  |  |
| 35.0                                                    | 40                 | 35                               |  |  |

•

| HC<br>(em) | Number of<br>Weeks | Standard<br>Deviation<br>(±days) |
|------------|--------------------|----------------------------------|
| 11.6       | 14                 | 12                               |
| 12.6       | 15                 | 12                               |
| 13.7       | 16                 | 12                               |
| 14.8       | 17                 | 12                               |
| 15.9       | 18                 | 12                               |
| 17.0       | 19                 | 12                               |
| 18.1       | 20                 | 13                               |
| 19.2       | 21                 | 14                               |
| 20.4       | 22                 | 15                               |
| 21.5       | 23                 | 16                               |
| 22.6       | 24                 | 17                               |
| 23.7       | 25                 | 18                               |
| 24.8       | 26                 | 19                               |
| 26.0       | 27                 | 20                               |
| 27.1       | 28                 | 21                               |
| 28.1       | 29                 | 22                               |
| 29.0       | 30                 | 25                               |
| 29.9       | 31                 | 28                               |
| 30.7       | 32                 | 35                               |
| 31.4       | 33                 | 35                               |
| 32.0       | 34                 | 35                               |
| 32.5       | 35                 | 35                               |
| 33.0       | 36                 | 35                               |
| 33.5       | 37                 | 35                               |
| 34.0       | 38                 | 35                               |
| 34.2       | 39                 | 35                               |
| 34.3       | 40                 | 35                               |

10 - 26

الا المراجع . • المراجع المراجع المراجع المراجع المراجع المراجع المراجع المراجع المراجع المراجع المراجع المراجع المراجع المراجع

# Section 11 FETAL WEIGHT ESTIMATION

#### **11. FETAL WEIGHT ESTIMATION**

#### **11.1 Introduction**

The fetal weight is estimated from such measured values as biparietal diameter (BPD), anteroposterior trunk diameter (APTD), and transverse trunk diameter (TTD).

For fetal weight estimation, one of the following four expressions is available. Units are cm for length and  $cm^2$  for area.

```
<USA version>
```

(Shepard method) FW (g) =  $10EXP [(AC \times 0.046) - (BPD \times AC \times 0.002646) + (BPD \times 0.166) + 1.2508]$ 

(Hadlock method '85) FW (g) =  $10EXP [1.304 + (AC \times 0.05281) + (FL \times 0.1938) - (AC \times FL \times 0.004)]$ 

<Europe version>

(Shepard method) FW (g) =  $10EXP[(AC \times 0.046) - (BPD \times AC \times 0.002646) + (BPD \times 0.166) + 1.2508]$ 

<Tokyo University version>

 $FW(g) = 1.07 \times (BPD)^3 + 3.42 \times APTD \times TTD \times F$ 

<Osaka University version>

 $FW(g) = 1.25647 \times (BPD)^3 + 3.50665 \times FTA \times FL + 6.3$ 

| List of abbreviations                 |                                |
|---------------------------------------|--------------------------------|
| BPD: Biparietal Diameter              | F (FL): Femur Length           |
| APTD: Anteroposterior Trunk Diameter  | TTD: Transverse Trunk Diameter |
| FTA: Fetal Trunk Cross-Sectional Area | AC: Abdominal Circumference    |

#### 11. FETAL WEIGHT ESTIMATION 11.1 Introduction

#### <Reference>

#### Parts to be measured for fetal weight estimation

The figures below shows the measurement part necessary for the above expression.

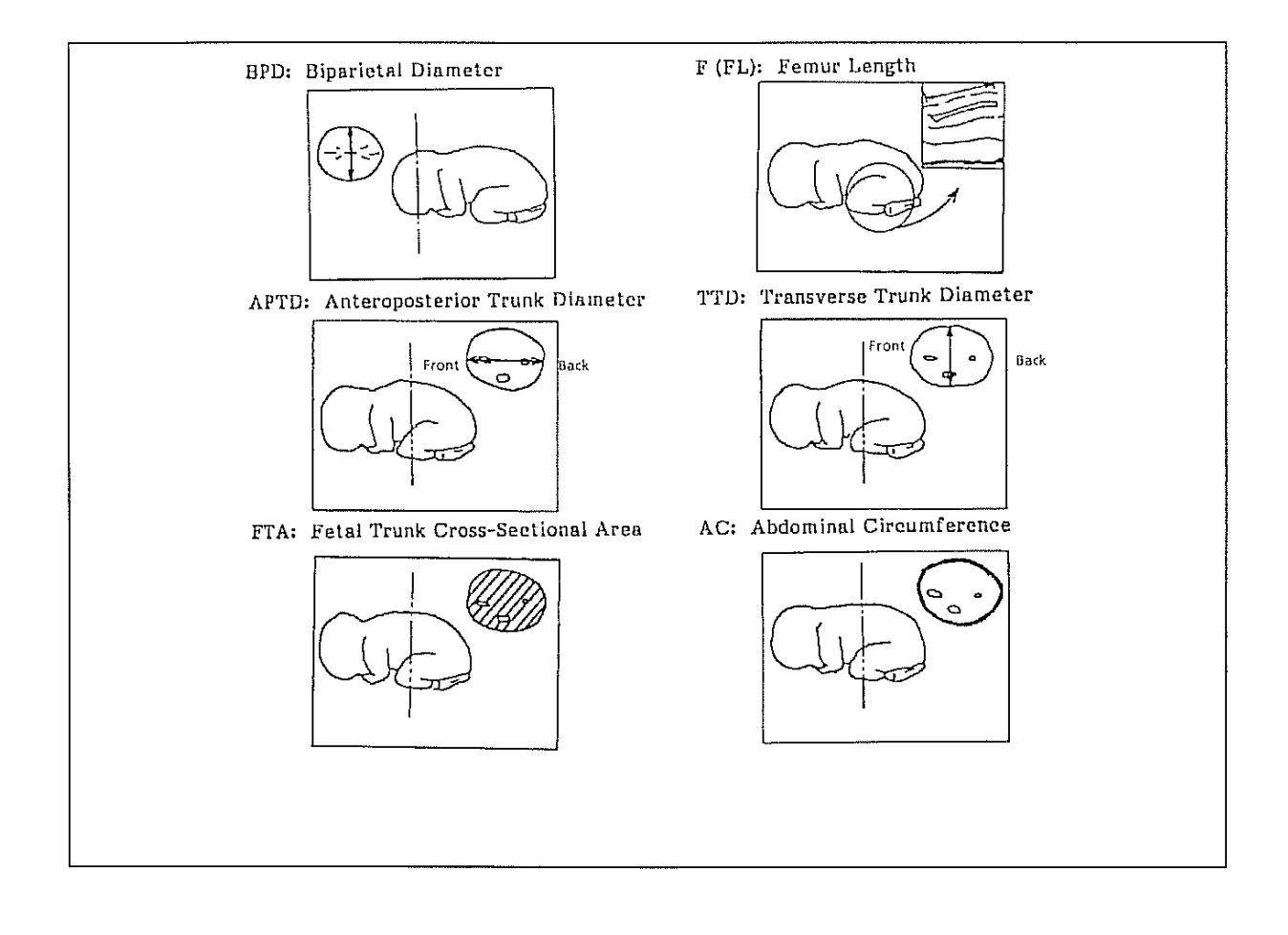

#### 11.2 Shepard Method

#### (1)Calculation method is selected before measurement.

<Step>

 a. Press the FETAL WEIGHT switch. The following menu is displayed: (USA version)

| SHEPRD | HADLOC | SET |  |
|--------|--------|-----|--|
|        |        |     |  |

Select SHEPRD.

A + caliper mark appears at the center of the screen. AC is highlighted.

- 8PD:000.0cm AC: cm F-W g
- b. Measure the BPD with the + caliper mark in the same manner as the distance measurement.
- c. Select SET. The BPD value is registered.

A area measurement mark appears on the screen.

- d. Measure the AC in the same manner as area measurement.
- e. Select SET. The AC value is registered.
- f. Fetal weight is calculated and the result is displayed at F-W in grams.
- g. When you want to repeat the calculation, select HADLOC. The data is reset.
- h. To terminate the calculation and erase data display, press the FETAL WEIGHT switch.

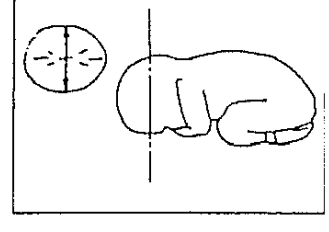

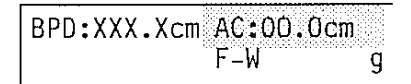

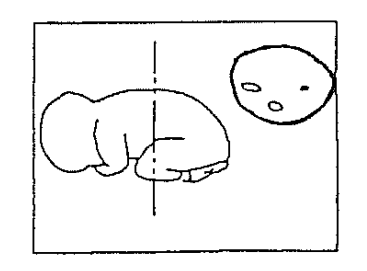

BPD:XXX.Xcm AC: XX .Xcm

F-W

XXXXg

# 11. FETAL WEIGHT ESTIMATION 11.2 Shepard Method

#### (2)Measurement is done before calculation method selection.

#### <Step>

- a. Measure parameters necessary for the calculation.
- b. Press the FETAL WEIGHT switch. The following menu is displayed.

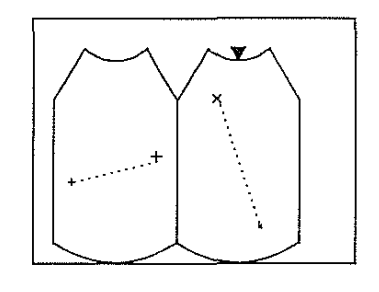

SHEPRD HADLOC SET

c. Select SHEPRD.

The measured value at the top is highlighted. The highlighted value is put into BPD.

- d. If the value is not suited to BPD, press the MARK REF switch to lower the highlighting till an appropriate value is highlighted.
- e. Select SET. The BPD value is registered.

The measured value at the top is highlighted. The highlighted value is put into AC.

- f. If the value is not suited to AC, press the MARK REF switch to lower the highlighting till an appropriate value is highlighted.
- g. Select SET. The AC value is registered.
- h. Fetal weight is calculated and the result is displayed at F-W in grams.
- i. To terminate the calculation and erase data display, press the FETAL WEIGHT switch.

| BPD:XXX.XcmAC:00.0cm |   |
|----------------------|---|
| F-W                  | g |

| BPD:XXX.Xcm | AC:XX.Xc | m |
|-------------|----------|---|
|             | F-W      | g |

BPD:XXX.Xcm AC:XX.Xcm F-W XXXXg

and the second state of the second state of the second state of the second state of the second state of the sec

AC :000.0cm FL:

AC :XXX.Xcm FL:

F-W

CM

СШ

g

g

#### 11.3 Hadlock Method (USA version)

<Step>

 a. Press the FETAL WEIGHT switch. The following menu is displayed. (USA version)

SHEPRD HADLOC SET

Select HADLOC.

A + caliper mark appears at the center of the screen. AC is highlighted.

- b. Measure the AC in the same manner as area measurement.
- c. Select SET. The AC value is registered.

A + caliper mark appears on the screen.

- d. Measure the FL with the + caliper mark in the same manner as the distance measurement.
- e. Select SET. The FL value is registered.
- f. Fetal weight is calculated and the result is displayed at F-W in grams.

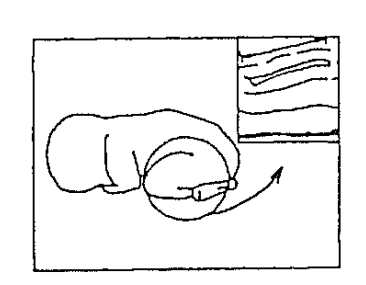

F-W

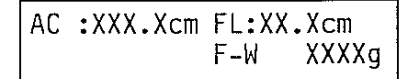

g. When you want to repeat the calculation, select HADLOC. The data is reset.

h. To terminate the calculation and erase data display, press the FETAL WEIGHT switch.

이 같은 것은 사람이 가 없는 것은 것은 것은 것을 가 없는 것은 것은 것은 것을 하는 것을 수 없는 것을 수 없는 것을 수 없다.

# 11. FETAL WEIGHT ESTIMATION11.3 Hadlock Method

(2)Measurement is done before calculation method selection.

#### <Step>

- a. Measure parameters necessary for the calculation.
- b. Press the FETAL WEIGHT switch. The following menu is displayed.

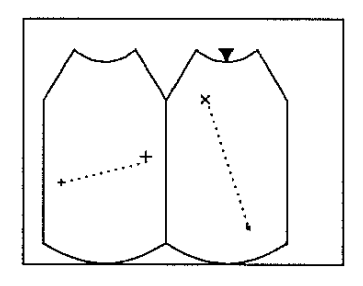

| SHEPRD | HADLOC |  | SET |
|--------|--------|--|-----|
|--------|--------|--|-----|

c. Select the method you want.

(When HADLOC is selected.)

Measured value at the top is highlighted. The highlighted value is put into AC.

- d. If the value is not suited to AC, press the MARK REF switch to lower the highlighting till an appropriate value is highlighted.
- e. Select SET. The AC value is registered.

Measured value at the top is highlighted. The highlighted value is put into FL.

- f. If the value is not suited to AC, press the MARK REF switch to lower the highlighting till an appropriate value is highlighted.
- g. Select SET. The FL value is registered.
- h. Fetal weight is calculated and the result is displayed at F-W in grams.
- i. To terminate the calculation and erase data display, press the FETAL WEIGHT switch.

AC :XXX.Xcm FL:00.0cm F-W g

AC :XXX.Xcm FL:XX.Xcm F-W g

| AC | :XXX.Xcm | FL:XX. | .Xcm  |
|----|----------|--------|-------|
|    |          | F-W    | XXXXg |

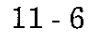

a series de la companya de la companya de la companya de la companya de la companya de la companya de la compa A series de la companya de la companya de la companya de la companya de la companya de la companya de la company

# Section 12

# CHARACTER DISPLAY

#### 12. CHARACTER DISPLAY

<Introduction>

The screen is divided into several display areas. (See the figure below.) Characters can be entered in the ID area and the image area.

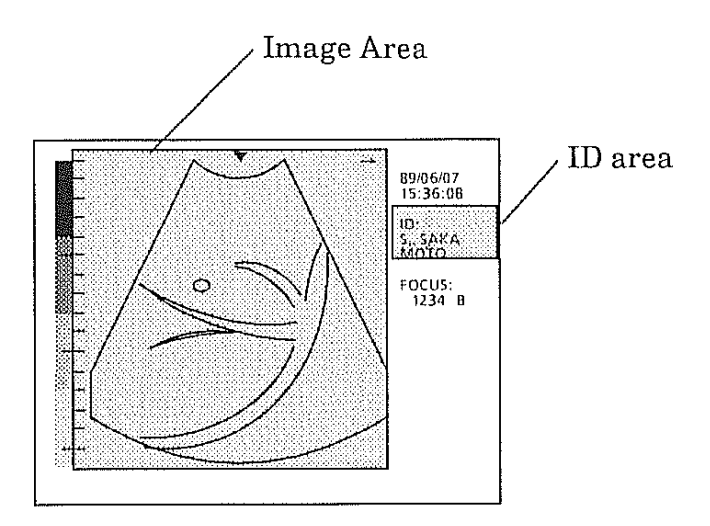

#### Input area selection

- 1. ID area
  - a. When the power is applied to the system, the character cursor (■) is displayed in the ID area.
  - b. When the cursor is in the image area, press the ID switch on the keyboard. The cursor shifts to the ID area.
- 2. Image area

Press the COMMENT switch on the keyboard.

NOTE: The text in the first line in the image area is retained even after the power is turned off. The retained text is displayed when power is applied to the unit again.
그는 방법에 가장 이 것은 것은 것은 것을 하는 것은 것을 하는 것을 가지 않는 것을 가지 않는 것을 하는 것을 수 있다.

## 12. CHARACTER DISPLAY12.1 Introduction

### Moving the character cursor

- a. The cursor (**B**) can be moved by the joypad (or trackball).
- b. The  $\leftarrow$  and  $\rightarrow$  keys of the keyboard can shift the cursor to the left or right.
- c. To change line, press the RTN key.

### How to use the keyboard

<To enter upper case symbols or European characters>

While you hold down the SHIFT key, press the key you want.

<To correct a displayed character>

- a. Press the BS (back space) key.
- b. Move the cursor onto the character to be corrected. Then press the correct key.

<To erase all the characters in the area>

Press the AC (all clear) key.

<To erase all the entered characters and reset the equipment parameters>

Press the NEW PATIENT key.

When the NEW PATIENT key is pressed, the equipment parameters are reset to those when the power is turned on. For the parameters that are controlled by this switch, see page 6-4.

#### Text retention

The text in the first line in the image area is retained even after the power is turned off.

# Section 13

# **RECORDING IMAGES**

( ) ( )

### 13.1 VCR Recording

We recommend model AG-6400 as am optional video cassette recorder.

#### (1) Connection

Connect the cables as follows:

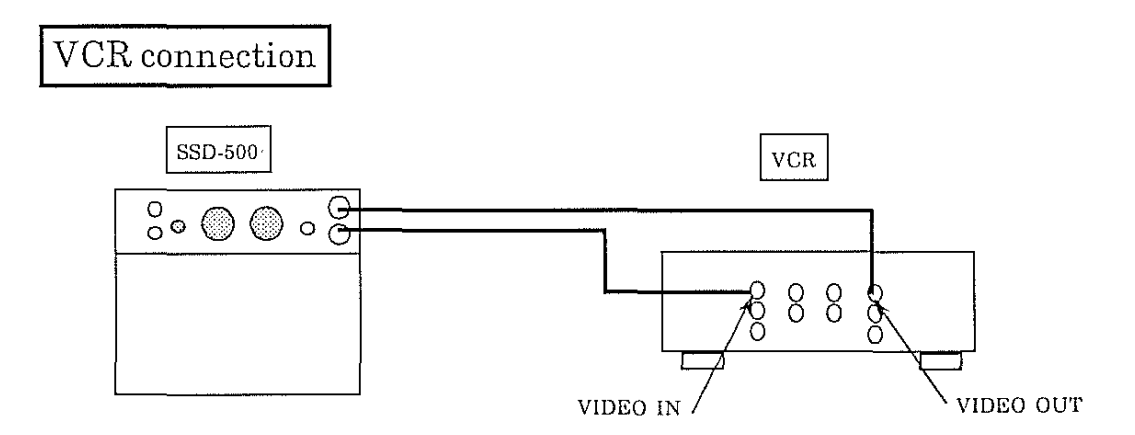

\* The connectors on the SSD-500 side accept BNC type connectors.

#### (2) Step for Recording

- a. Turn on the power of VCR. Press the recording switch and pause switch. The VCR is in pause condition.
- Display ultrasound image on the scanner (SSD-500).
  Start recording of VCR.
- c. To observe playback image on the scanner screen, set the Video Source selector to EXT (up position).
- NOTE: When you wish to use a VCR and a thermal printer, use Aloka thermal printer SSZ-300S. When a thermal printer or another type of printer does not have a VIDEO OUT connector, playback image cannot be seen on the scanner screen.

#### 13. RECORDING IMAGES 13.2 Thermal Printer (SSZ-300S)

### 13.2 Thermal Printer (SSZ-300S)

#### (1) Connection

Connect the cables as follows:

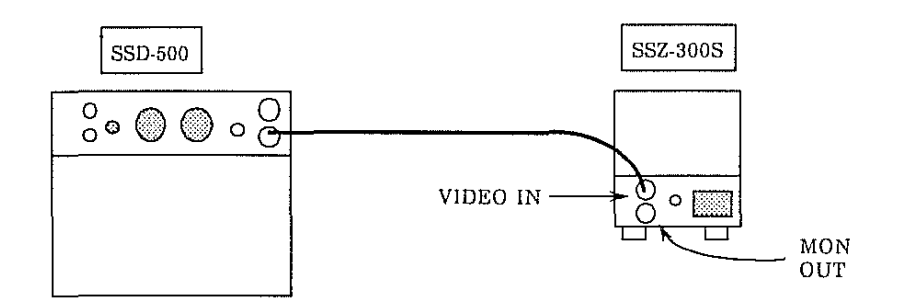

#### (2) Step for Recording

- a. Turn on the power of the SSZ-300S.
- b. Display an ultrasound image on the scanner screen. Freeze the image with the FREEZE switch.
- Press the PRINT button of the printer.
  When the remote cable is connected, the PRINT switch on the SSD-500 operation panel performs the same function.

For details of operation of the SSZ-300S, see its operation manual.

To use a VCR or external monitor together with the SSZ-300S, make connections as illustrated on the next page.

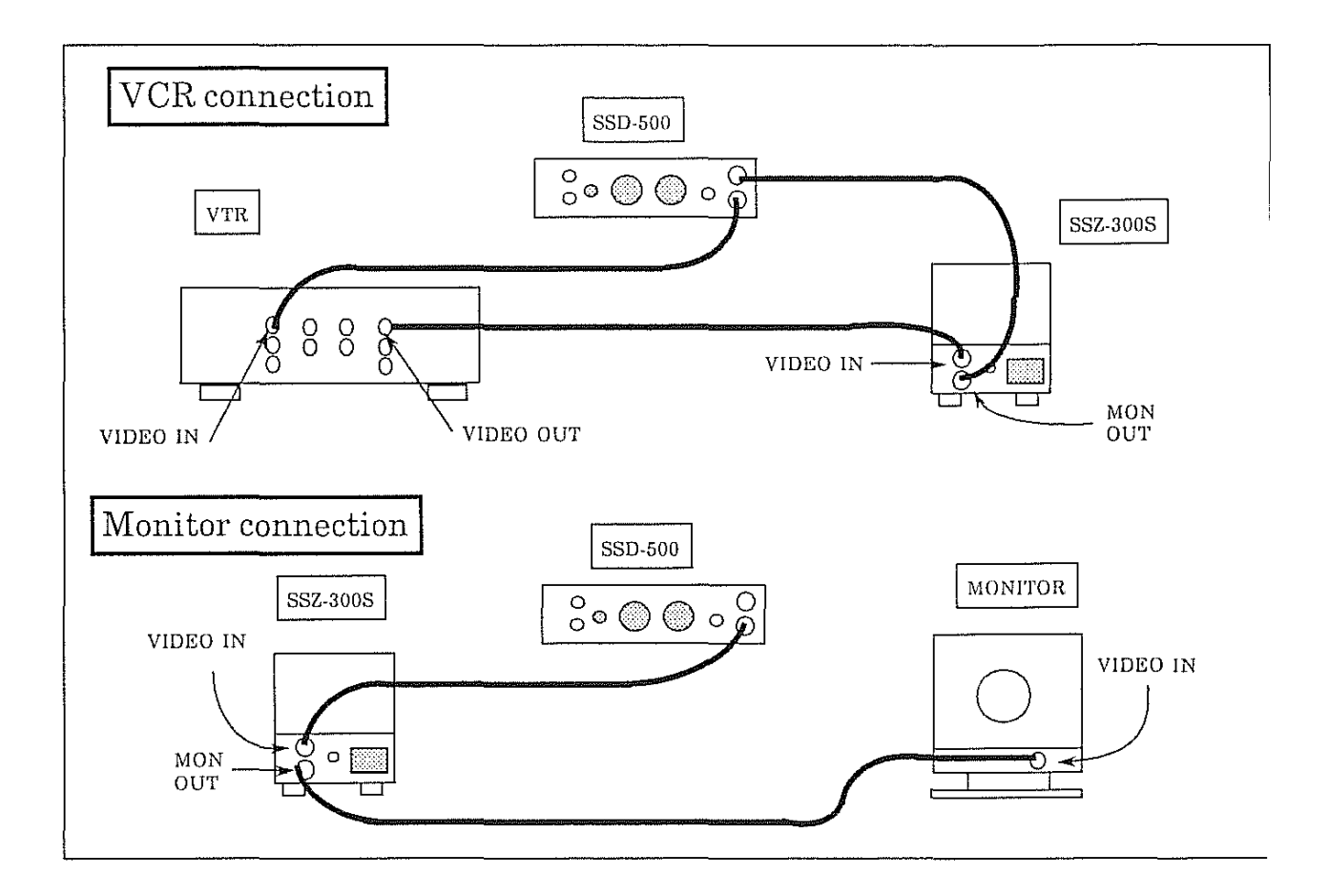

#### 13. RECORDING IMAGES 13.3 Polaroid Camera Unit (SSZ-108U-P)

### 13.3 Polaroid Camera Unit (SSZ-108U-P)

#### (1) Connection

Connect the cables as follows:

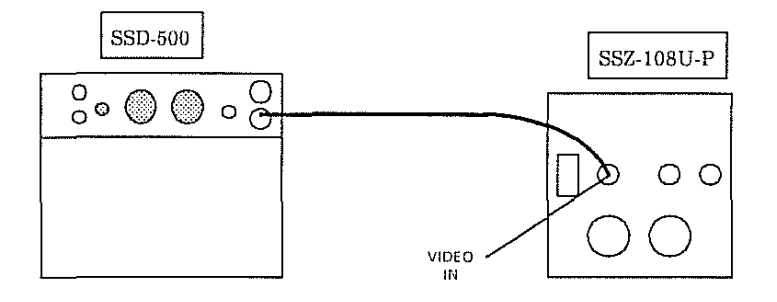

(2) Step for Recording

- a. Turn on the power of the SSZ-108U-P.
  Wait for several minutes until the SSZ-108U-P becomes stable.
- NOTE: Pictures taken before the SSZ-108U-P is stable may be brighter or darker than the set condition.
- Display an ultrasound image on the scanner screen.
  Open the side door of the SSZ-108U-P and confirm that the image is displayed.

Freeze the image with the FREEZE switch.

Press the shutter button of the SSZ-108U-P. Pull the white tab of the Polaroid film.

Pull the yellow tab at a constant speed.

A few minutes later, peel off the film. (For the development time of the film, see the instructions of the film.)

If the picture is not taken in a good condition, see the operation manual of SSZ-108U-P and readjust the conditions.

NOTE: VCR or external monitors cannot be connected together with SSZ-108U-P.

المراجعة المراجع المراجع المراجع المراجع المراجع المراجع المراجع المراجع المراجع المراجع المراجع المراجع المراج المراجع المراجع المراجع المراجع المراجع المراجع المراجع المراجع المراجع المراجع المراجع المراجع المراجع المراجع

### 13.4 SLR Camera Unit (SSZ-108U-35)

#### (1) Connection

Connect the cables as follows:

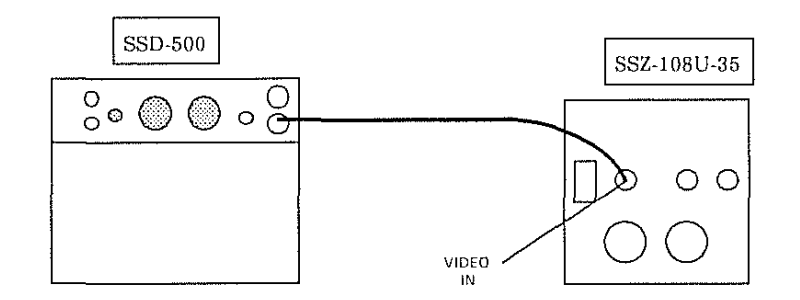

#### (2) Step for Recording

- a. Turn on the power of the SSZ-108U-35.
  Wait for several minutes until the SSZ-108U-35 becomes stable.
- NOTE: Pictures taken before the SSZ-108U-35 is stable may be brighter or darker than the set condition.
- b. Display an ultrasound image on the scanner screen.
  Open the side door of the SSZ-108U-35 and confirm that the image is displayed.

Freeze the image with the FREEZE switch.

Press the shutter button of the camera.

c. If the picture is not taken in a good condition, see the operation manual of SSZ-108U-35 and readjust the condition.

NOTE: VCR or external monitors cannot be connected together with SSZ-108U-35.

# Section 14 TROUBLE SHOOTING

### 14.1 Error Message

When an operation that cannot be accepted by the system is performed, the following messages appear. Take the appropriate countermeasure.

|   | Error<br>message | Meaning                                  | Countermeasure                                                                                                    |
|---|------------------|------------------------------------------|----------------------------------------------------------------------------------------------------|
| 1 | No Probe         | No probe is connected.                   | Connect a probe.                                                                                                    |
| 2 | Inv.Probe        | Invalid probe is connected.              | Connect an appropriate probe for the system.                                                                                          |
| 3 | FRZ Req.         | Freezing is requested.                   | This appears when you try to take a<br>picture by pressing the PRINT switch<br>without freezing the image.<br>Freeze the image first. |
| 4 | Inv. Mode        | Invalid operation.                       | This appears when ID or COMMENT<br>key is pressed during "CGW/EDC'<br>operation. (See PAGE10-2)                                       |
| 5 | Inv. Mode        | Invalid operation                        | During a measurement, SET is selected when not required.                                                                              |
| 6 | Over Rng.        | No space for measurement result display. | This appears when no more space for displaying measurement result is left.                                                            |
| 7 | Inv. Data        | Invalid data                             | This appears when inappropriate date<br>is entered for "CGW/EDC' operation.<br>(See PAGE10-3)<br>Enter correct date.                  |

#### 14. TROUBLE SHOOTING 14.2 How to Cope with Troubles

### 14.2 How to Cope with Troubles

| Phenomenon                                                                                              | Check point                                                                         | Action                                                      |
|----------------------------------------------------------------------------------------------------|-------------------------------------------------------------------------------------|-------------------------------------------------------------|
|                                                                                                    |                                                                                     |                                                             |
| Nothing appears on the<br>screen even if the power<br>switch is turned on.<br>(Power indicator does not | Is power cord correctly<br>connected between the<br>unit and the outlet?            | Connect the power cord.                                     |
| light.)                                                                                                 | Does the outlet provide power?                                                      | Turn on the circuit<br>breaker of the room.                 |
| Nothing appears on the<br>screen. (Power indicator<br>lights.)                                          | Is the Video Source<br>selector on the rear panel<br>set to INT (down<br>position)? | Set the Video Source<br>selector to INT (down<br>position). |
| Ultrasound image does<br>not appear.                                                                    | Is probe connected correctly?                                                       | Reconnect the probe,<br>referring to page 6-2.              |

e e de la companya de la companya de la companya de la companya de la companya de la companya de la companya de La companya de la companya de la companya de la companya de la companya de la companya de la companya de la comp

#### 14.3 Calling Service Person

If your unit still doesn't work properly, check the serial number of your unit and call our distributor.

See the nameplate on the rear panel for the serial number.

The number is needed because parts, drawings and tools to be prepared for repair differ from version to version.

#### CAUTIONS

Do not try to open the covers.

Do not loosen any screws.

If any cracks are found on the patient contact area or the cable of the probe, do not use the probe.

If the unit smells like burning or smoke is seen, immediately turn off the power switch, disconnect the power cord, and call a service person. Stick a paper on the unit saying "Out of order. Do not use.".

#### INDEX

+ switch 4-9, 9-1 × switch 4-9, 9-1

#### A

AC key 4-8, 12-2 Area measurement data reading 9-5 Area 9-3

#### В

B mode 4-7, 7-1 B/B mode 4-7, 7-12 B/M mode 4-7, 8-1 Back space 4-8, 12-2 Battery 5-6 BDY-MK 5-4, 7-10 Body mark group 5-4, 7-10 BODY MARK menu switch 4-7 BODY MARK switch 4-4 Brightness adjuster 4-10 BRIGHTNESS control 4-2 Brightness 7-3 BS key 4-8, 12-2

#### С

CALIPER MARK switches 4-5 Caliper mark 9-1 Camera hood 4-2 Camera 13-4, 13-5 Cardiac cycles 9-8 Cautions 2-1, 14-3 Character cursor 12-2 Circumference 9-3 Cleaning 2-3 Clock 5-6 COMMENT key 4-8 CONNECTORS footswitch 4-10 power cord 4-10 printer 4-10 trackball 4-10 video signal 4-10 Contrast adjuster 4-10 CONTRAST control 4-2 CONTROLS BRIGHTNESS 4-2 CONTRAST 4-2 GAIN 4-2

#### D

Data display 5-7 DATE 5-5 Dimension 9-6 Dimensions of units 6-1 Dots 8-1 Dotted lines 8-1 DT-DSP 5-7 Dual B mode 4-7, 7-12

#### Е

Ellipse 9-5 Elliptical mark 9-3 Environment 6-1 Equipment parameters 5-7, 7-1 Error message 14-1 EXT 4-10

#### F

FAR GAIN switches 4-5 FETAL WEIGHT switch 4-6 Focal points 7-9 FOCUS control 7-8 FOCUS switch 4-6 Footswitch connector 4-10 Frame correlation 5-8 FREEZE switch 4-8, 7-6, 8-6 FRM-CO 5-8 Frozen image 7-12

### 에 사고는 그릇 해외 문화 사고는 그릇 해외 문화 사고는 그릇 해외 문화 사고는 그릇 해외는 것

#### INDEX

#### G

GAIN control 4-2, 7-3, 8-3 Gel 6-4

#### H

H-RATE measurement data reading 9-9 H-RATE 9-8 Hadlock method 11-5 Heart rate 9-8 Heart 2-1 Humidity 6-1

#### I

ID area 12-1 ID input 6-3 ID switch 4-8 Image area 12-1 IMAGE DIRECTION switch 4-7, 7-5 Image polarity 5-10 IMG-DI 5-9 IMG-PO 5-10 Initial settings 6-5 Input area selection 12-1 Installation 6-1 INT 4-10 Inverted image 5-9

#### J

Joypad 4-4

K Keyboard 4-8, 12-2

#### М

M mode 4-7, 8-1 M-CURS 5-11 M-mode cursor 5-11 MAGNIFICATION control 7-5, 8-5 MAGNIFICATION switch 4-6 MARK REF switch 4-5, 9-1 MEASUREMENT switches 4-4 Menu selection switches 4-2 MENU switch 4-6 MODE selection switches 4-7 Monitor connection 13-3

#### Ν

NEAR GAIN switches 4-5 Negative image 5-10 NEW PATIENT key 4-8, 12-2 NEXT 5-2

O OB CAL switch 4-6

#### $\mathbf{P}$

Photography hood 4-2 Polaroid camera 13-4 POSITION switch 4-4, 7-6 Power cord connection 6-2 Power cord connector 4-10 Power indicator 4-2 Power on 6-3 Power switch 4-10 PRINT Switch 4-6 Printer connector 4-10 Printer 13-2 Probe connection 6-2 Probe mark rotation switches 4-5, 7-11 Pulse 9-8 **PUNC 5-12** Puncture guide line 5-12

#### INDEX

#### R

Real-time image 7-12 Recording 13-1 RTN 4-8

#### $\mathbf{S}$

Sampling line 8-1 Scrolling 7-6 Sensitivity time control 7-3, 8-3 Serial number 14-3 Shepard method 11-3 SHIFT key 4-8, 12-2 Size of unit 6-1 SLR camera 13-5 SPACE key 4-8 STC control 7-3, 8-3 SWITCHES BODY MARK menu 4-7 **BODY MARK 4-4** CALIPER MARK 4-5 FAR GAIN 4-5 FETAL WEIGHT 4-6 FOCUS 4-6 FREEZE 4-8 ID 4-8 **IMAGE DIRECTION 4-7 MAGNIFICATION 4-6** MARK REF 4-5 **MEASUREMENT 4-4** menu selection 4-2 MENU 4-6 NEAR GAIN 4-5 OB CAL 4-6 **POSITION 4-4** PRINT 4-6 probe mark rotation 4-5

#### Т

Temperatur 6-1 Thermal printer 13-1 Time interval 9-6, 9-9 Time 5-5 Trackball connector 4-10 Transportation 6-1 Troubleshooting 14-1

#### U

Ultrasound gel 6-4 Uppercase 12-2 Upside-down image 5-9

#### V

VCR connection 13-3 VEL measurement data reading 9-7 Velocity 9-6 Video signal connectors 4-10 Video source selector 4-10 VTR 4-10